# **Frequency Inverter**

# CFW11M G2

## **User's Manual**

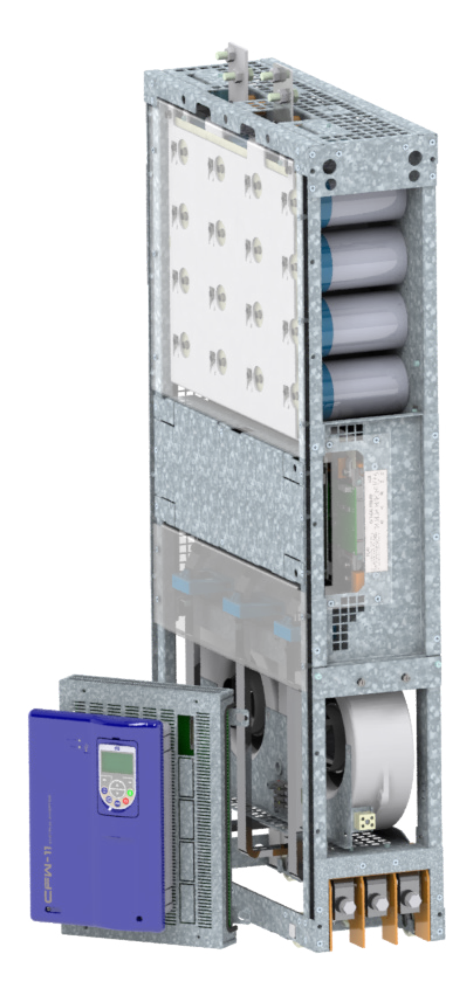

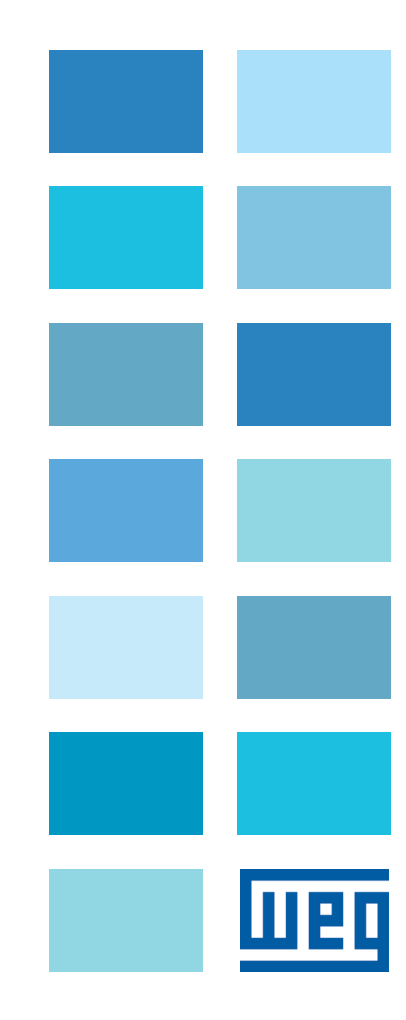

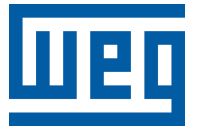

## **User's Manual**

Series: CFW-11M G2

Language: English

Document: 10005517349 / 02 Models: 634...3012 A/380...480 V 496...2356 A/500...600 V 439...2085 A/660...690 V

Publication Date: 03/2022

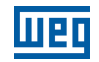

The table below describes all revisions made to this manual.

| Version | Review | Description                                                                                                    |
|---------|--------|----------------------------------------------------------------------------------------------------|
| -       | R00    | First edition                                                                                                    |
| -       | R01    | Addition of the TÜV certificate, addition of the conducted and radiated emission levels, review of the applicable standards and general corrections |
| -       | R02    | Updating of section 3.3 and general revision                                                                                                    |

| 1 | SAFETY INSTRUCTIONS                                          | 1-1  |
|---|--------------------------------------------------------------|------|
|   | 1.1 SAFETY NOTICES IN THE MANUAL                             |      |
|   | 1.2 SAFETY WARNINGS ON THE PRODUCT                           | 1-1  |
|   | 1.3 PRELIMINARY RECOMMENDATIONS                              |      |
|   |                                                              |      |
| 2 | GENERAL INFORMATION                                          | 2-1  |
|   | 2.1 ABOUT THE MANUAL                                         | 2-1  |
|   | 2.2 TERMS AND DEFINITIONS USED IN THE MANUAL                 | 2-1  |
|   | 2.3 ABOUT THE CFW-11M G2                                     |      |
|   | 2.4 IDENTIFICATION LABEL FOR THE UC11 G2                     | 2-7  |
|   | 2.5 IDENTIFICATION LABEL FOR THE UP11 G2                     |      |
|   | 2.6 HOW TO SPECIFY THE MODEL OF THE CFW-11M G2 (SMART CODE)  |      |
|   | 2.7 RECEIPT AND STORAGE                                      | 2-10 |
| _ |                                                              |      |
| 3 | INSTALLATION AND CONNECTION                                  | 3-1  |
|   | 3.1 MECHANICAL INSTALLATION                                  | 3-1  |
|   | 3.1.1 Environment Conditions                                 | 3-1  |
|   | 3.1.2 List of Components                                     | 3-1  |
|   | 3.1.3 Lifting                                                | 3-3  |
|   | 3.1.4 Panel Ventilation                                      | 3-4  |
|   | 3.1.5 Panel Mounting of the UP11 G2                          | 3-4  |
|   | 3.1.6 Panel                                                  | 3-7  |
|   | 3.2 ELECTRICAL INSTALLATION                                  | 3-11 |
|   | 3.2.1 Input Rectifier                                        | 3-11 |
|   | 3.2.1.1 Sizing                                               | 3-11 |
|   | 3.2.1.2 Line Reactor                                         | 3-11 |
|   | 3.2.1.3 Pre-Charge                                           | 3-12 |
|   | 3.2.1.4 Harmonics of the 6-Pulse Rectifier                   | 3-14 |
|   | 3.2.1.5 Harmonics of the 12-Pulse Rectifier                  | 3-15 |
|   | 3.2.1.6 Harmonics of the 18-Pulse Rectifier                  | 3-16 |
|   | 3.2.2 Busbars                                                | 3-17 |
|   | 3.2.3 Fuses                                                  | 3-17 |
|   | 3.2.4 General Wiring Diagram                                 | 3-17 |
|   | 3.2.5 Power Connections                                      | 3-19 |
|   | 3.2.6 Input Connections                                      |      |
|   | 3.2.7 Output Connections                                     |      |
|   | 3.2.8 Grounding Connections                                  | 3-25 |
|   | 3.2.9 IT Networks                                            | 3-26 |
|   | 3.2.10 Terminals Recommended for Power Cables                |      |
|   | 3.2.11 Dynamic Braking                                       |      |
|   | 3.2.12 Control Connections                                   |      |
|   | 3.2.12.1 UP11 G2 Connections                                 |      |
|   | 3.2.12.2 UC11 G2 Connections                                 |      |
|   | 3.2.12.3 CC11 Connections                                    |      |
|   | 3.2.12.4 Typical Control Connections                         |      |
|   | 3.3 SAFETY STOP FUNCTION                                     |      |
|   | 3.4 INSTALLATIONS ACCORDING TO THE EUROPEAN FI FCTROMAGNETIC |      |
|   | COMPATIBILITY DIRECTIVE                                      | 3-42 |
|   | 3.4.1 Conformal Installation                                 | 3-42 |
|   | 3 4 2 Definition of the Standards                            | 3-42 |
|   | 3 4 3 Emission and Immunity I avale Mat                      | 3-12 |
|   |                                                              |      |
|   |                                                              |      |

| 4 | HMI4                                | 1-1 | l |
|---|-------------------------------------|-----|---|
|   | 4.1 INTEGRAL KEYPAD - HMI-CFW11M G2 | 4-1 | l |
|   | 4.2 PARAMETER STRUCTURE             | 4-4 | ŀ |

| 5 | FIRST TIME POWER-UP AND START-UP                           | 5-1        |
|---|------------------------------------------------------------|------------|
| - | 5.1 PREPARE FOR START-UP                                   |            |
|   | 5.2 START-UP                                               |            |
|   | 5.2.1 Password Setting in P0000                            |            |
|   | 5.2.2 Oriented Start-up                                    |            |
|   | 5.2.3 Setting of the Basic Application Parameters          |            |
|   | 5.3 SETTING DATE AND TIME                                  |            |
|   | 5.4 LOCKING OF PARAMETER MODIFICATION                      |            |
|   | 5.5 HOW TO CONNECT A PC                                    |            |
|   | 5.6 FLASH MEMORY MODULE                                    |            |
|   | 5.7 OPERATION WITH A REDUCED NUMBER OF POWER UNITS         | 5-10       |
| 6 | TROUBLESHOOTING AND MAINTENANCE                            | 6-1        |
| Ĩ | 6.1 OPERATION OF THE FAULTS                                |            |
|   | 6.2 FAULTS, ALABMS AND POSSIBLE CAUSES                     |            |
|   | 6.3 SOLUTIONS FOR THE MOST FREQUENT PROBLEMS               | 6-11       |
|   | 6.4 INFORMATION NECESSARY FOR CONTACTING TECHNICAL SUPPORT | 6-11       |
|   | 6.5 PREVENTIVE MAINTENANCE                                 | 6-12       |
|   | 6.5.1 Cleaning Instructions                                | 6-14       |
| 7 | ACCESSORIES                                                | 7-1        |
| • | 7.1 SAFETY STOP FUNCTION                                   |            |
|   | 7.2 ACCESSORIES                                            | 7-1        |
| Q |                                                            | Q_1        |
| 0 |                                                            | ·····0-1   |
|   |                                                            | 0-I<br>0 1 |
|   | 0.2 ELECTINUNUS/GENERAL DATA                               | 0-4        |
|   | 0.2.1 UUUUUS AIIU JUAINUAIUS                               | C-0        |
|   |                                                            |            |

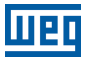

## **1 SAFETY INSTRUCTIONS**

This manual contains the necessary information for the correct use of the CFW-11M G2 frequency inverter.

Only trained and qualified personnel should attempt to install, start-up, and troubleshoot this type of equipment.

## **1.1 SAFETY NOTICES IN THE MANUAL**

The following safety warnings are used in this manual:

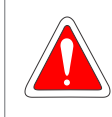

#### DANGER!

The procedures recommended in this warning have the purpose of protecting the user against dead, serious injuries and considerable material damage.

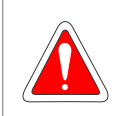

#### DANGER!

Les procédures concernées par cet avertissement sont destinées à protéger l'utilisateur contre des dangers mortels, des blessures et des détériorations matérielles importantes.

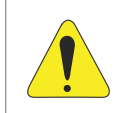

#### **ATTENTION!**

The procedures recommended in this warning have the purpose of avoiding material damage.

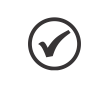

#### NOTE!

The text intents to supply important information for the correct understanding and good operation of the product.

## **1.2 SAFETY WARNINGS ON THE PRODUCT**

The following symbols are attacheds to the product as safety warnings:

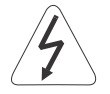

High voltages present.

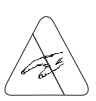

Components sensitive to electrostatic discharges. Do not touch them.

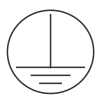

Mandatory connection to the protection earth (PE).

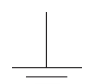

Connection of the shield to the ground.

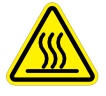

Hot surface.

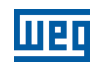

## **1.3 PRELIMINARY RECOMMENDATIONS**

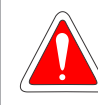

#### DANGER!

Only qualified personnel, familiar with the CFW-11M G2 frequency inverter and related equipment must plan or perform the installation, start-up, operation and maintenance of this equipment. Such personnel must follow the safety instructions described in this manual and/or defined by local standards.

Failure to comply with the safety instructions may cause risk of death and/or equipment damage.

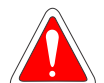

#### DANGER!

Seulement personnes avec la qualification adéquate et familiarisation avec le CFW-11 et équipements associés doivent planifiquer ou implementer l'installation, mise en marche, operation et entretien de cet équipement.

Cettes personnes doivent suivre toutes les instructions de sécurités indiquées dans ce manuel, et/ ou définies par normes locales.

L'inobservance des instructions de sécurité peut résulter en risque de vie et/ou dommages de cet équipement.

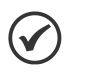

#### NOTE!

- For the purposes of this manual, qualified personnel are those trained and able to:
- 1. Install, ground, power up and operate the CFW-11M G2 according to this manual and the legal safety procedures in force.
- 2. Use the protective equipment according to the standards.
- 3. Give first aid.

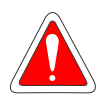

#### DANGER!

Always disconnect the main power supply before touching any electrical component associated to the inverter.

Several components can remain charged with high voltages or remain in movement (fans) even after the AC power is disconnected or switched off.

Wait for at least ten minutes so as to ensure the full discharge of the capacitors.

Always connect the equipment frame to the protection earth (PE) at the suitable connection point.

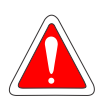

#### DANGER!

Débranchez toujours l'alimentation principale avant d'entrer en contact avec un appareil électrique associé au variateur.

Plusieurs composants peuvent rester chargés à un potentiel électrique élevé et/ou être en movement (ventilateurs), même après la déconnexion ou la coupure de l'alimentation en courant alternatif. Attendez au moins 10 minutes que les condensateurs se déchargent complètement. Raccordez toujours la masse de l'appareil à une terre protectrice (PE).

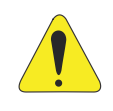

#### ATTENTION!

Electronic boards have components sensitive to electrostatic discharges. Do not touch directly on components or connectors. If necessary, touch the grounded metallic frame before or use an adequate grounded wrist strap.

Do not perform any withstand voltage test! If necessary, consult WEG.

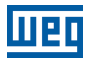

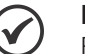

#### NOTE!

Frequency inverter may interfere with other electronic equipment. In order to reduce these effects, take the precautions recommended in the Chapter 3 INSTALLATION AND CONNECTION on page 3-1 in order to minimize those effects.

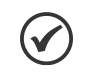

## NOTE!

Read the user manual completely before installing or operating the inverter.

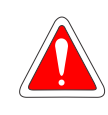

## DANGER!

Crushing hazard

In order to ensure safety in load lifting applications, electric and/or mechanical devices must be installed outside the inverter for protection against accidental fall of load.

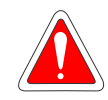

#### DANGER!

This product was not designed to be used as a safety element. Additional measures must be taken so as to avoid material and personal damages.

The product was manufactured under strict quality control, however, if installed in systems where its failure causes risks of material or personal damages, additional external safety devices must ensure a safety condition in case of a product failure, preventing accidents.

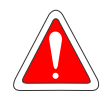

#### DANGER! Risque d'écrasement

 Afin d'assurer la sécurité dans les applications de levage de charges, les équipements électriques et/ ou mécaniques doivent être installés hors du variateur pour éviter une chute accidentelle des charges.

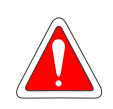

#### DANGER!

Ce produit n'est pas conçu pour être utilisé comme un élément de sécurité. Des précautions supplémentaires doivent être prises afin d'éviter des dommages matériels ou corporels. Ce produit a été fabriqué sous un contrôle de qualité conséquent, mais s'il est installé sur des systèmes où son dysfonctionnement entraîne des risques de dommages matériels ou corporels, alors des dispositifs de sécurité externes supplémentaires doivent assurer des conditions de sécurité en cas de défaillance du produit, afin d'éviter des accidents.

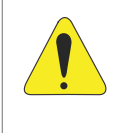

#### ATTENTION!

When in operation, electric energy systems – such as transformers, converters, motors and cables – generate electromagnetic fields (EMF), posing a risk to people with pacemakers or implants who stay in close proximity to them. Therefore, those people must stay at least 2 meters away from such equipment.

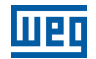

## **2 GENERAL INFORMATION**

## 2.1 ABOUT THE MANUAL

This manual exposes how to install, to start-up in V/f (scalar) mode, the main characteristics and shows how to troubleshoot the most common problems of the CFW-11M G2 inverter series.

It is also possible to operate the CFW-11M G2 in the following control modes VVW, Sensorless Vector and Vector with Encoder. For further details on the inverter operation with other control modes, refer to the programming manual.

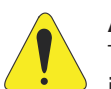

#### ATTENTION!

The operation of this equipment requires installation instructions and detailed operation provided in the user manual, programming manual and manuals/guides for kits and accessories. The user's manual and the parameters quick reference are supplied in a hard copy together with the inverter. The user guides are also provided in a hard copy along with the kit/accessories. The other manuals are available at **www.weg.net**. A printed copy of the files available on WEG's website can be requested at your local WEG dealer.

For information on other functions, accessories and operating conditions, refer to the following manuals:

- Programming manual, with a detailed description of the parameters and advanced functions of the CFW-11.
- Incremental encoder interface module manual.
- I/O expansion module manual.
- RS232/RS485 Serial communication manual.
- CANopen Slave communication manual.
- Anybus-CC communication manual.

## 2.2 TERMS AND DEFINITIONS USED IN THE MANUAL

**Normal Duty (ND):** the duty cycle that defines the steady state current value  $I_{nom}$ -ND and an overload of 110 % during 1 minute. It is selected by programming P0298 (Application) = 0 (Normal Duty (ND)). It must be used for driving motors that are not subject in that application to high torques with respect to their rated torque, when operating at constant speed, during start, acceleration or deceleration.

 $I_{nom-ND}$ : corrente nominal do inversor para uso com regime de sobrecarga normal (ND = Normal Duty). Overload: 1.1 x  $I_{nom-ND}$ / 1 minute.

**Heavy Duty (HD):** the duty cycle that defines the steady state current value  $I_{nom}$ -HD and an overload of 150 % during 1 minute. It is selected by programming P0298 (Application) = 1 (Heavy Duty (HD)). It must be used for driving motors that are subject in that application to high torques with respect to their rated torque, when operating at constant speed, during start, acceleration or deceleration.

 $I_{nom-HD}$ : inverter rated current for use with heavy duty cycle (HD = Heavy Duty). Overload: 1.5 x  $I_{nom-HD}$  / 1 minute.

#### Current Imbalance (%):

Unbalance at power unit X - phase Y =  $\left| \frac{I_{YX} - I_{YAVG}}{I_{YAVG}} \right|$ .100  $I_{YAVG} = \frac{I_{Y1} + I_{Y2} + \dots + I_{YN}}{N}$ 

#### **General Information**

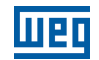

Where:

2

N = number of the power units.

 $I_{YN}$  = current of phase Y (U, V or W) of the power unit N (P0815 to P0829).

 $I_{YAVG}$  = average current of phase Y.

**Rectifier**: input circuit of the inverters which converts the AC input voltage into DC. Formed by thyristors or power diodes.

**Pre-Charge Circuit:** it charges the DC link capacitors with a limited current, thus avoiding higher current peaks when powering the inverter.

**DC link:** inverter intermediate circuit; DC voltage obtained from the rectification of the AC input voltage or from an external power supply. It feeds the inverter output IGBTs bridge.

**DC+:** Positive terminal of the DC Link.

DC-: Negative terminal of the DC Link.

U, V, W Arms: set of two IGBTs forming the inverter output phases U, V, and W.

**IGBT:** insulated Gate Bipolar Transistor, basic component of the output inverters. They work as an electronic switch in the saturated (closed switch) and cut-off (open switch) modes.

Braking IGBT: It works as a switch to turn on the braking resistors. It is controlled by the DC link level.

**PTC:** resistor whose resistance value in ohms increases proportionally to the temperature; used as temperature sensor on motors.

**NTC:** resistor which resistance value in ohms decreases proportionally to the temperature increase; used as a temperature sensor in power modules.

**HMI:** Human-Machine Interface; it is the device that allows the control of the motor, the visualization and the modification of the inverter parameters; it's also known as keypad. The CFW-11M G2 HMI presents keys for commanding the motor, navigation keys and a graphic LCD display.

FLASH Memory: nonvolatile memory that can be electrically written and erased.

RAM memory: random access memory.

USB: Universal Serial Bus; serial communication protocol conceived to work according to the plug-and-play concept.

**PE:** Protective earth.

**RFI Filter:** radio Frequency Interference Filter; filter to reduce interference in the radio frequency band.

**PWM:** Pulse Width Modulation; a pulsed voltage that feeds the motor.

**Switching Frequency:** switching frequency of the IGBTs of the inverter bridge, normally expressed in kHz. Also known as carrier frequency.

**General Enable:** when activated, it accelerates the motor via acceleration ramp. When deactivated, this function immediately blocks the PWM pulses. The general enable function can be controlled through a digital input programmed for this function or via serial communication.

**Run/Stop:** inverter function that when activated (Run) accelerates the motor with the acceleration ramp until reaching the speed reference, and when deactivated (Stop) decelerates the motor with the deceleration ramp down to stop. It can be commanded through a digital input programmed for that function or via serial communication. The HMI (1) (Run) and (0) (Stop) keys operate in a similar way.

2-2 | CFW-11M G2

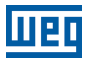

Heatsink: piece of metal designed to dissipate heat generated by power semiconductors.

UP11 G2: power Unit of the CFW-11M G2.

UC11 G2: control Unit of the CFW-11M G2

PLC: programmable logic controller.

Amp, A: ampere.

°C: degrees celsius.

AC: alternate current.

DC: direct current.

**CFM:** cubic feet per minute; a flow measurement unit.

**cm:** centimeter.

ft: foot.

hp: horse power = 746 Watts; unit of power, usually used to indicate mechanical power of electric motors.

Hz: hertz.

in: inch.

**kg:** kilogram = 1000 grams.

**kHz:** kilohertz = 1000 Hertz.

I/min: liters per minute.

**Ib:** pound.

m: meter.

**mA:** milliampere = 0.001 ampere.

min: minute.

mm: millimeter.

**ms:** millisecond = 0.001 second.

Nm: Newton meter; torque measurement unit.

rms: root mean square; effective value.

**rpm:** revolutions per minute; unit of rotation.

s: second.

V: volts.

 $\Omega$ : ohms.

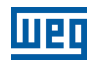

## 2.3 ABOUT THE CFW-11M G2

The CFW-11M G2 inverters are the second generation of the CFW-11M inverters. The main differences in relation to the previous generation are the following:

- Smaller. The CFW-11M G2 is shorter and slimmer than the CFW-11M, allowing the installation of 3 UP11 G2 in panels featuring 800 mm wide and 2000 mm high columns.
- More modern. State-of-the-art components increased the inverter power.

The CFW11 G2 is a high-performance product which enables speed and torque control of three-phase induction motors. The main characteristic of this product is the "Vectrue" technology, which provides the following advantages:

- High compactness and power density.
- Scalar control (V/f), VVW or vector control programmable in the same product.
- The vector control can be programmed as "sensorless" (which means standard motors, without requiring encoder) or as "vector control" with encoder on the motor.
- The "sensorless" vector control allows high torque and fast response, even at very low speeds or at the start.
- The "vector with encoder" control allows high speed precision for the whole speed range (even with a standstill motor).
- "Optimal Braking" function for vector control, allowing the controlled braking of the motor, eliminating the use of braking resistor in some applications.
- "Self-Tuning" function for vector control: It allows the automatic setting of control parameters and regulators based on the identification (also automatic) of the motor parameters and load.

The CFW-11M G2 inverters present a modular structure, with configurations from one to five power units (UP11 G2), one control unit (UC11 G2) and wiring cables. The modular assembly increases the reliability of the inverter and simplifies its maintenance. There is a single control unit (UC11 G2) which can control up to 5 UP11s G2.

The UP11s and UC11 G2 are supplied trough a power supply of +24 Vdc. Figure 2.1 on page 2-5 shows a general diagram of the inverter, considering the configuration with three UP11s connected in parallel.

The control of the power units is done by the UC11 G2 control unit. The control unit contains the control rack of the CFW-11 line and the ICUP board. This board sends signals to all UP11 G2 (PWM, control signals, etc.), and it receives signals from them (current, voltage feedback, etc.).

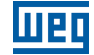

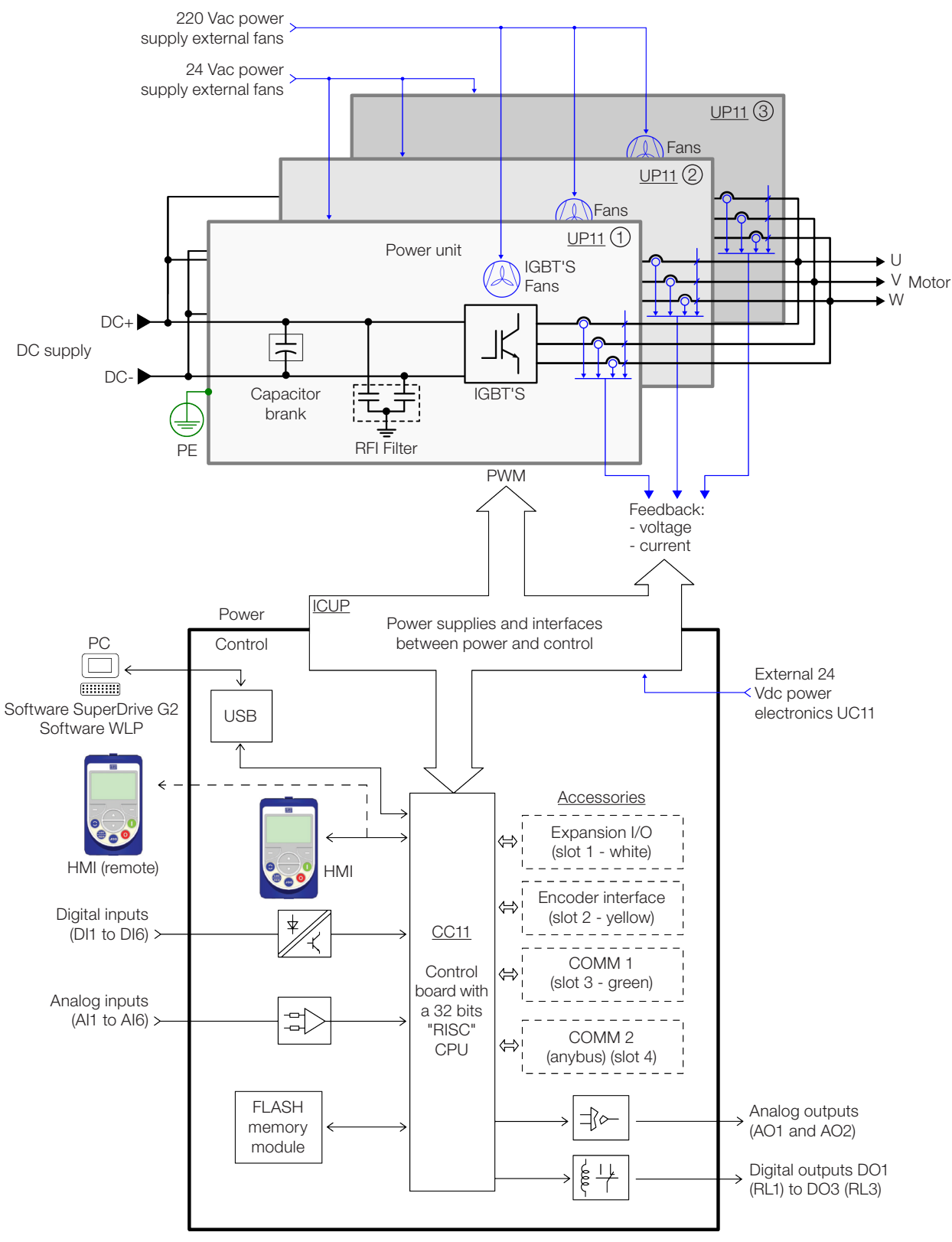

Figure 2.1: Block diagram for the CFW-11M G2

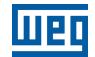

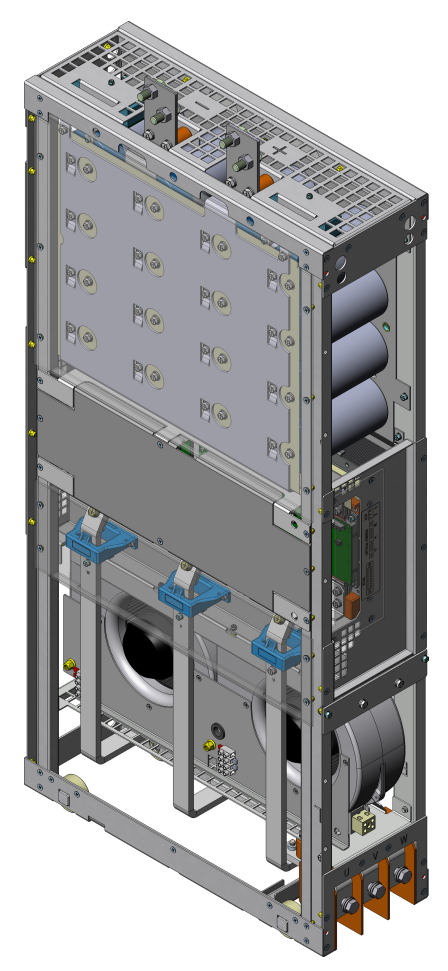

Figure 2.2: Power Unit (UP11)

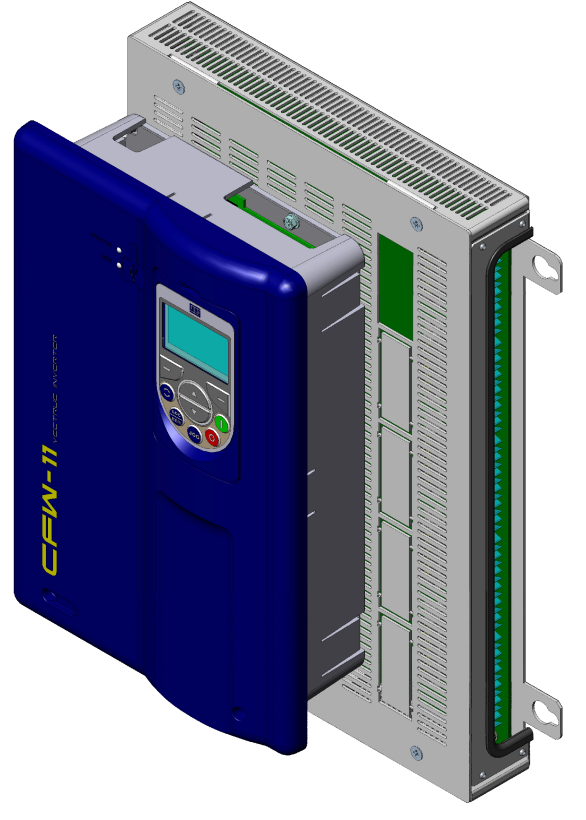

Figure 2.3: Control Unit (UC11)

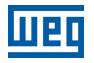

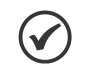

#### NOTE!

Several additional items are necessary for mounting the complete drive, such as input rectifier, fuses in the DC supply of each power unit UP11, external pre-charge circuit and an input reactor with a minimum impedance of 3 % in case of a 6 pulse rectifier.

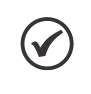

#### NOTE!

The inclusion of a current transformer (CT) in the drive for the output short-circuit to the ground protection is not necessary because each UP11 has its own internal protection.

## 2.4 IDENTIFICATION LABEL FOR THE UC11 G2

The UC11 nameplate is located on the control rack.

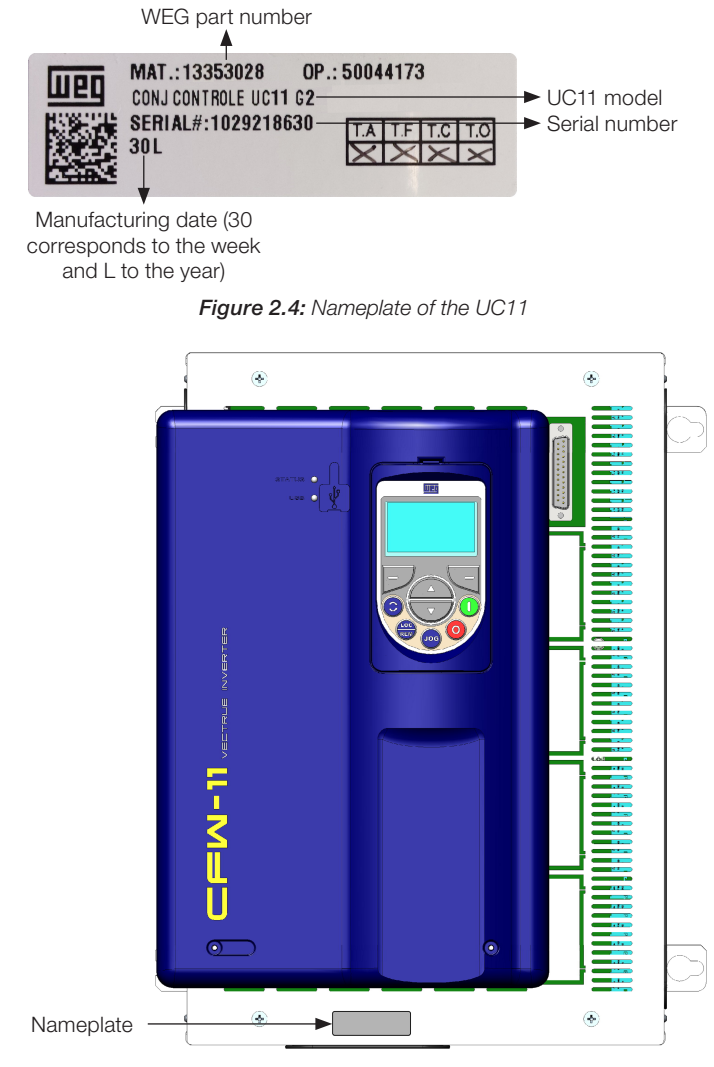

Figure 2.5: Nameplate location

## 2.5 IDENTIFICATION LABEL FOR THE UP11 G2

The nameplate is located on the front of the UP11 G2.

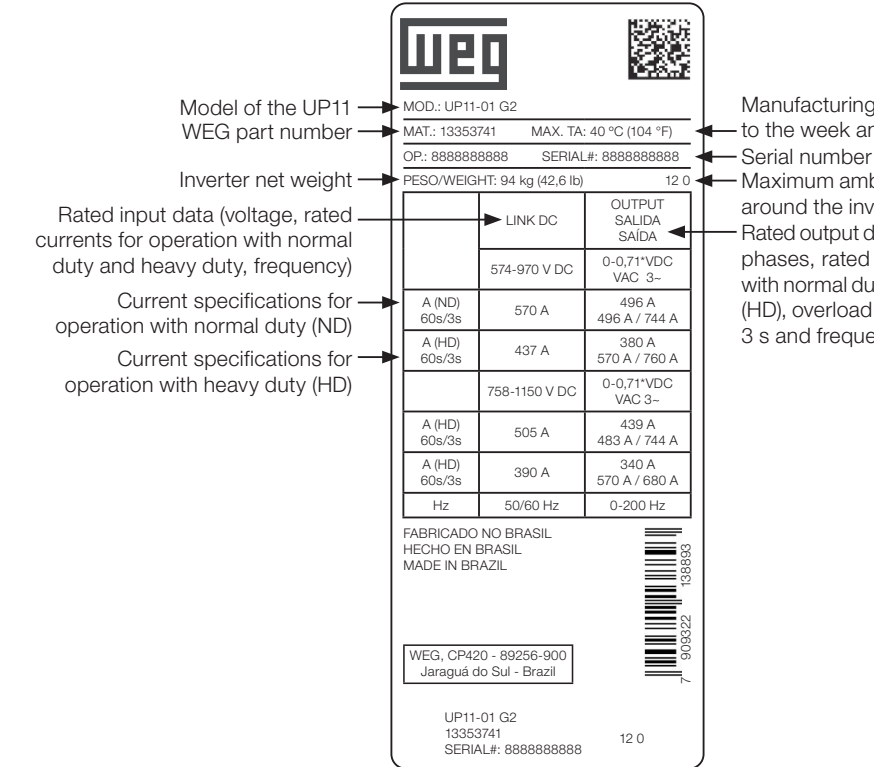

Figure 2.6: UP11 G2 nameplate

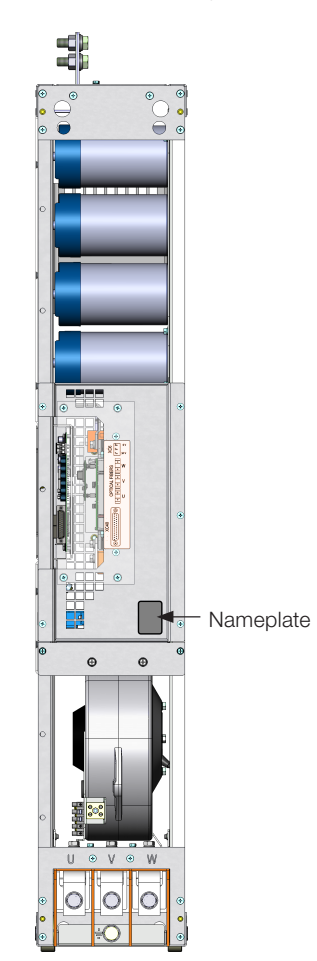

Manufacturing date (48 corresponds to the week and H to the year)

Maximum ambient temperature around the inverter

Rated output data (voltage, number of phases, rated currents for operation with normal duty (ND) and heavy duty (HD), overload currents for 1 min and 3 s and frequency band)

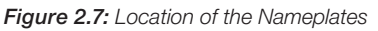

## 2.6 HOW TO SPECIFY THE MODEL OF THE CFW-11M G2 (SMART CODE)

In order to specify the model of the CFW-11M G2, replace the smart code values with the desired rated supply voltage and rated output current in the respective fields for operation under normal duty (ND), as shown in the example of Table 2.1 on page 2-9.

|           | Table 2.1: Smart code                                                                         |                         |              |                |             |                 |             | nar               | t co         | ode          | )            |             |          |      |              |         |
|-----------|-----------------------------------------------------------------------------------------------|-------------------------|--------------|----------------|-------------|-----------------|-------------|-------------------|--------------|--------------|--------------|-------------|----------|------|--------------|---------|
|           |                                                                                               | Z                       | Final coding | indicator      | digit       |                 |             |                   |              |              |              |             |          |      |              |         |
|           | -1 for further                                                                                | 1                       | Special      | sottware       |             |                 |             |                   | Blank =      | standard     | S1 = special | software #1 |          |      |              |         |
| e Options | RIES on page 7.<br>optional items                                                             | 1                       | Special      | hardware       |             |                 |             |                   | Blank =      | standard     | H1 = special | hardware #1 |          |      |              |         |
| Available | 7 ACCESSOF                                                                                    |                         | Safety stop  |                |             |                 |             |                   | Y = with     | safety stop  |              |             |          |      |              |         |
|           | See Chapter                                                                                   | 1                       | Braking      |                |             |                 |             |                   | Blank =      | standard     | (no internal | dynamic     | braking) | RB = | regenerative | braking |
|           |                                                                                               | S                       | Optional     | Items          |             |                 |             |                   | ا<br>ک       | standard     | product      | = 0         | Product  | with | optional     | item    |
|           | ECHNICAL<br>so contains the<br>verters                                                        | <b>4</b> <sup>(1)</sup> | Rated output | voltage        |             |                 |             |                   | 4 = 380480 V | 5 = 500600 V | 6 = 660690 V |             |          |      |              |         |
| er Model  | st of models in Chapter 8 TI<br>ONS on page 8-1, which als<br>lical specifications of the inv | F                       | Number       | ot output      | phases      |                 |             |                   | T = Three-   | phase        |              |             |          |      |              |         |
| Inverte   |                                                                                               | 0634                    | Rated        | output         | current for | use under       | normal duty | (ND)              |              |              |              |             |          |      |              |         |
|           | SPECIFICAT<br>tech                                                                            | CFW11MG2                | WEG          | trequency      | inverter -  | series 11       |             |                   |              |              |              |             |          |      |              |         |
|           |                                                                                               | BR                      | Market       | Identification | (sets the   | language of the | manual and  | factory settings) | 2 characters |              |              |             |          |      |              |         |
|           |                                                                                               | Example                 | Field        | denomination   |             |                 |             |                   | Possible     | options      |              |             |          |      |              |         |

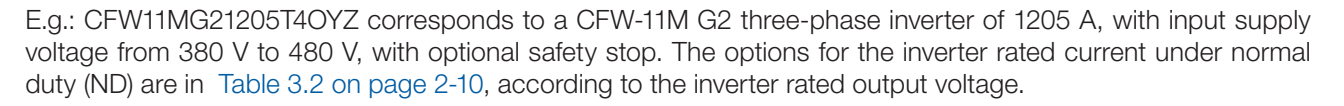

| 380-480 V     | 500-600 V     | 660-690 V     |
|---------------|---------------|---------------|
| 0634 = 634 A  | 0496 = 496 A  | 0439 = 439 A  |
| 1205 = 1205 A | 0942 = 942 A  | 0834 = 834 A  |
| 1807 = 1807 A | 1414 = 1414 A | 1251 = 1251 A |
| 2409 = 2409 A | 1885 = 1885 A | 1668 = 1668 A |
| 3012 = 3012 A | 2356 = 2356 A | 2085 = 2085 A |

Table 3.2: Rated currents under normal duty (ND)

#### 2.7 RECEIPT AND STORAGE

The power units of the CFW-11M G2 are supplied in a wooden box.

The control units of the CFW-11M G2 are supplied in a cardboard box.

There is an identification label affixed to the outside of the package, the same as the one fixed on the inverter.

In order to open the package:

- 1. Remove the front cover of the package.
- 2. Remove the styrofoam protection.

Check if:

- 1. The nameplates correspond to the models purchased.
- 2. There were any damages during transportation.

Report any damage immediately to the carrier.

If the products are not immediately installed , store them in a clean and dry location (temperature between - 25 °C and 60 °C), with a cover to prevent the ingress of dust.

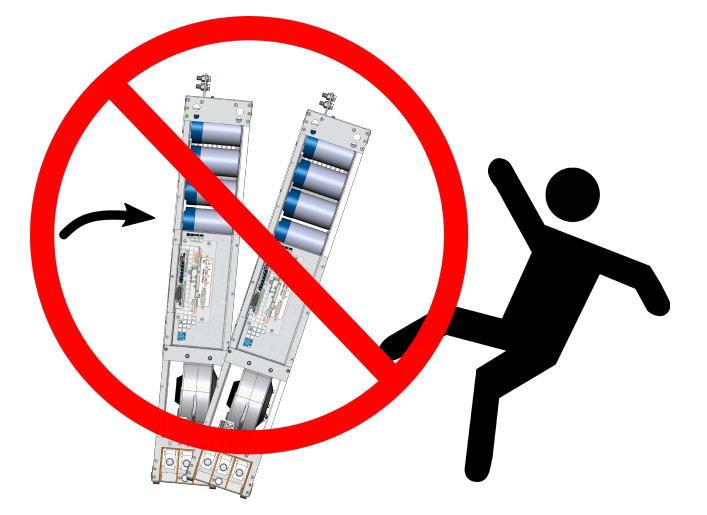

Figure 2.8: Do not tilt the power units

2

## **3 INSTALLATION AND CONNECTION**

This chapter provides information on installing and wiring the CFW-11M G2. The instructions and guidelines listed in this manual shall be followed to guarantee personnel and equipment safety, as well as the proper operation of the inverter.

## 3.1 MECHANICAL INSTALLATION

The power units must be installed in the drive panel appropriately, allowing easy extraction and reinstallation in case of maintenance. The mounting must be such to avoid damage during the panel transportation.

## **3.1.1 Environment Conditions**

#### Avoid:

- Direct exposure to sunlight, rain, high humidity, or sea-air.
- Inflammable or corrosive liquids or gases.
- Excessive vibration.
- Dust, metal particles or oil suspended in the air.

#### Environment conditions for the operation of the inverter:

- Ambient temperature: 0 °C to 45 °C (32 °F to 113 °F) rated conditions (measured around the inverter). From 45 °C to 55 °C (113 °F to 131 °F) 2 % of current derating for each Celsius degree above 45 °C (113 °F).
- Altitude: up to 1000 m (3.300 ft) above sea level rated conditions.
- From 1000 m to 4000 m (3.300 ft to 13.200 ft) 1% of current derating for each 100 m (330 ft) above 1000 m (3.300 ft) of altitude.
- From 2000 m to 4000 m (6.600 ft to 13.200 ft) maximum voltage (480 V for models 380...480 V and 690 V for models 500...690 V) derating of 1.1 % for each 100 m (330 ft) above 2000 m (6.600 ft).
- Maximum altitude of up to 4000 m (13.200 ft).
- Air relative humidity: 5 % to 95 % non-condensing.
- Pollution degree: 2 (according to EN50178 and UL508C), with non-conductive pollution. Condensation must not cause conduction of the accumulated residues.

## 3.1.2 List of Components

For panel mounting of the CFW11M G2, it is necessary: a control set (UC11 G2), UP11 G2 power units and a cable set to connect the UC11 G2 to the UP11 G2. Table 3.1 on page 3-1, Table 3.2 on page 3-2 and Table 3.3 on page 3-2 present the list of components of the CFW-11M G2 inverter.

| Qty.       | Rated Cu | urrent [A] |              | Qty. Cable Set | Qty. Cable Set | Qty. Cable Set |  |
|------------|----------|------------|--------------|----------------|----------------|----------------|--|
| UP11-02 G2 | ND       | HD         | QLY. UCTI G2 | 2.5 m          | 3.0 m          | 3.6 m          |  |
| 1          | 634      | 515        | 1            | 1              | -              | -              |  |
| 2          | 1205     | 979        | 1            | 2              | -              | -              |  |
| 3          | 1807     | 1468       | 1            | -              | 1              | 2              |  |
| 4          | 2409     | 1957       | 1            | 2              | 1              | 1              |  |
| 5          | 3012     | 2446       | 1            | -              | 3              | 2              |  |

Table 3.1: List of Components - Drives CFW-11M G2 380 - 480 V

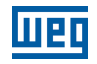

Table 3.2: List of Components - Drives CFW-11M G2 500 - 600 V

| Qty.       | Rated Cu | urrent [A] |              | Qty. Cable Set | Qty. Cable Set | Qty. Cable Set |  |
|------------|----------|------------|--------------|----------------|----------------|----------------|--|
| UP11-02 G2 | ND       | HD         | QLY. UCTI G2 | 2.5 m          | 3.0 m          | 3.6 m          |  |
| 1          | 496      | 380        | 1            | 1              | -              | -              |  |
| 2          | 942      | 722        | 1            | 2              | -              | -              |  |
| 3          | 1414     | 1083       | 1            | -              | 1              | 2              |  |
| 4          | 1885     | 1444       | 1            | 2              | 1              | 1              |  |
| 5          | 2356     | 1805       | 1            | -              | 3              | 2              |  |

Table 3.3: Lista de componentes acionamentos CFW-11M G2 660 - 690 V

| Qty.       | Rated C | urrent [A] | Otv UC11 C2  | Qty. Cable Set | Qty. Cable Set | Qty. Cable Set |
|------------|---------|------------|--------------|----------------|----------------|----------------|
| UP11-02 G2 | ND      | HD         | Qty. UCTI G2 | 2.5 m          | 3.0 m          | 3.6 m          |
| 1          | 439     | 340        | 1            | 1              | -              | -              |
| 2          | 834     | 646        | 1            | 2              | -              | -              |
| 3          | 1251    | 969        | 1            | -              | 1              | 2              |
| 4          | 1668    | 1292       | 1            | 2              | 1              | 1              |
| 5          | 2085    | 1615       | 1            | -              | 3              | 2              |

| Table 3.4: Cable set items |              |  |  |  |  |
|----------------------------|--------------|--|--|--|--|
| WEG Item                   | Cable Set    |  |  |  |  |
| 13555095                   | 2.5 m Cables |  |  |  |  |
| 13555150                   | 3.0 m Cables |  |  |  |  |
| 13555151                   | 3.6 m Cables |  |  |  |  |

The other components of the drive are under the responsibility of the panel builder. Among those components, we may point out the input rectifier, power busbar, pre-charge circuit, panel fans, protection fuses, input reactance, etc.

## 3.1.3 Lifting

Figure 3.1 on page 3-3 shows the position of the lifting lugs.

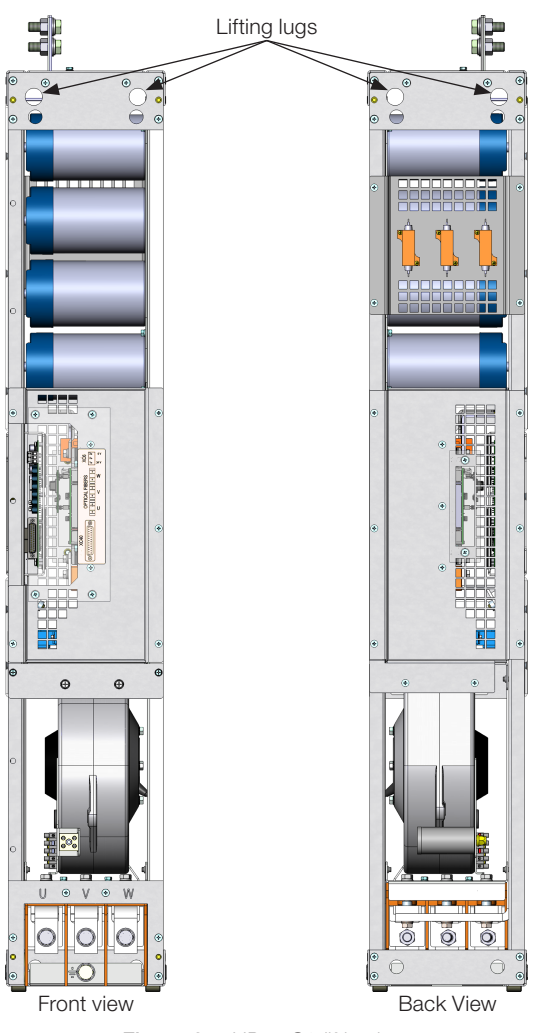

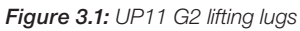

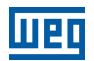

## **3.1.4 Panel Ventilation**

The efficiency of the panel ventilation depends on the equipment installed inside the panel, such as fans, air inlets and filters. The internal fan of the UP11 is not enough to cool the entire panel.

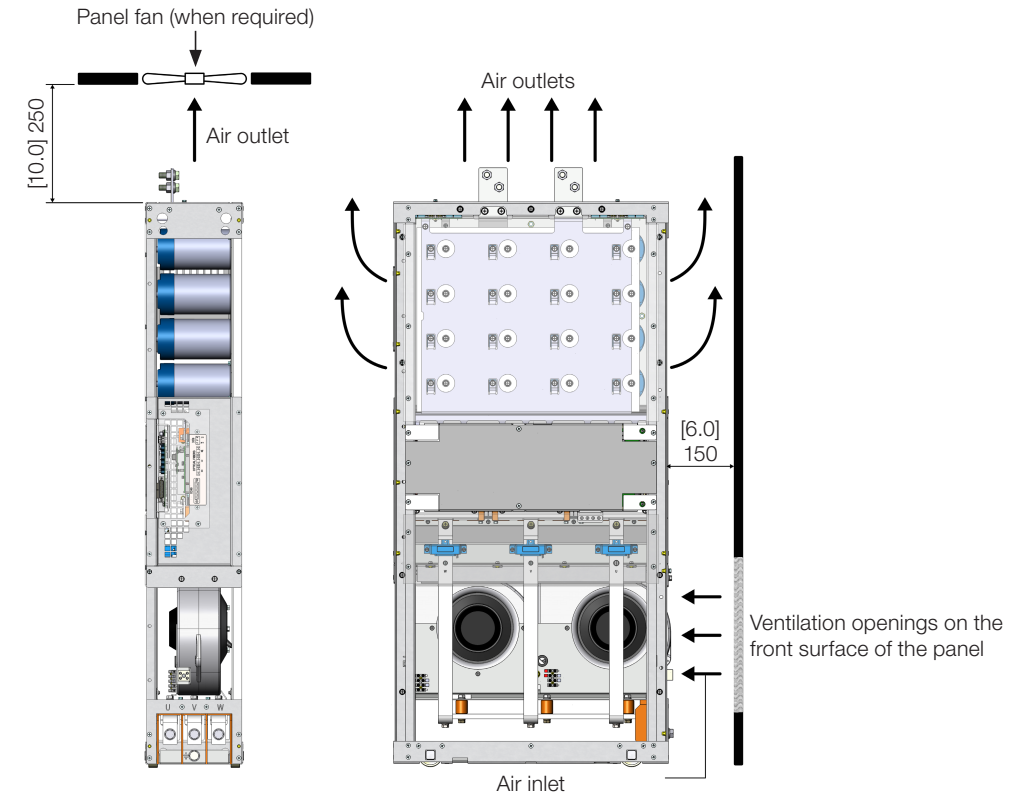

Figure 3.2: Clearances for ventilation in mm [in]

The total air flow of the fans of the power unit is 1150 m<sup>3</sup>/h (320 l/s; 677 CFM).

## 3.1.5 Panel Mounting of the UP11 G2

To install the UP11 G2 in panels, the following mounting accessories are necessary:

- Rack 2 G2 allows the mounting of 1 or 2 modules side by side in 600 mm wide panels.
- Rack 3 G2 allows the mounting of 1, 2 or 3 modules side by side in 800 mm wide panels.

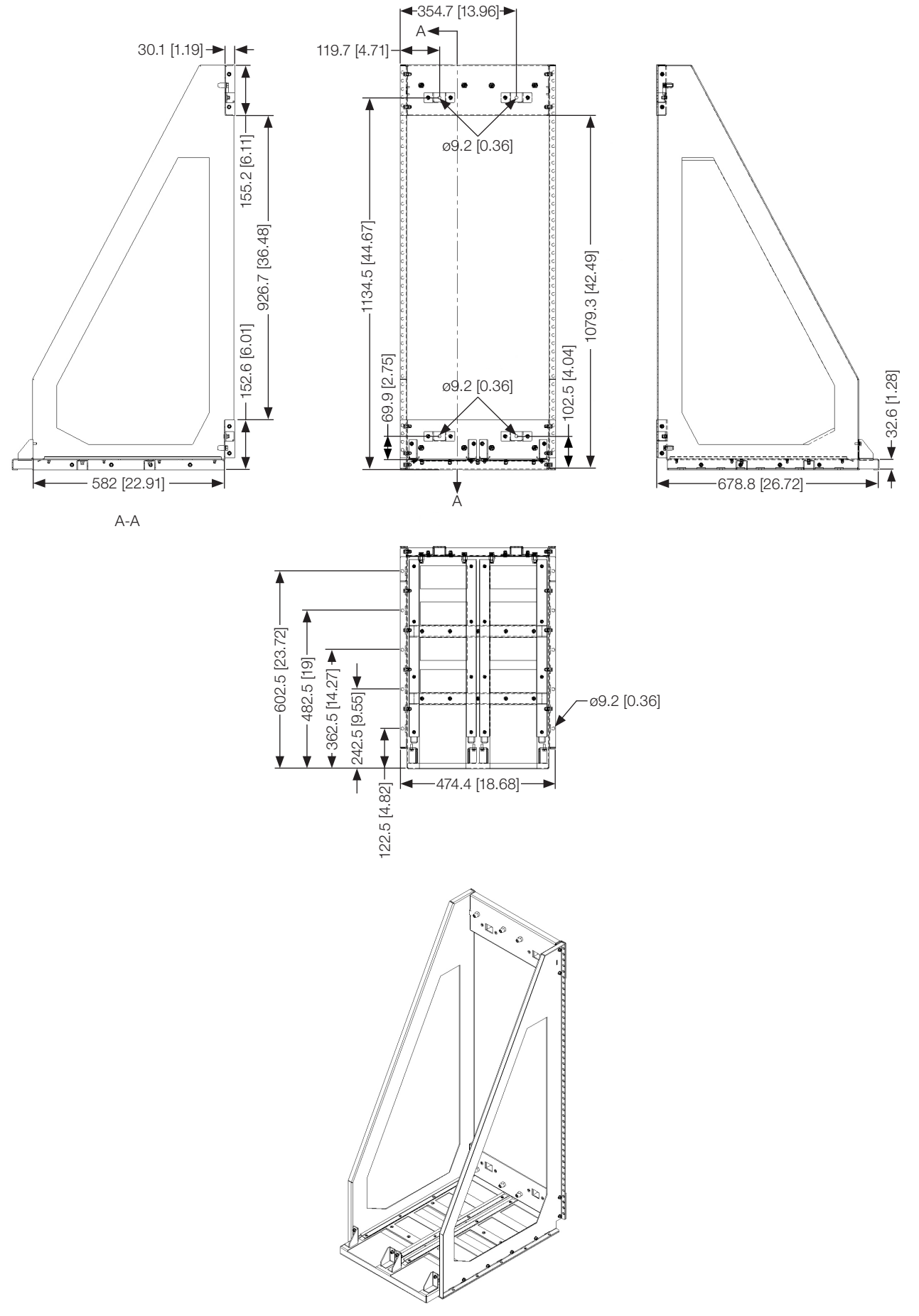

Figure 3.3: Dimensions of Rack 2 G2 in mm [in]

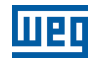

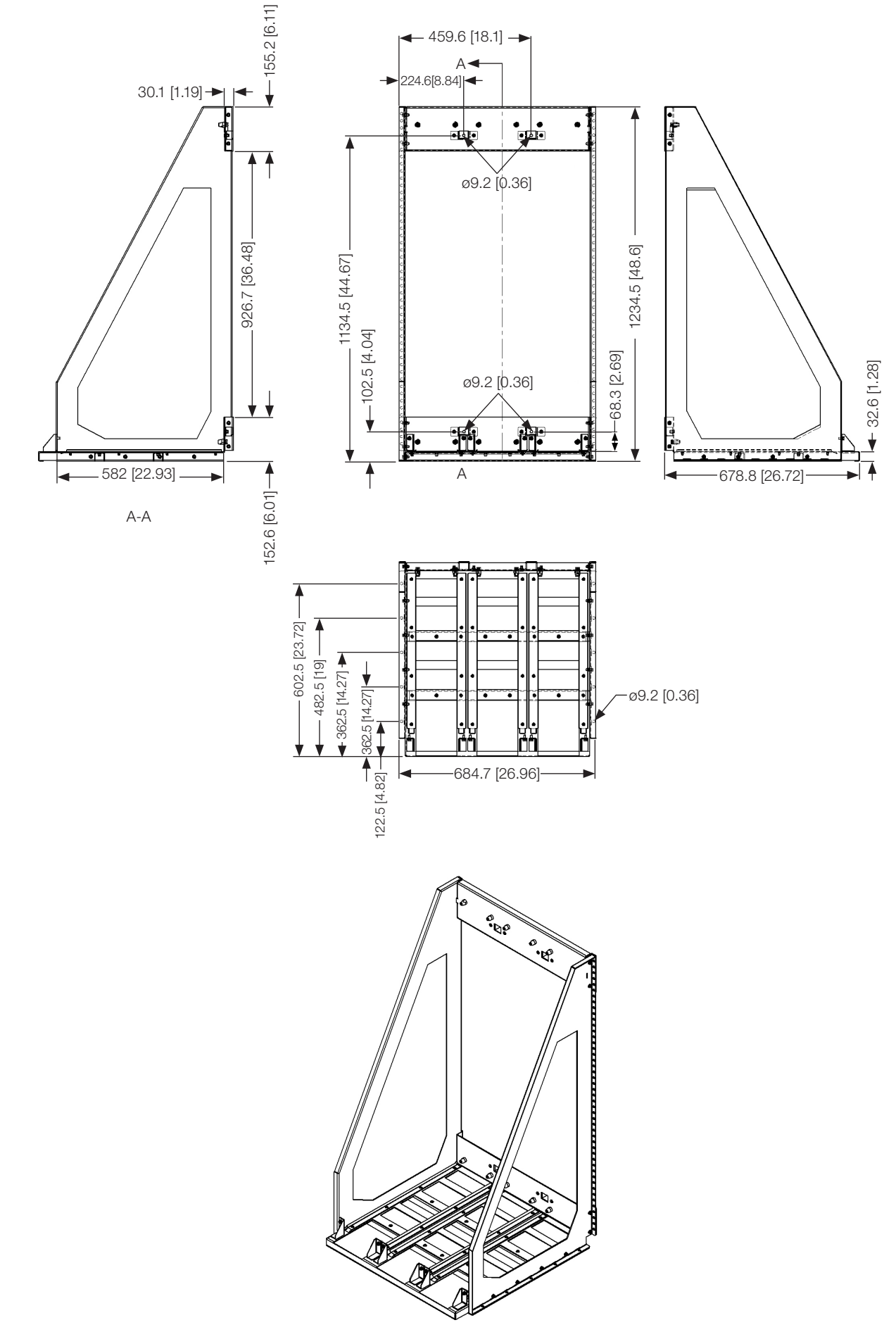

Figure 3.4: Dimensions of Rack 3 G2 in mm [in]

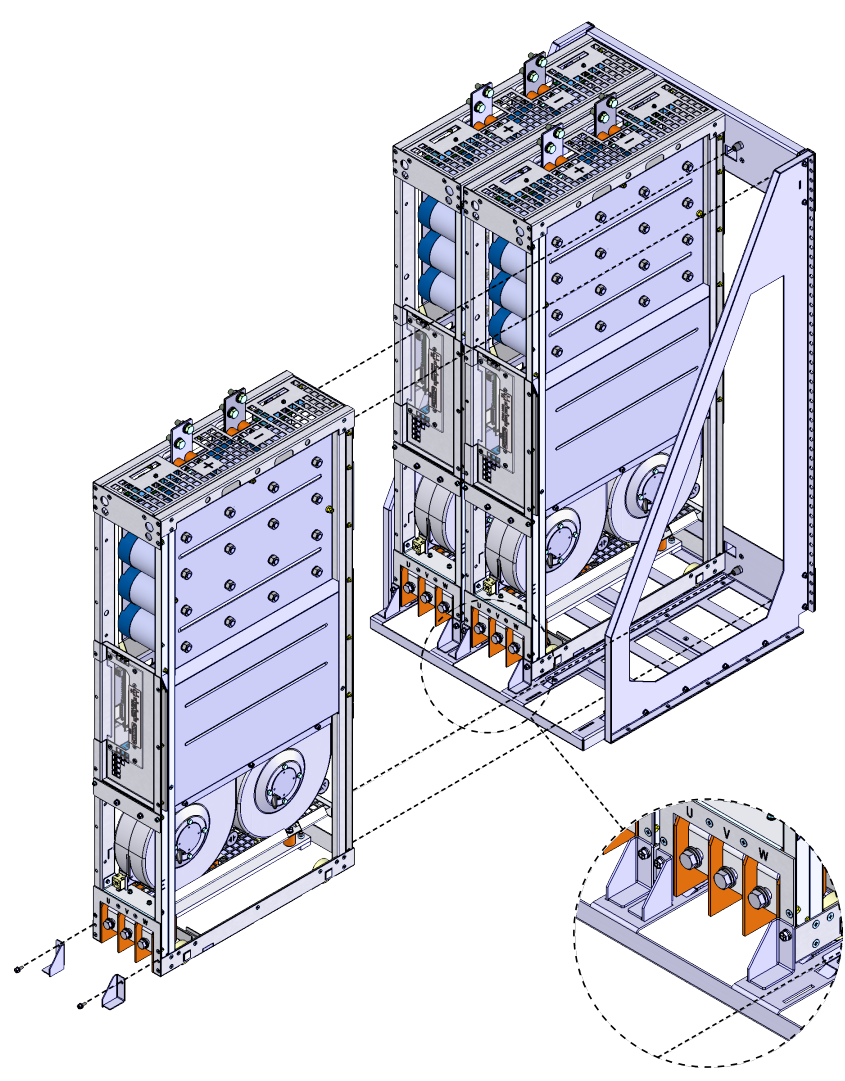

Figure 3.5: Insertion of the power modules into Rack 3 G2

## 3.1.6 Panel

According to the quantity of UP11 G2 of the drive, minimum dimensions are necessary for the panels. Figure 3.6 on page 3-7, Figure 3.7 on page 3-8, Figure 3.8 on page 3-8 and Figure 3.10 on page 3-8 present the minimum dimensions of the panel according to the quantity of UP11 G2.

| /       |  |
|---------|--|
| $\land$ |  |
|         |  |
|         |  |
|         |  |
|         |  |

|   | Panel Width     | At least 600 mm  |
|---|-----------------|------------------|
|   | Panel Height    | At least 2000 mm |
|   | Panel Depth     | At least 800 mm  |
|   | Weight Capacity | 118 kg           |
| L |                 |                  |

Figure 3.6: Data of the panel for drive with 1 UP11 G2

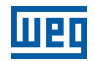

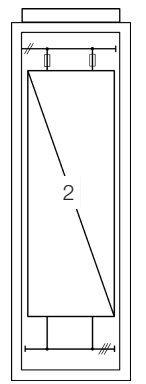

| Panel Width At least 600 mm |                  |  |
|-----------------------------|------------------|--|
| Panel Height                | At least 2000 mm |  |
| Panel Depth                 | At least 800 mm  |  |
| Weight Capacity             | 212 kg           |  |

Figure 3.7: Data of the panel for drive with 2 UP11 G2

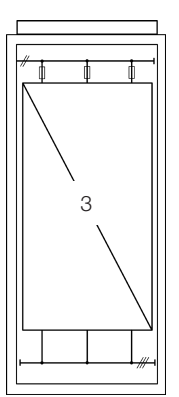

| Panel Width     | At least 800 mm  |  |
|-----------------|------------------|--|
| Panel Height    | At least 2000 mm |  |
| Panel Depth     | At least 800 mm  |  |
| Weight Capacity | 310 kg           |  |

Figure 3.8: Data of the panel for drive with 3 UP11 G2

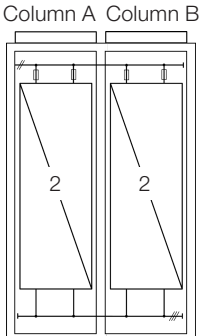

| Panel Width At least 600 mm (Column A) + 600 mm (Column B) |                                       |  |  |
|------------------------------------------------------------|---------------------------------------|--|--|
| Panel Height                                               | At least 2000 mm                      |  |  |
| Panel Depth                                                | At least 800 mm                       |  |  |
| Weight Capacity                                            | 212 kg (Column A) + 212 kg (Column B) |  |  |

Figure 3.9: Data of the panel for drive with 4 UP11 G2

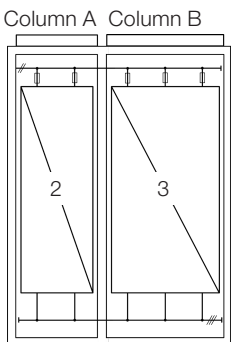

| Panel Width At least 600 mm (Column A) + 800 mm (Column |                                       |  |  |
|---------------------------------------------------------|---------------------------------------|--|--|
| Panel Height                                            | At least 2000 mm                      |  |  |
| Panel Depth                                             | At least 800 mm                       |  |  |
| Weight Capacity                                         | 212 kg (Column A) + 310 kg (Column B) |  |  |

Figure 3.10: Data of the panel for drive with 5 UP11 G2

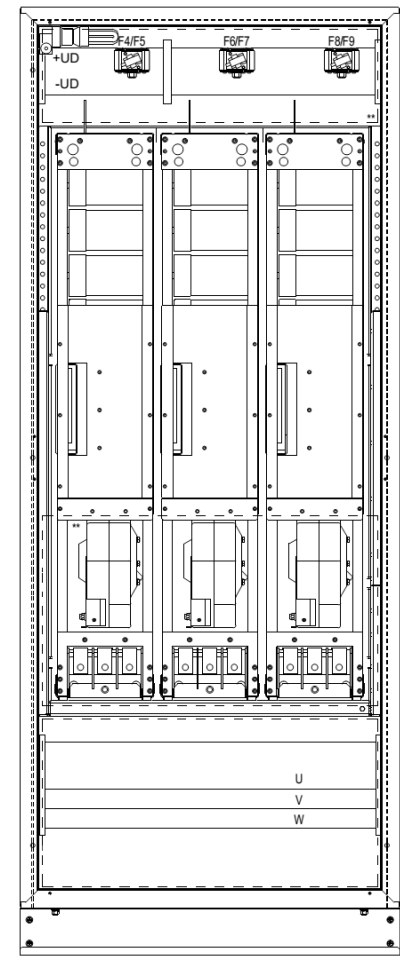

Figure 3.11: Column with 3 UP11 G2 installed

Mounting of the UC11 at the panel door: Control rack with flange mounting and IPS1 module mounted at the bottom part of the door. The control rack is secured with four M3 screws (tightening torque: 0.5 Nm).

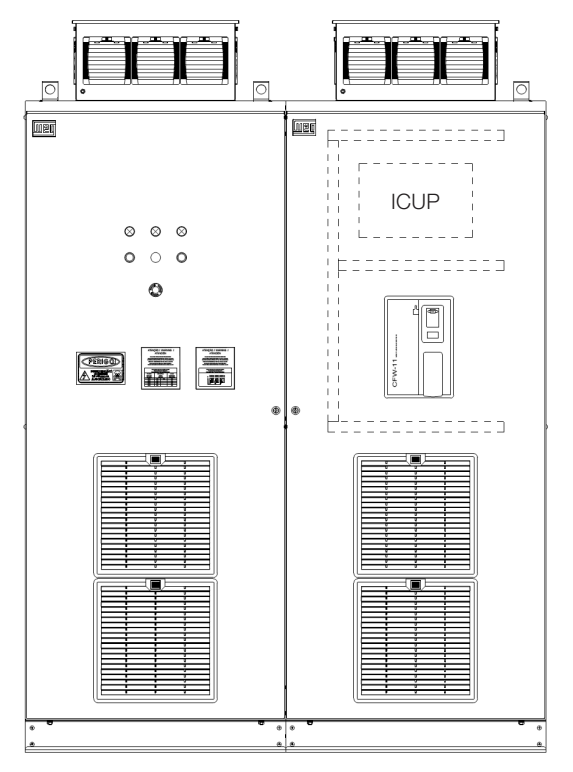

Figure 3.12: Example of mounting of the control rack in the panel

3

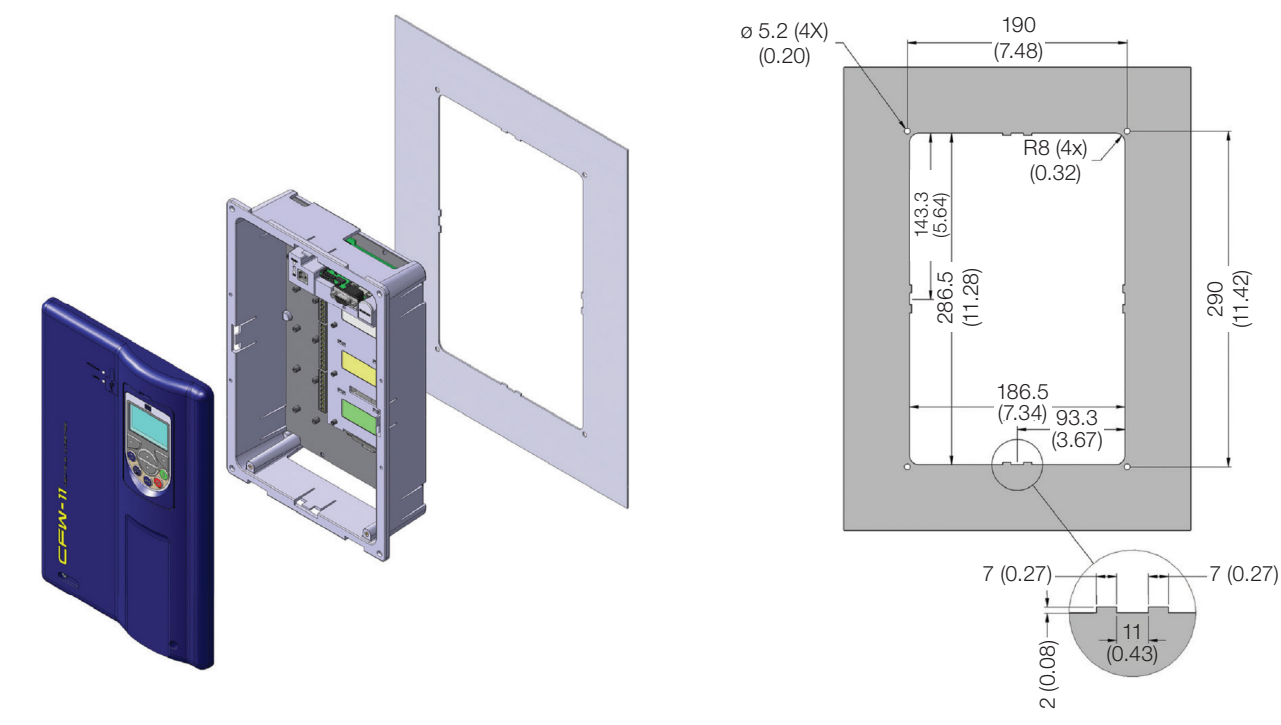

Figure 3.13: Mounting of the control rack and necessary slots mm (in)

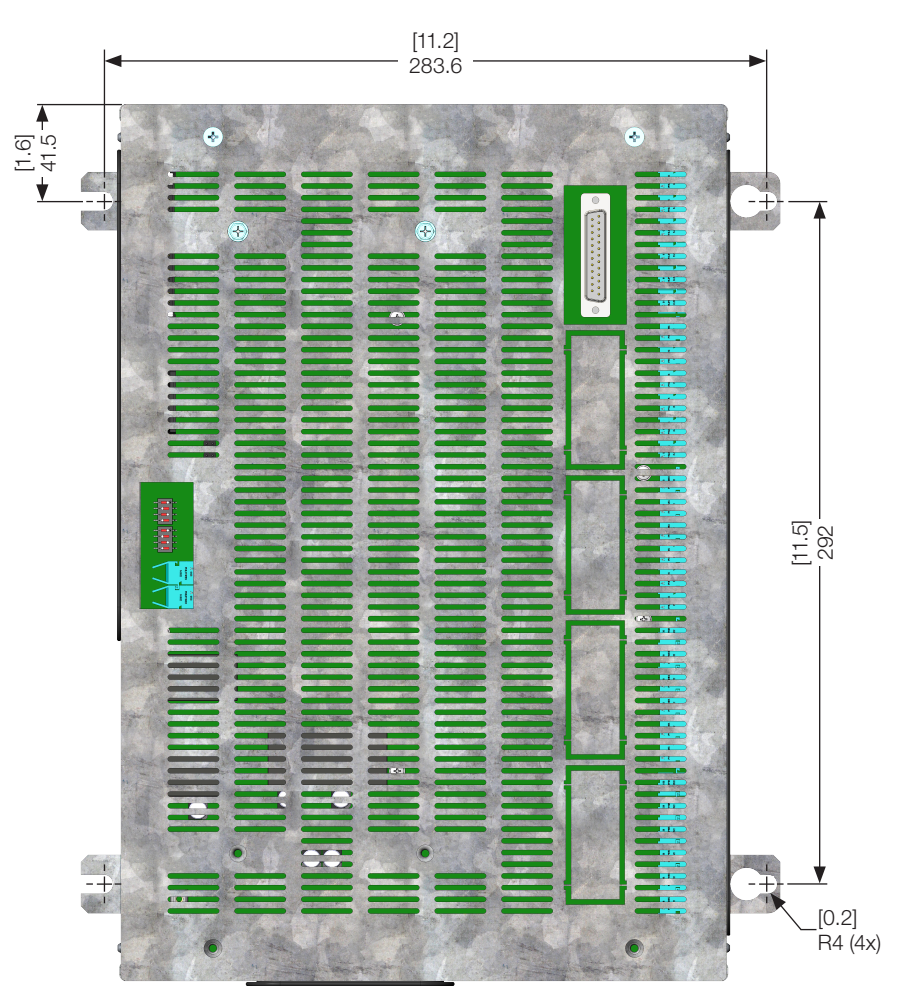

Figure 3.14: Mounting of the base of the ICUP1 module (mm)

The shield of the ICUP board is mounted with four screws M6 (recommended torque: 8.5 N.m).

## **3.2 ELECTRICAL INSTALLATION**

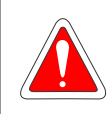

# The following information is merely a guide for proper installation. Comply with applicable local regulations for electrical installations.

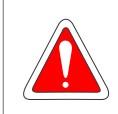

#### DANGER!

**DANGER!** 

Les informations suivantes constituent uniquement un guide pour une installation correcte. Respectez les réglementations locales en vigueur pour les installations électriques.

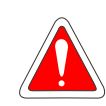

#### DANGER!

Make sure the AC power supply is disconnected before starting the installation.

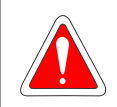

#### DANGER!

Vérifiez que l'alimentation secteur CA est débranchée avant de commencer l'installation.

#### **ATTENTION!**

The CFW-11M G2 can be connected in circuits with symmetrical short circuit capability up to 100000  $A_{rms}$  (480 V/690 V maximum).

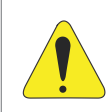

#### ATTENTION!

Integral solid state short circuit protection does not provide branch circuit protection. Branch circuit protection must be provided in accordance with applicable local codes.

## **3.2.1 Input Rectifier**

It is necessary to use a rectifier to generate DC voltage for the power supply of the UP11 G2. The rectifier may be an Active Front End (AFE) or a diode bridge rectifier with 6, 12, 18 pulses or more.

The following items contain general directions on the sizing of a 6-pulse rectifier. For further information on multipulse rectifiers or AFE solution, contact WEG.

## 3.2.1.1 Sizing

The main rectifier bridge is selected to comply with the nominal power of the drive. The heat dissipation caused by losses at the rectifier bridge should be taken into account for the sizing of the heatsink, as well as in the heating up of the panel internal air.

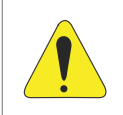

#### ATTENTION!

The diodes reverse voltage must be  $\geq$  2200 V.

## 3.2.1.2 Line Reactor

The diode rectifier plus the capacitor bank of the UP11 G2 drain from the electric grid a current with non-sinusoidal wave shape containing harmonics of the fundamental frequency. Those harmonic currents flowing on the impedances of the power supply line cause harmonic voltage drops, distorting the supply voltage of the inverter itself and other loads connected to this line. These harmonic current and voltage distortions may increase the electrical losses in the installation, overheating components (cables, transformers, capacitor banks, motors, etc.), as well as a lowering power factor.

The harmonic input currents depend on the impedance values that are present in the rectifier input/output circuit. The addition of a line reactor and/or DC bus choke reduces the current harmonic content, providing the following advantages:

- Increased input power factor.
- Reduced RMS input current.
- Reduced power supply voltage distortion.
- Increased life of the DC Link capacitors.

To determine the line reactor needed to obtain the desired voltage drop, use equation below:

 $L_{line} = \frac{\text{Voltage Drop [\%] x Line Voltage [V]}}{\sqrt{3} \times 2\pi \text{ x Line Freq [Hz] x Rated Cur . [A]}}$ 

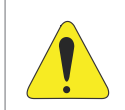

ATTENTION!

It is recommended a line reactance of at least 3 % on the input of the 6-pulse diode rectifier.

## 3.2.1.3 Pre-Charge

The resistors of the pre-charge circuit must be sized according to the following criteria:

- Maximum voltage.
- Maximum energy.
- Power overload capacity of the resistors during the pre-charge period (energy dissipation capacity).

| Table 3.3. Dimensioning of the pre-charge |                             |                                       |  |  |
|-------------------------------------------|-----------------------------|---------------------------------------|--|--|
| Peak Current During the Pre-charge (A)    | 0.82.(V <sub>line</sub> /R) |                                       |  |  |
| Energy Stored in the Canaditor Bank (1)   | UP11-02 G2                  | N.0.012.V <sub>line<sup>2</sup></sub> |  |  |
| Energy Stored in the Capacitor Bank (5)   | UP11-01 G2                  | N.0.006.V <sub>line<sup>2</sup></sub> |  |  |
| Duration of the Dra shores (a)            | UP11-02 G2                  | 0.031.N.R                             |  |  |
| Duration of the Pre-charge (S)            | UP11-01 G2                  | 0.015.N.R                             |  |  |

Table 2 5. Dimonologing of the pro obergo

Where R is the ohmic value of the resistor used on each phase and N the number of power units.

#### Example:

At a drive composed by three power units, whose line voltage at the input of the rectifier was 690 Vrms (UP11-01 G2), the obtained values would be the following:

- Energy stored in the capacitor bank: 3.0,006.6902 = 8569.8 J.
- Using three 10 Ω resistors (one per phase), each resistor must withstand 2856.6 J.
- The resistor manufacturer is able to inform the power supported by the component.
- The peak current during the pre-charge would be 56.6 A and the length of the pre-charge would be 0.45 s.

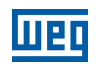

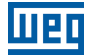

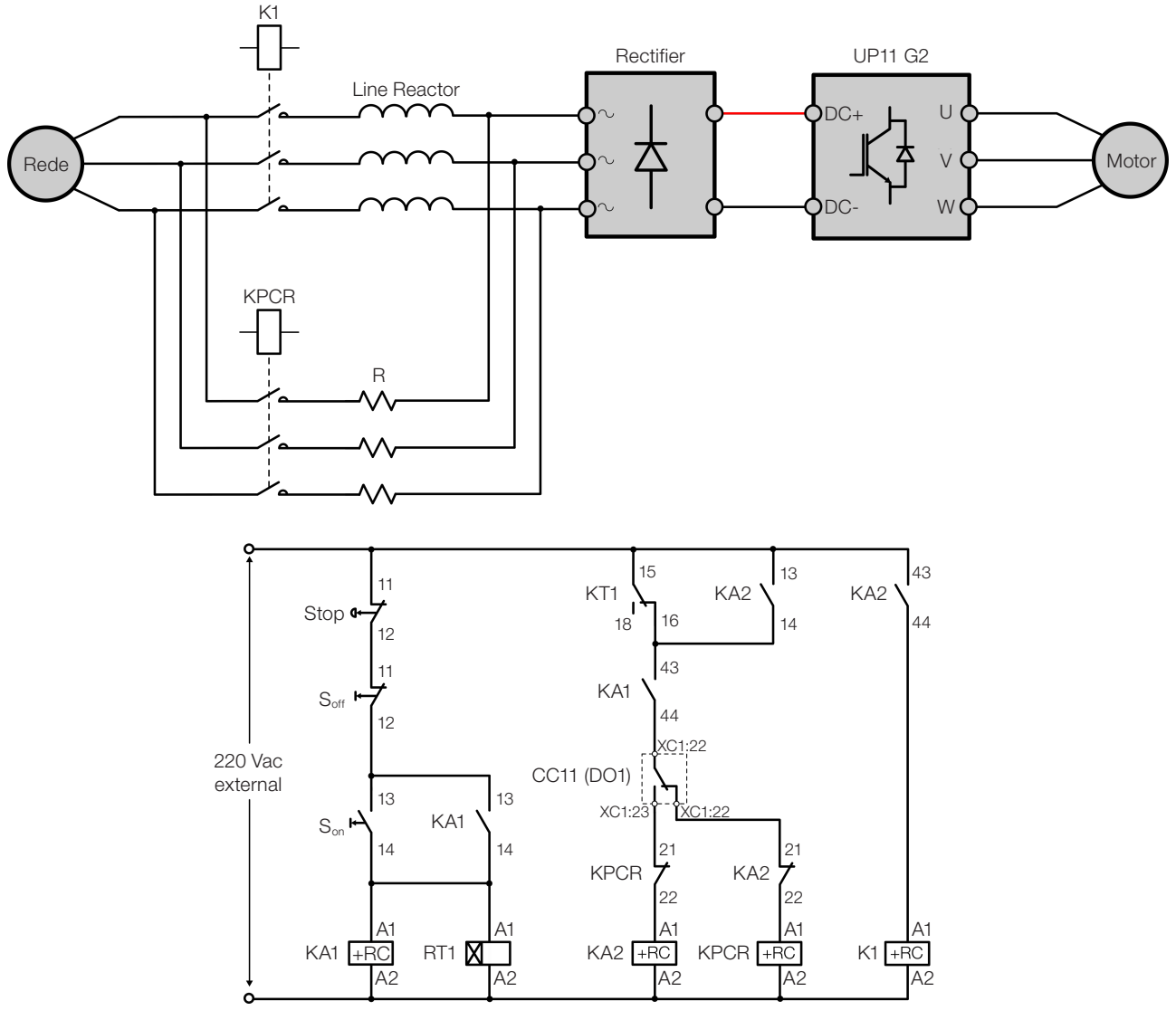

Figure 3.15: Pre-charge circuit example

The CFW-11M G2 input rectifier can be supplied through a contactor or a motorized circuit breaker (represented by K1), whose command must be interlocked with the pre-charge contactor K(PCR) command. The Figure 3.15 on page 3-13 presents an example of the recommended pre-charge circuit for the CFW-11M G2 inverter, with simplified power and command diagrams. The digital relay output DO1 of the CC11 board must be configured with the "Pre-Charge OK" function (P0275 = 25). This relay must be used to command the pre-charge contactor and the main contactor (motorized circuit breaker). Furthermore, the pre-charge length must be timed for the protection of the auxiliary circuit (resistors, rectifier bridge). This function is carried out by a timer with a normally-closed on-delay contact, represented in Figure 3.15 on page 3-13 by RT1.

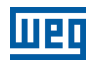

#### 3.2.1.4 Harmonics of the 6-Pulse Rectifier

Table 3.6 on page 3-14, Figure 3.16 on page 3-14 and Figure 3.17 on page 3-14 show the typical values of the harmonic content of the currents, Power Factor (PF) and THD (I) on the power supply, considering the 6-pulse rectifier.

| Table 3.6: Individual harmonics. | Power Factor and   | THD (I) typical for rated | load in the output. 6-put | lse rectifier |
|----------------------------------|--------------------|---------------------------|---------------------------|---------------|
|                                  | i owor i aotor ana | The fight goldarion rated | iouu in the output, o pu  | 001000000     |

| Harmonic<br>Order | I (%)   | FP   | THD(I) |
|-------------------|---------|------|--------|
| 1                 | 100.0 % |      |        |
| 5                 | 38.7 %  |      |        |
| 7                 | 14.1 %  | 0,89 | 42 %   |
| 11                | 6.7 %   |      |        |
| 13                | 3.3 %   |      |        |
| 17                | 2.9 %   |      |        |
| 19                | 1.9 %   |      |        |
| 23                | 1.4 %   |      |        |

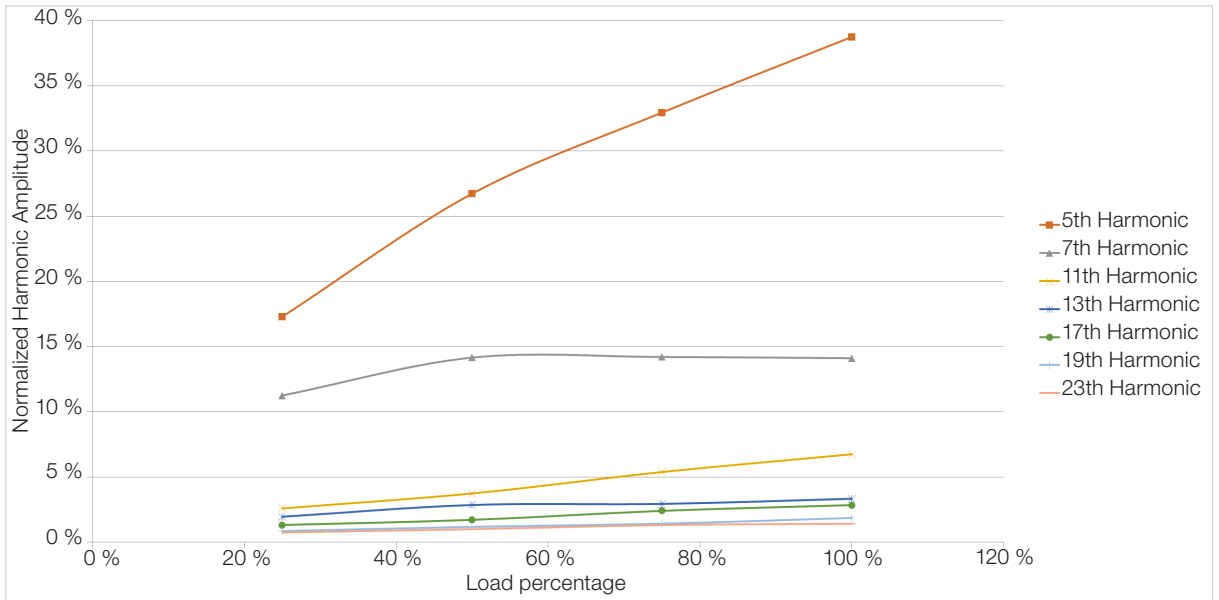

Figure 3.16: Typical values of the harmonics of the input current with variation of the output power

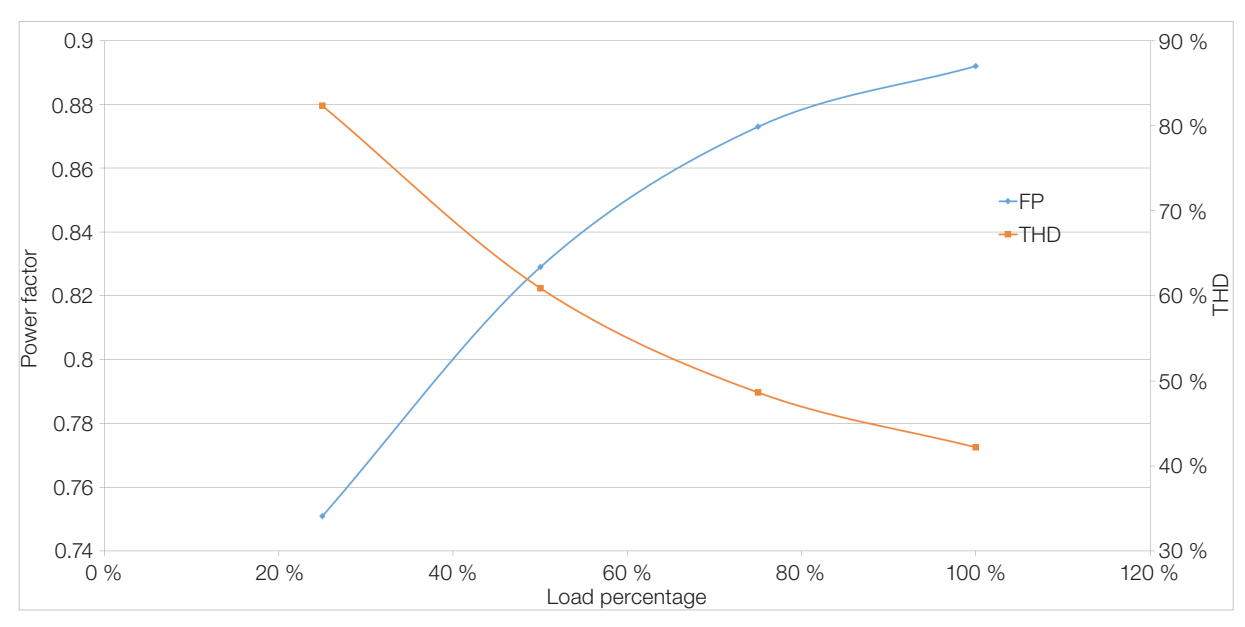

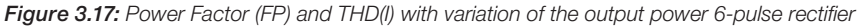

Note: Amplitude of the normalized harmonics as a function of the fundamental with 100 % of load. 6-pulse rectifier.

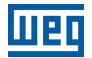

## 3.2.1.5 Harmonics of the 12-Pulse Rectifier

Table 3.7 on page 3-15, Figure 3.18 on page 3-15 and Figure 3.19 on page 3-15 show the typical values of the harmonic content of the currents, Power Factor and THD (I) on the power supply, considering the 12-pulse rectifier.

Table 3.7: Individual harmonics, Power Factor and THD (I) typical for rated load in the output, 12-pulse rectifier

| Harmonic<br>Order | I (%)   | FP   | THD(I) |
|-------------------|---------|------|--------|
| 1                 | 100.0 % |      |        |
| 5                 | 0.0 %   |      |        |
| 7                 | 0.0 %   | 0,96 | 7,1 %  |
| 11                | 6.0 %   |      |        |
| 13                | 3.2 %   |      |        |
| 17                | 0.0 %   |      |        |
| 19                | 0.0 %   |      |        |
| 23                | 1.1 %   |      |        |

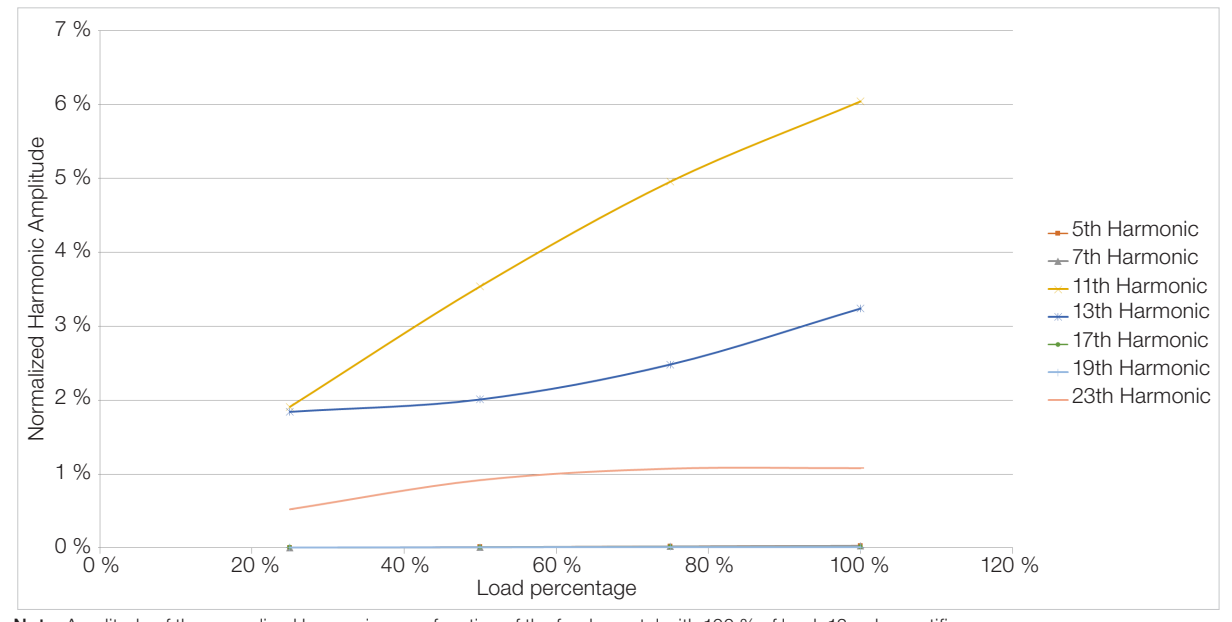

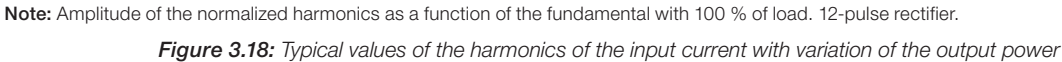

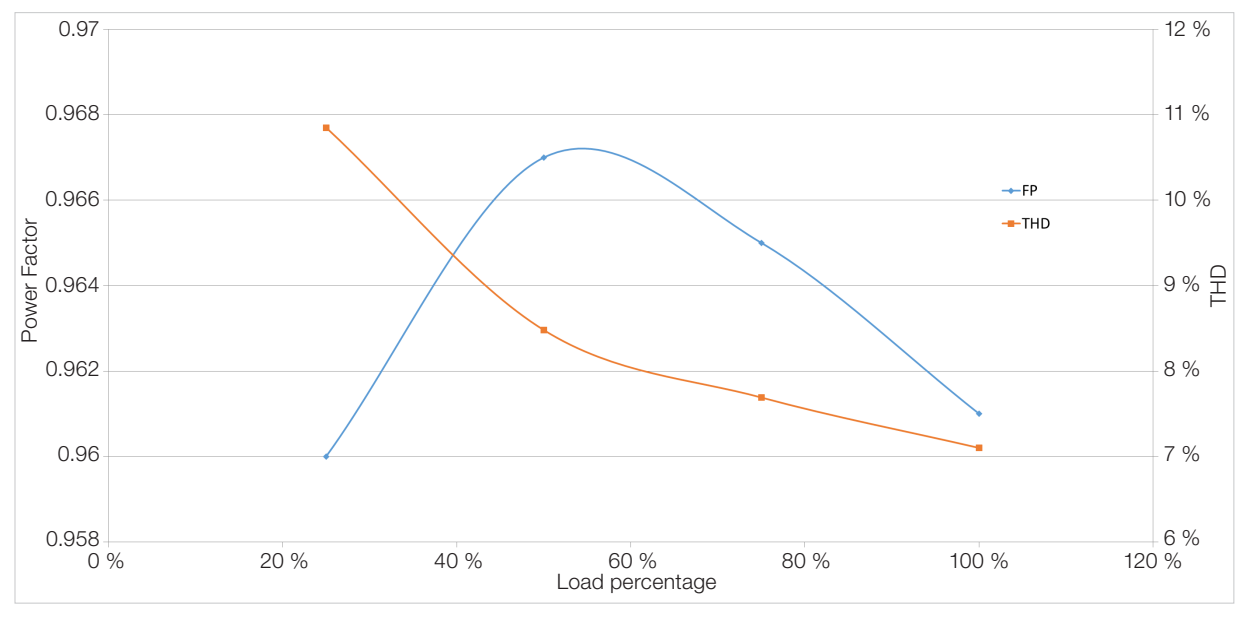

Figure 3.19: Power Factor (FP) and THD (I) with variation of the output power. 12-pulse rectifier

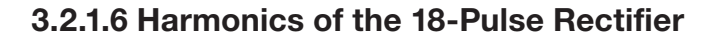

Table 3.8 on page 3-16, Figure 3.20 on page 3-16 and Figure 3.21 on page 3-16 show the typical values of the harmonic content of the currents, Power Factor and THD (I) on the power supply, considering the 18-pulse rectifier.

Table 3.8: Individual harmonics, Power Factor and THD (I) typical for rated load in the output, 18-pulse rectifier

| Harmonic<br>Order | I (%)   | FP   | THD(I) |
|-------------------|---------|------|--------|
| 1                 | 100.0 % |      |        |
| 5                 | 0.2 %   |      |        |
| 7                 | 0.0 %   | 0.97 | 3.2 %  |
| 11                | 0.1 %   |      |        |
| 13                | 0.0 %   |      |        |
| 17                | 2.5 %   |      |        |
| 19                | 1.9 %   |      |        |
| 23                | 0.0 %   |      |        |

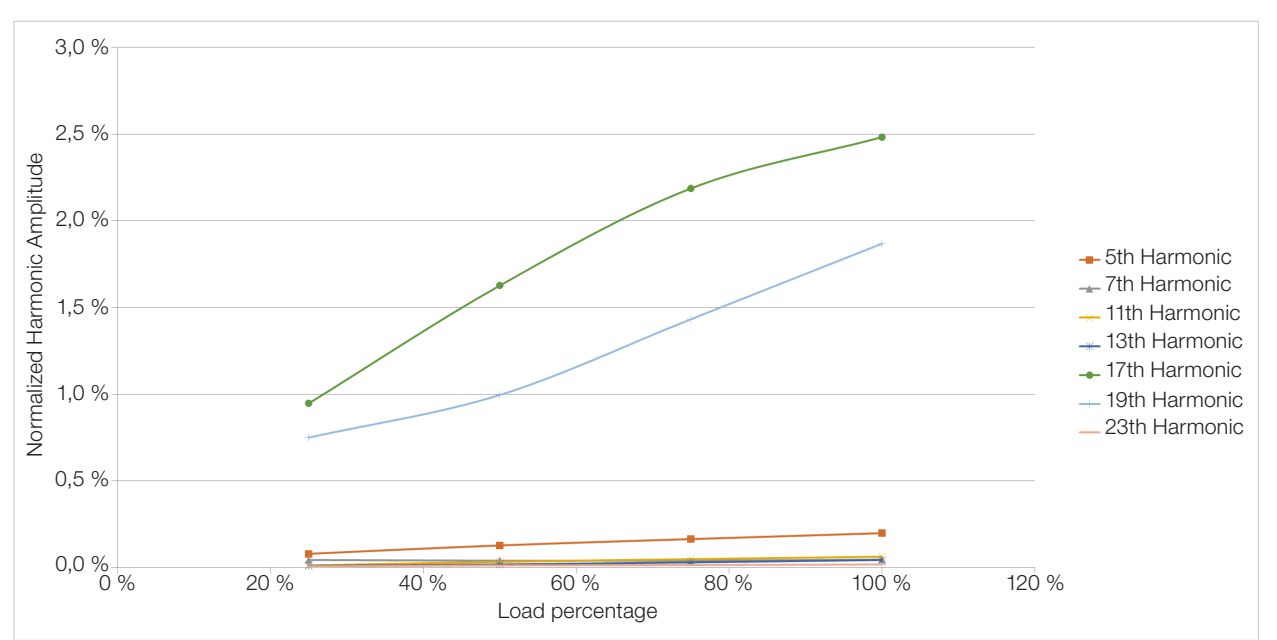

Note: Amplitude of the normalized harmonics as a function of the fundamental with 100 % of load. 18-pulse rectifier.

Figure 3.20: Typical values of the harmonics of the input current with variation of the output power

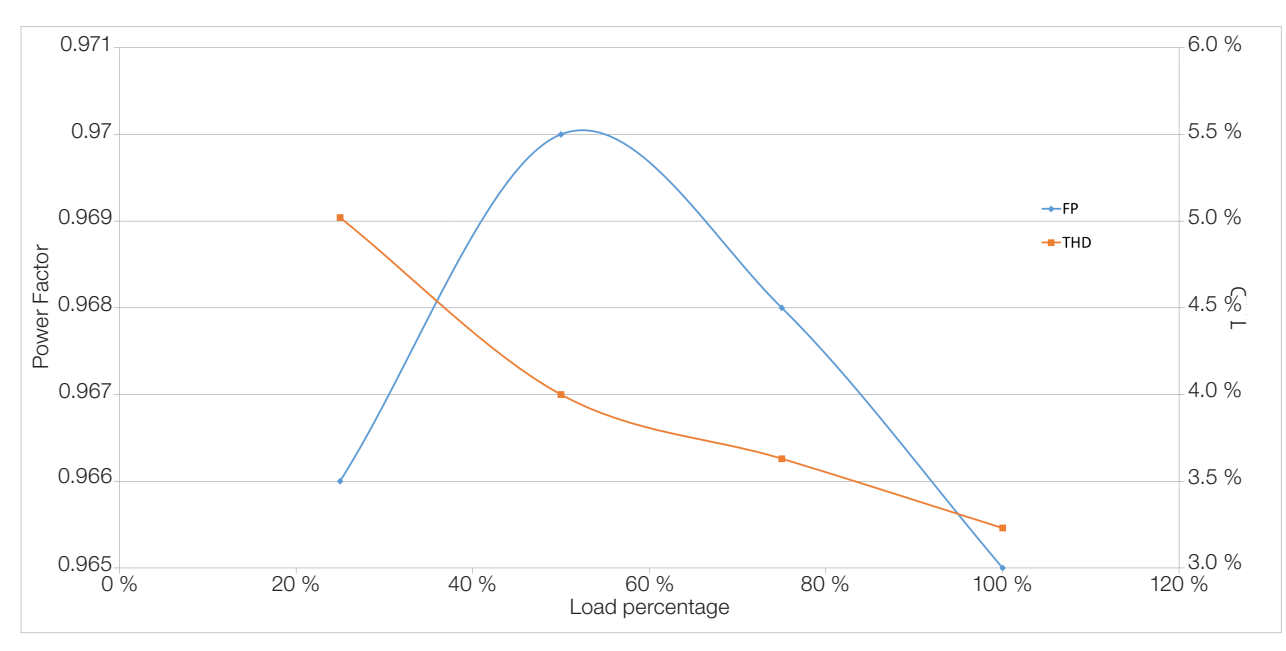

Figure 3.21: Power Factor (FP) and THD (I) with variation of the output power 18-pulse rectifier

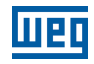

## NOTE!

The harmonics shown in Item 3.2.1.4 Harmonics of the 6-Pulse Rectifier on page 3-14, Item 3.2.1.5 Harmonics of the 12-Pulse Rectifier on page 3-15 and Item 3.2.1.6 Harmonics of the 18-Pulse Rectifier on page 3-16 are typical values and may vary according to the application. The data shown are valid for the following condition:

Short circuit current of the transformer of 100000 symmetric Arms.

■ Line reactance of 3 %.

## 3.2.2 Busbars

The panel busbars must be sized according to the rectifier output current and the drive output current. It is recommended to use copper busbars. In case it is necessary to use aluminum busbars, it is necessary to clean the contacts and use anti-oxidant compound. If the compound is not used, any copper and aluminum joint will undergo accelerated corrosion.

## 3.2.3 Fuses

It is recommended to use proper fuses for operation in direct current on the DC power supply of the UP11 G2. The maximum voltage on the DC link on the UP11-01 G2 is 1200 Vdc, on the UP11-02 G2 is 800 Vdc (tripping level of the IGBTs for overvoltage). Fuses used in AC lines can be used, but the specified AC voltage must be derated. To obtain the derating factor, refer to the fuse manufacturer.

Examples of fuses:

- UP11-01 G2: PC73UD13C630TF (Mersen).
- UP11-02 G2: PC73UD12C900TF (Mersen).

## 3.2.4 General Wiring Diagram

Figure 3.22 on page 3-18 shows the general diagram for an inverter with five power units (UP11). It shows the connections between the Control Unit UC11 and the UPs (XC40 DB25 connectors and optical fibers), power connections of the UPs (DC+, DC-, U, V, W and GND), and auxiliary power supply connections of the cooling (220 V), of the UP11 (24 Vdc) and UC11 (24 Vdc). For a reduced number of UP11, connect them in increasing order (1, 2, 3, etc.), leaving the last positions without connection.
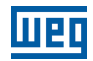

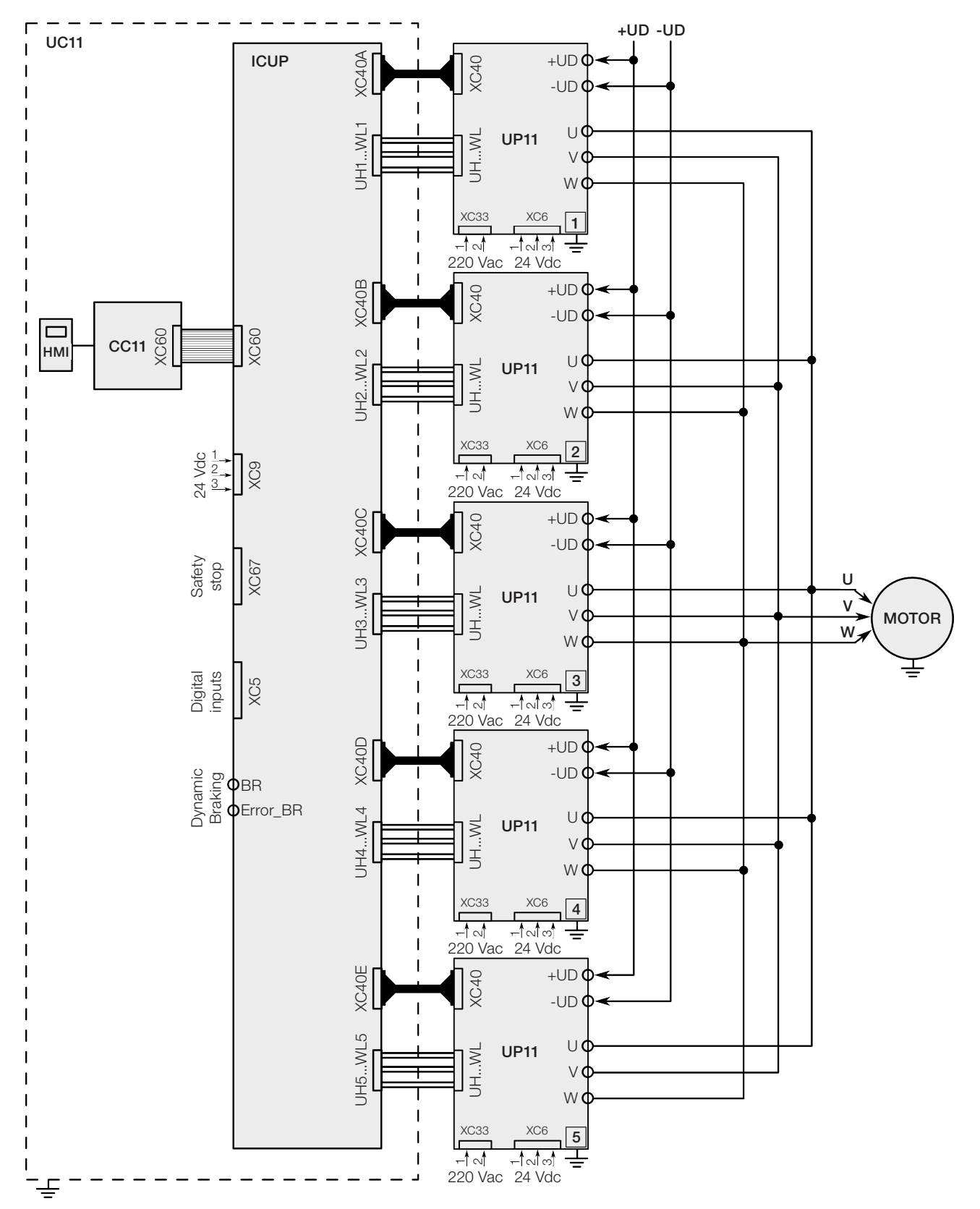

Figure 3.22: General wiring diagram

## **3.2.5 Power Connections**

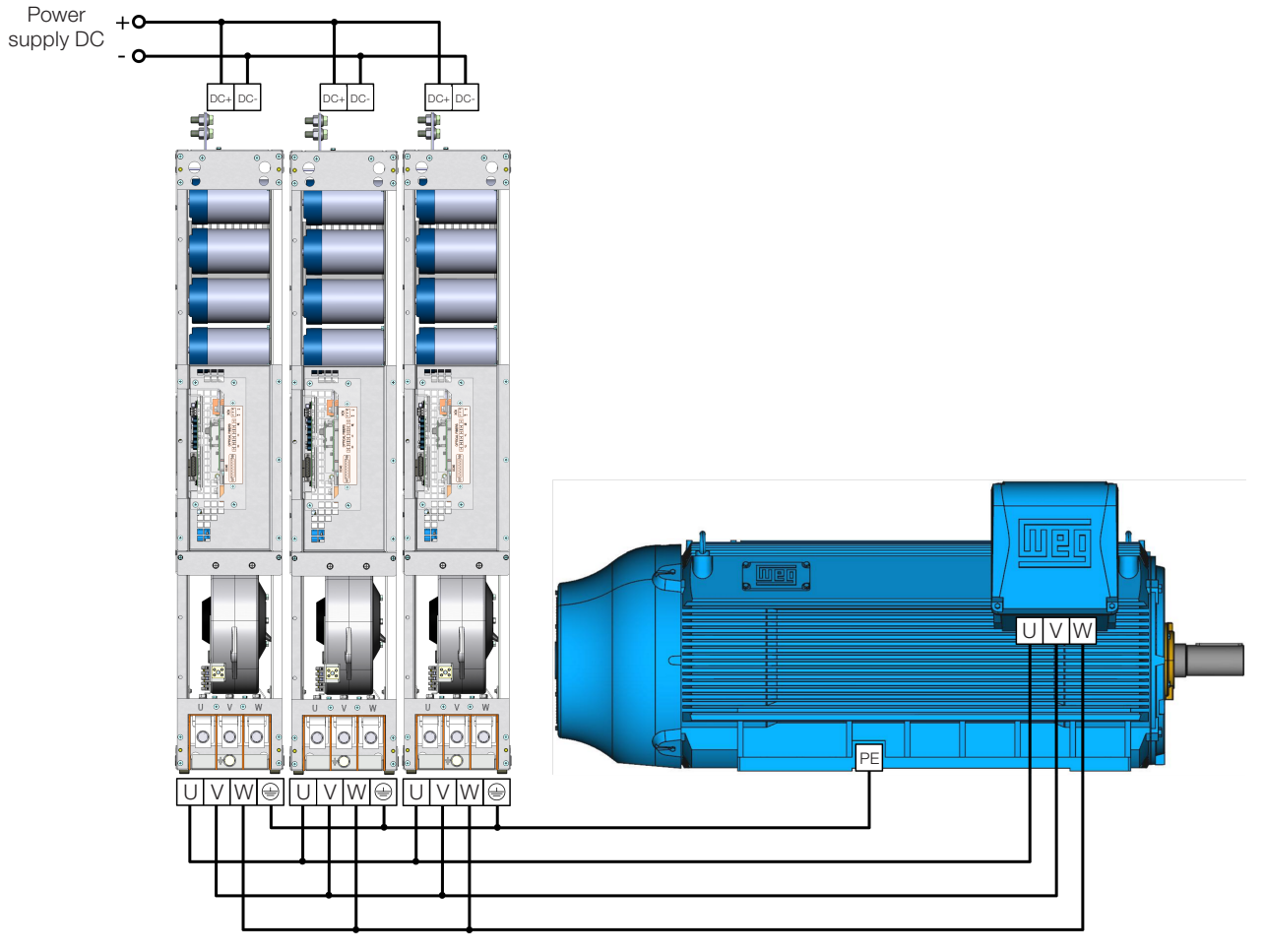

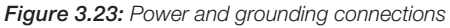

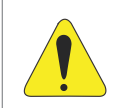

#### ATTENTION!

The protective earth of the motor must be connected to the panel ground.

The fastening of the DC+ and DC- connections of the UP11 G2 is done with 4 screws M12X35 (tightening torque: 60 N.m); refer to the Figure 3.24 on page 3-20.

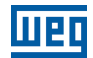

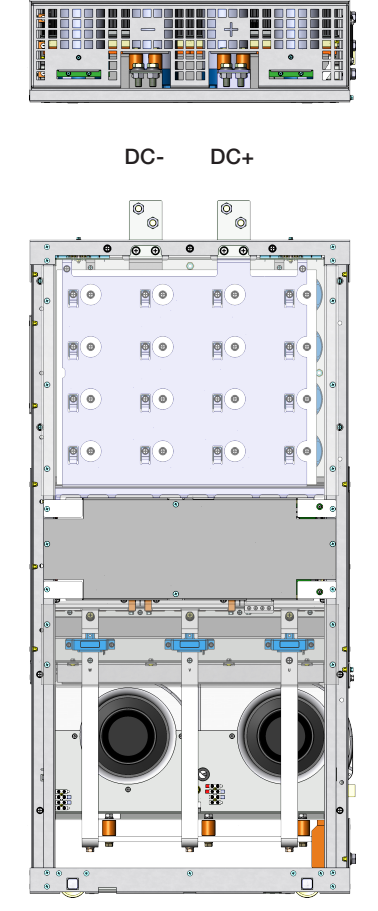

Figure 3.24: DC power supply terminals

DC+: DC Link positive terminal.

DC-: DC Link negative terminal.

The U, V and W connections are made through 3 screws M12X45 (tightening torque: 60 N.m, see Figure 3.25 on page 3-21).

The screw used to fasten the grounding cable of the UP11 G2 is M12X25 (tightening torque: 60 N.m).

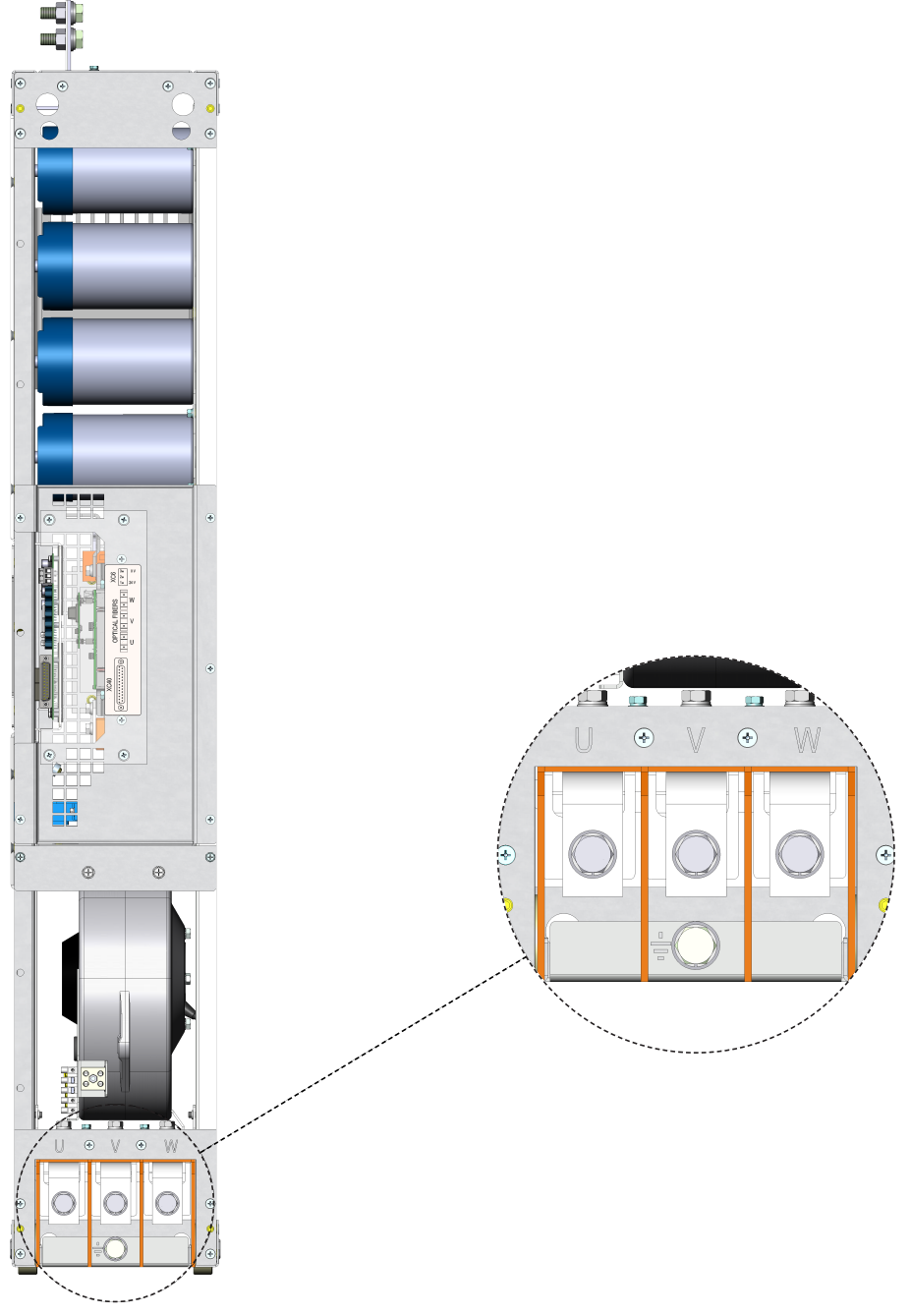

Figure 3.25: U, V, W and grounding terminals

U, V and W: Motor connection.

: Grounding connection.

For a better current distribution between the UP11, it is recommended that their output connections be interconnected through a single paralleling busbar. The length of the cables between the UP11 and the paralleling busbar must be as short as possible.

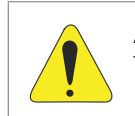

#### **ATTENTION!**

The output cables U, V and W of all paralleled UP11 must have the same length.

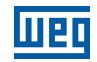

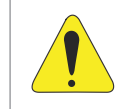

#### **ATTENTION!**

The motor cables must be distributed as evenly as possible on the connection to the paralleling busbar, as in the example shown in Figure 3.26 on page 3-22. Distance "L" must be kept constant.

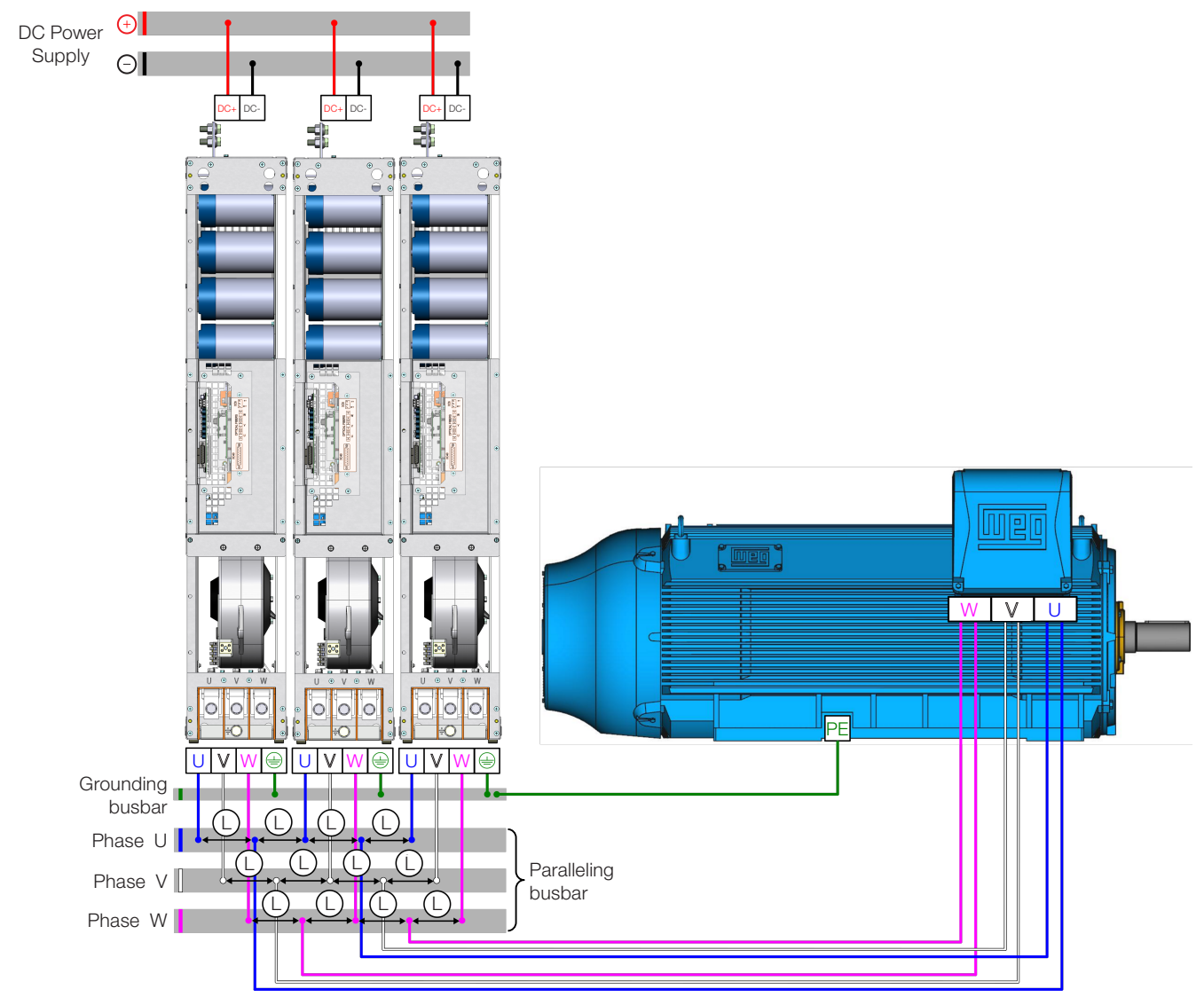

Figure 3.26: Recommended distribution for the motor cables

## **3.2.6 Input Connections**

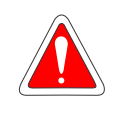

#### DANGER!

Provide a disconnect device for the input power supply of the inverter. This device shall disconnect the input power supply for the inverter when needed (for instance, during servicing).

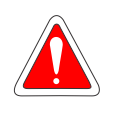

#### DANGER!

Montez un dispositif de coupure sur l'alimentation du variateur.

Ce composant déconnecte l'alimentation du variateur si cela est nécessaire (ex. pendant l'entretien et la maintenance).

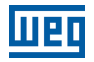

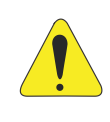

#### ATTENTION!

A contactor or another device that frequently disconnects and reapplies the AC supply to the inverter, in order to start and stop the motor, may cause damage to the inverter power section. The drive is designed to use control signals for starting and stopping the motor. If used for that purpose, the input device must not exceed one operation per minute; otherwise, the inverter may be damaged.

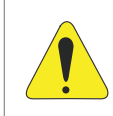

#### **ATTENTION!**

The supply voltage must not exceed the inverter rated values (see Table 8.1 on page 8-2).

The interconnection between the DC Link and each UP11 G2 can be done with flat braided cables according to the Figure 3.27 on page 3-23, example, sized to withstand the DC Link current, according to the Table 8.1 on page 8-2. The Figure 3.28 on page 3-23 shows an example of flexible braid used by WEG, using a fuse on DC+ and another on DC-.

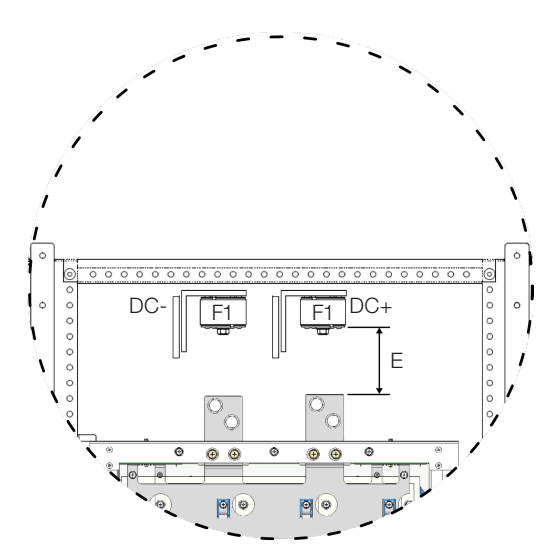

Figure 3.27: Side view of the connections of the flexible braids and fuses

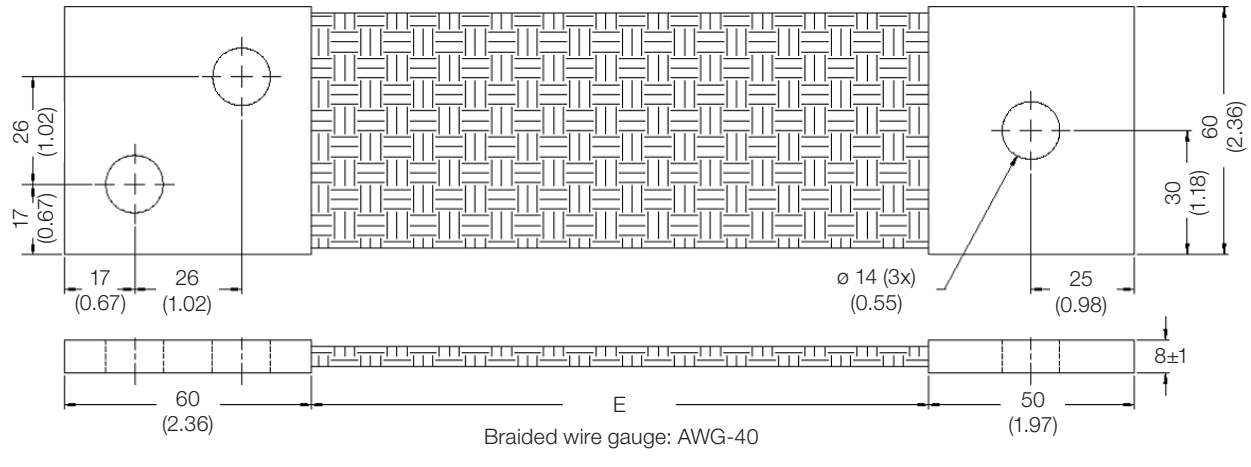

Figure 3.28: Example of flat braided cable - mm (in)

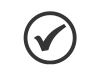

## NOTE!

It is important that all the flexible braids have the same length (defined by dimension "E"), which will depend on the panel construction.

## 3.2.7 Output Connections

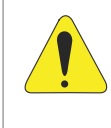

#### **ATTENTION!**

The inverter has an electronic motor overload protection that must be adjusted according to the driven motor. When several motors are connected to the same inverter, install individual overload relays for each motor.

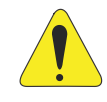

#### ATTENTION!

The motor overload protection available on the CFW-11M G2 complies with IEC609047-4-2 and UL508C, notice the information below:

- Trip current equal to 1.25 times the motor rated current (P0401) set on the "Oriented Start-up" menu.
- The maximum value of parameter P0398 (Motor Service Factor) is 1.15.
- Parameters P0156, P0157 and P0158 (overload current at 100 %, 50 % and 5 % of the rated speed, respectively) are automatically set when parameters P0401 (motor rated current) and/or P0406 (motor cooling) are set on the "Oriented Start-up" menu. If parameters P0156, P0157 and P0158 are manually set, the maximum value allowed is 1.05 x P0401.

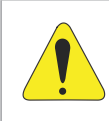

#### **ATTENTION!**

If a disconnect switch or a contactor is installed between the inverter and the motor, never operate it with a spinning motor or with voltage at the inverter output.

Use two parallel cables with the gauge indicated in Table 3.8 on page 3-16 to interconnect connections U, V and W of the UP11 with the paralleling busbar (motor connection).

| Current (A) | Voltage (V) | Duty | Minimum Cable<br>Cross Section<br>(mm²) |
|-------------|-------------|------|-----------------------------------------|
| 634         | 380-480     | ND   | (2X) 300                                |
| 515         |             | HD   | (2X) 185                                |
| 496         | 500-600     | ND   | (2X) 185                                |
| 380         |             | HD   | (2X) 120                                |
| 439         | 660,600     | ND   | (2X) 150                                |
| 340         | 660-690     | HD   | (2X) 120                                |

#### Table 3.9: Connection cables U, V and W

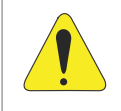

#### **ATTENTION!**

Cables U, V and W of all phases of all paralleled UP11 must have the same length so as to prevent current imbalance.

The characteristics of the cable used to connect the motor to the inverter, as well as its routing, are extremely important to avoid electromagnetic interference in other equipment and not to affect the life cycle of windings and bearings of the controlled motors.

#### Recommendations for motor cables:

#### **Unshielded Cables:**

- They can be used when it is not necessary to comply with the European electromagnetic compatibility directive (2014/30/EU).
- Keep motor cables away from other cables (signal cables, sensor cables, control cables, etc.), according to Table 3.9 on page 3-24.
- The emission of the cables can be reduced by installing them within a metallic conduit, which must be grounded at least at both ends.
- Connect a fourth cable between the motor ground and the inverter ground.

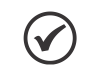

#### NOTE!

The magnetic field created by the current circulation in these cables may induce currents in nearby metal parts, heating them, and cause additional electrical losses. Therefore, keep the three cables (U, V, W) always together.

#### Shielded Cables:

- They are mandatory when it is necessary to comply with the electromagnetic compatibility directive (89/336/ EEC), as defined by EN 61800-3 "Adjustable Speed Electrical Power Drive Systems". It mainly acts reducing the electromagnetic radiation disturbance produced by the motor cables in the radio frequency band.
- Regarding the installation types and details, follow the recommendations of IEC 60034-25 "Guide For Design and Performance of Cage Induction Motors Specifically Designed For Converter Supply"; see summary in Figure 3.29 on page 3-25. Refer to the standard for further details and occasional changes related to the new revisions.
- Keep motor cables away from other cables (signal cables, sensor cables, control cables, etc.), according to Table 3.10 on page 3-25.
- The grounding system must be well interconnected among the several installation locations such as the grounding points of the motor and the inverter. Voltage difference or impedance between the several points may cause the circulation of parasite currents among the equipments connected to the ground, resulting in electromagnetic interference problems.

Table 3.10: Minimum separation distance between motor cables and all other cables

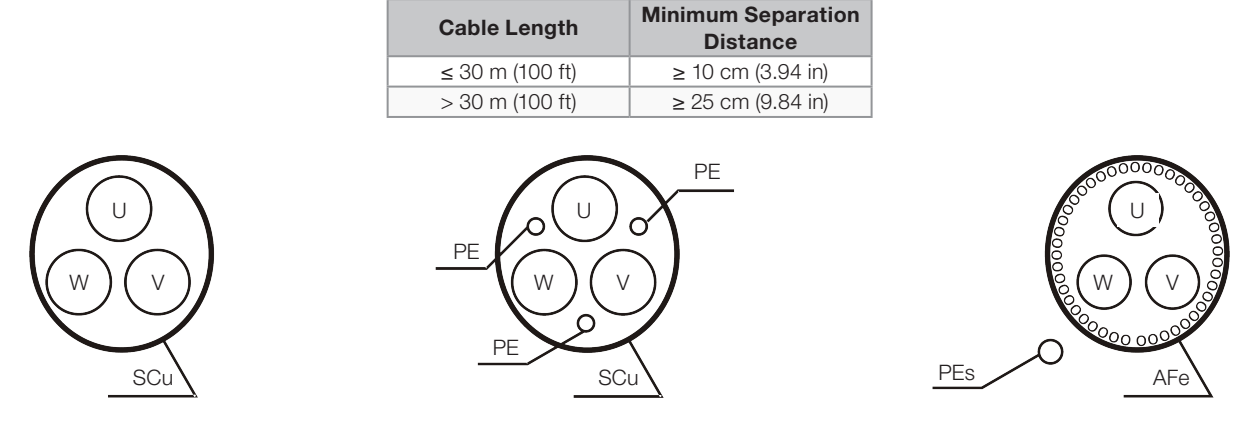

Symmetrical shielded cables: three concentric conductors with or without a ground conductor, symmetrically manufactured, with an external shield of copper or aluminum.

#### Note:

(1) SCu = copper or aluminum external shield.

- (2) AFe = galvanized steel or iron.
- (3) PE = ground conductor.

(4) Cable shielding must be grounded at both ends (inverter and motor). Use 360° connections for low impedance to high frequencies.

(5) For using the shield as a protective ground, it must have at least 50 % of the power cables conductivity. Otherwise, add an external ground conductor and use the shield as an EMC protection.

(6) Shielding conductivity at high frequencies must be at least 10 % of the phase power cable conductivity.

Figure 3.29: Motor connection cables recommended by IEC 60034-25

## 3.2.8 Grounding Connections

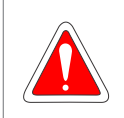

#### DANGER!

Do not share the grounding wiring with other equipment that operate with high currents (e.g. high power motors, soldering machines, etc.).

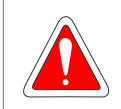

#### DANGER!

Ne pas partager le câblage de mise à la terre avec d'autres équipements opérant avec des intensités élevées (par ex: moteurs haute puissance, postes de soudure, etc.).

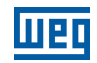

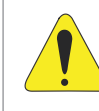

#### ATTENTION!

The neutral conductor of the network must be solidly grounded; however, this conductor must not be used to ground the inverter.

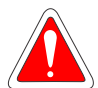

### **DANGER!**

The inverter must be obligatorily connected to a protective ground (PE).

Observe the following:

- Connect the grounding points of the inverter to a specific grounding rod, or specific grounding point or to the general grounding point (resistance  $\leq 10 \Omega$ ).
- Use a minimum cable gauge for connection to the ground as indicated in Table 3.11 on page 3-26. If local standards require different gauges, they must be observed.
- For compatibility with IEC 61800-5-1 standard, use at least one copper cable of 10 mm<sup>2</sup> to connect the inverter to the protective earth, since the leakage current is higher than 3.5 mA AC.

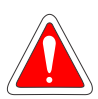

#### **DANGER!**

Le variateur doit être raccordé à une terre de protection (PE).

- Observer les règles suivantes:
- Connectez la masse du variateur à une barre collectrice de terre en un seul point ou à un point commun de raccordement à la terre (impédance  $\leq$  10  $\Omega$ ).
- Utilisez la section minimale de raccordement à la terre indiquée dans les Table 3.11 on page 3-26. Se conformer aux à la règlementation locale et/ou aux codes de l'électricité si une autre épaisseur de fil est nécessaire.
- Pour assurer la conformité avec la norme CEI 61800-5-1, connecter le variateur à la terre grâce à un câble en cuivre à un conducteur ayant une épaisseur de fil minimale de 10 mm<sup>2</sup>, étant donné que le courant de fuite est supérieur à 3,5 mA C.A.

Use the cables with the gauge indicated in Table 3.11 on page 3-26 to ground the UP11 power units.

| Current (A) | Voltage (V) | Duty | Minimum Cable<br>Cross Section (mm²) |  |  |
|-------------|-------------|------|--------------------------------------|--|--|
| 634         | 200 400     | ND   | 300                                  |  |  |
| 515         | 300-400     | HD   | 185                                  |  |  |
| 496         | 500 600     | ND   | 185                                  |  |  |
| 380         | 500-600     | HD   | 120                                  |  |  |
| 439         | 660 600     | ND   | 150                                  |  |  |
| 340         | 000-090     | HD   | 120                                  |  |  |

#### Table 3 11. Grounding cables

## 3.2.9 IT Networks

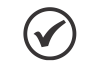

## NOTE!

The ground-fault protection (F074) is intended for IGBT protection and may not be activated when inverter output is shorted to ground, when fed by IT networks.

External insulation monitoring devices should be used for system fault monitoring.

| Cable Gauge<br>[mm <sup>2</sup> ] | Screw             | Manufacturer  | Lug Terminal, Code | Crimping Tool, Code                                                      | Number of<br>Crimps |
|-----------------------------------|-------------------|---------------|--------------------|--------------------------------------------------------------------------|---------------------|
|                                   |                   | Hollingsworth | RM120-12           | Hydraulic tool H6-500                                                    |                     |
| 120                               | 120<br>150<br>185 | Burndy (FCI)  | YA28L              | Tool without die: MY29-3 or Y644 or Y81<br>Tool+die: Y35 or Y750 / U29RT |                     |
|                                   |                   | Hollingsworth | RM150-12           | Hydraulic tool H6-500                                                    |                     |
|                                   |                   | Burndy (FCI)  | YA30L              | Tool without die: Y644 or Y81<br>Tool+die: Y35 or Y750 / U30RT           |                     |
|                                   |                   | Hollingsworth | RM185-12           | Hydraulic tool H6-500                                                    |                     |
| 300                               |                   | Burndy (FCI)  | YA31L              | Tool without die: Y644 or Y81<br>Tool+die: Y35 or Y750 / U31RT           |                     |
|                                   |                   | Hollingsworth | RM300-12           | Hydraulic tool H6-500                                                    |                     |
|                                   |                   | Burndy (FCI)  | YA36L2             | Tool without die: Y644 or Y81<br>Tool+die: Y35 or Y750 / U36RT           |                     |

## 3.2.10 Terminals Recommended for Power Cables

#### (a) Cables with size in mm2

| Wire Size<br>[AWG/ kcmil] | Stud<br>Size | Manufacturer  | Ring Lug, P/N | Crimping Tool P/N                                                    | Number of<br>Crimps                                        |  |
|---------------------------|--------------|---------------|---------------|----------------------------------------------------------------------|------------------------------------------------------------|--|
|                           |              | Hollingsworth | R4012         | Hydraulic Crimp Tool H6-500                                          |                                                            |  |
| 4/0                       |              | Burndy (FCI)  | YA28L         | Dieless tool: MY29-3 or Y644 or Y81<br>Tool+die: Y35 or Y750 / U29RT |                                                            |  |
|                           |              | Hollingsworth | R 30012       | Hydraulic Crimp Tool H6-500                                          |                                                            |  |
| 300                       | M12          | 300           | Burndy (FCI)  | YA30L                                                                | Dieless tool: Y644 or Y81<br>Tool+die: Y35 or Y750 / U30RT |  |
|                           |              | Hollingsworth | R 35012       | Hydraulic Crimp Tool H6-500                                          |                                                            |  |
| 350                       | 350          |               | Burndy (FCI)  | YA31L                                                                | Dieless tool: Y644 or Y81<br>Tool+die: Y35 or Y750 / U31RT |  |
| 600                       |              | Hollingsworth | RM300-12      | Hydraulic Crimp Tool H6-500                                          |                                                            |  |
|                           |              | Burndy (FCI)  | YA36L2        | Dieless tool: Y644 or Y81<br>Tool+die: Y35 or Y750 / U36RT           |                                                            |  |

#### (b) Cables with size in AWG

Table 3.12: (a) and (b) Recommended cable terminals for power connections

## 3.2.11 Dynamic Braking

The braking torque obtained by the application of frequency inverters without dynamic braking resistors varies from 10 % to 35 % of the motor rated torque.

Braking resistors shall be used to obtain higher braking torques. In this case, the regenerated energy in excess is dissipated in a resistor mounted outside the inverter.

This kind of braking is used in cases where short deceleration times are desired or when high-inertia loads are driven.

The "Optimal Braking" feature may be used with the vector control mode, which eliminates in most cases the need of an external braking resistor.

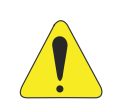

## ATTENTION!

For the CFW-11M G2, use the DBW-04 braking module only. For further information, refer to the manual of the accessory.

## **3.2.12 Control Connections**

## 3.2.12.1 UP11 G2 Connections

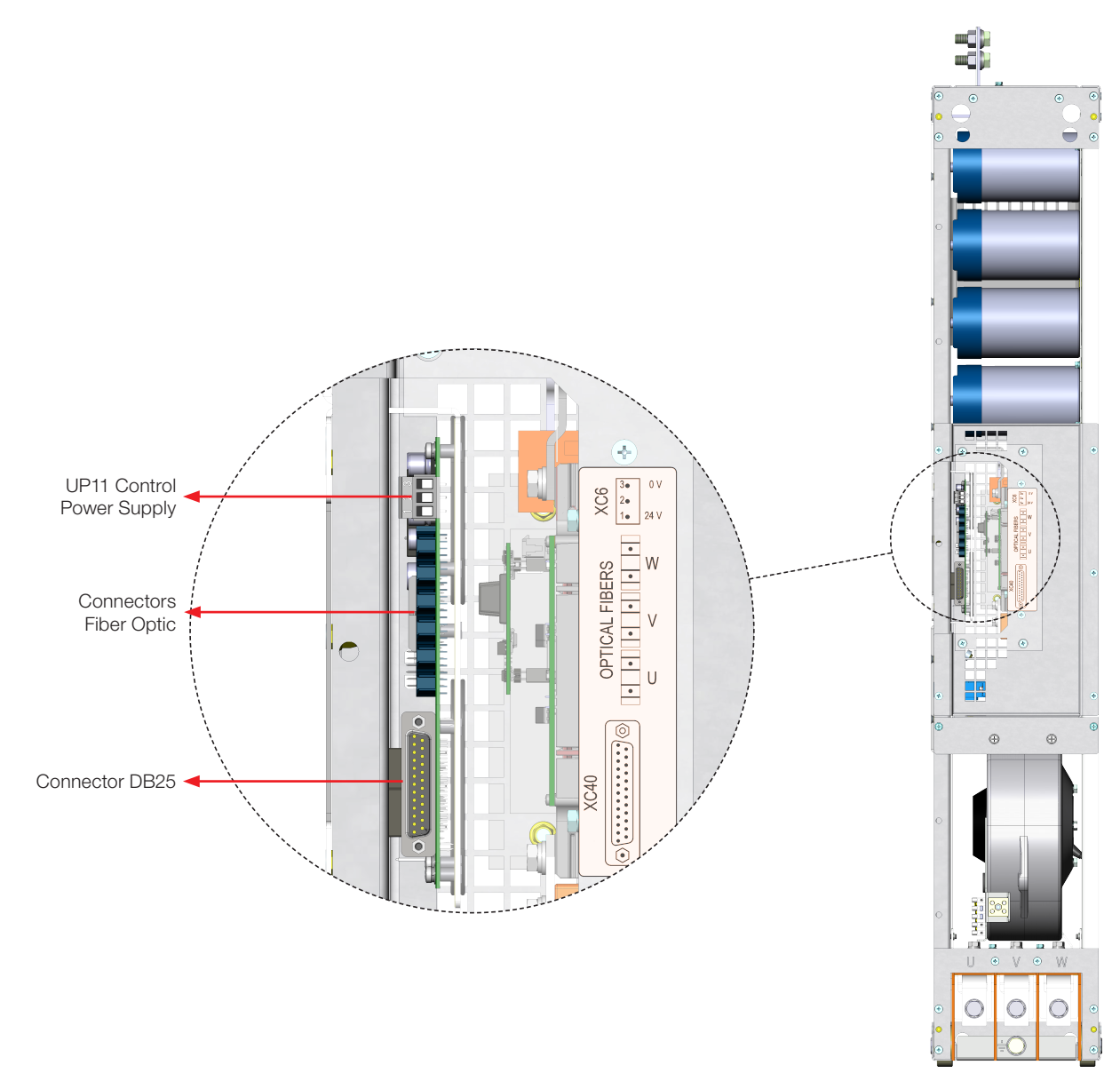

Figure 3.30: Control cable connection points on the UP11 G2

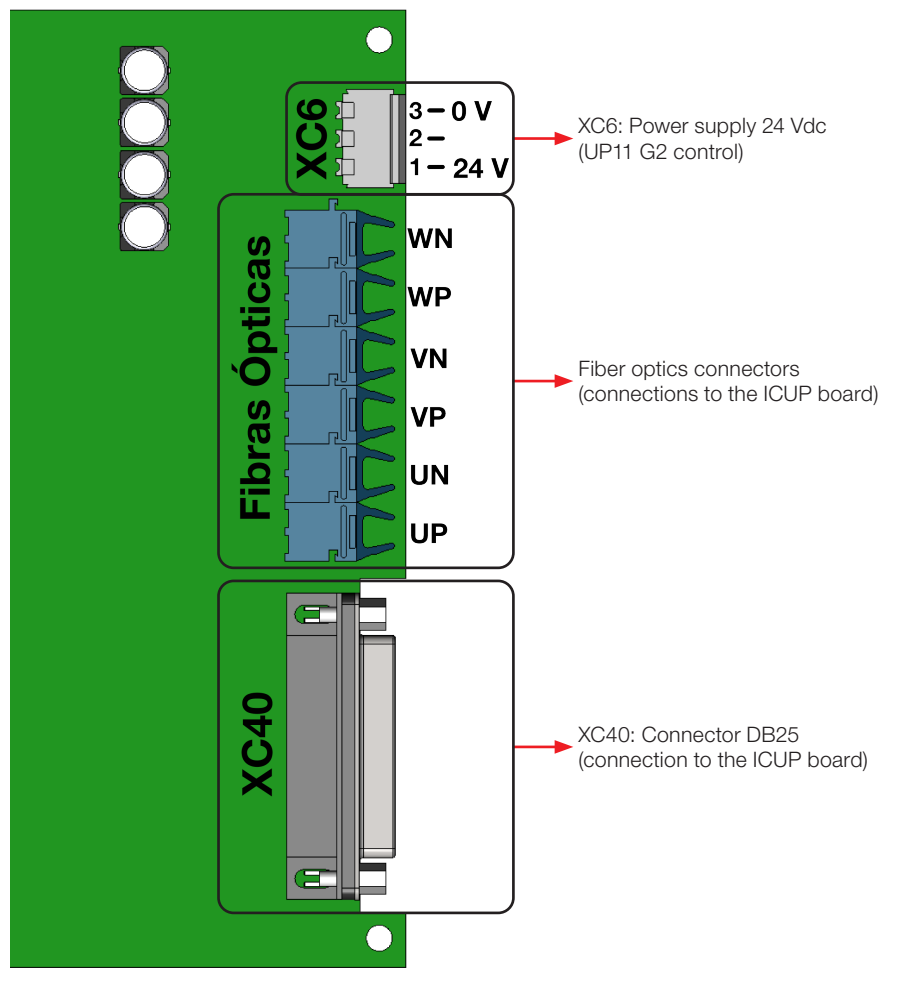

Figure 3.31: Identification of the control connections of the UP11 G2

The electronics of the UP11 G2 is powered via connector XC6, located on the IUP board; it is described in Figure 3.12 on page 3-9.

| Table 3.13: Description | of connector XC6   |
|-------------------------|--------------------|
| rubic 0.10. Desemption  | 01 0011100101 7100 |

| XC6 |         | Function                                   | Specifications                                                  |
|-----|---------|--------------------------------------------|-----------------------------------------------------------------|
| 1   | +24 Vdc | Positive pole of the +24 Vdc power supply  |                                                                 |
| 2   | NC      | Not connected                              | 24 Vac power supply (± 3 %)<br>Consumption: 750 mA per LIP11 G2 |
| 3   | GND     | 0 V reference for the +24 Vdc power supply | Consumption. 730 MA per OF M Gz                                 |

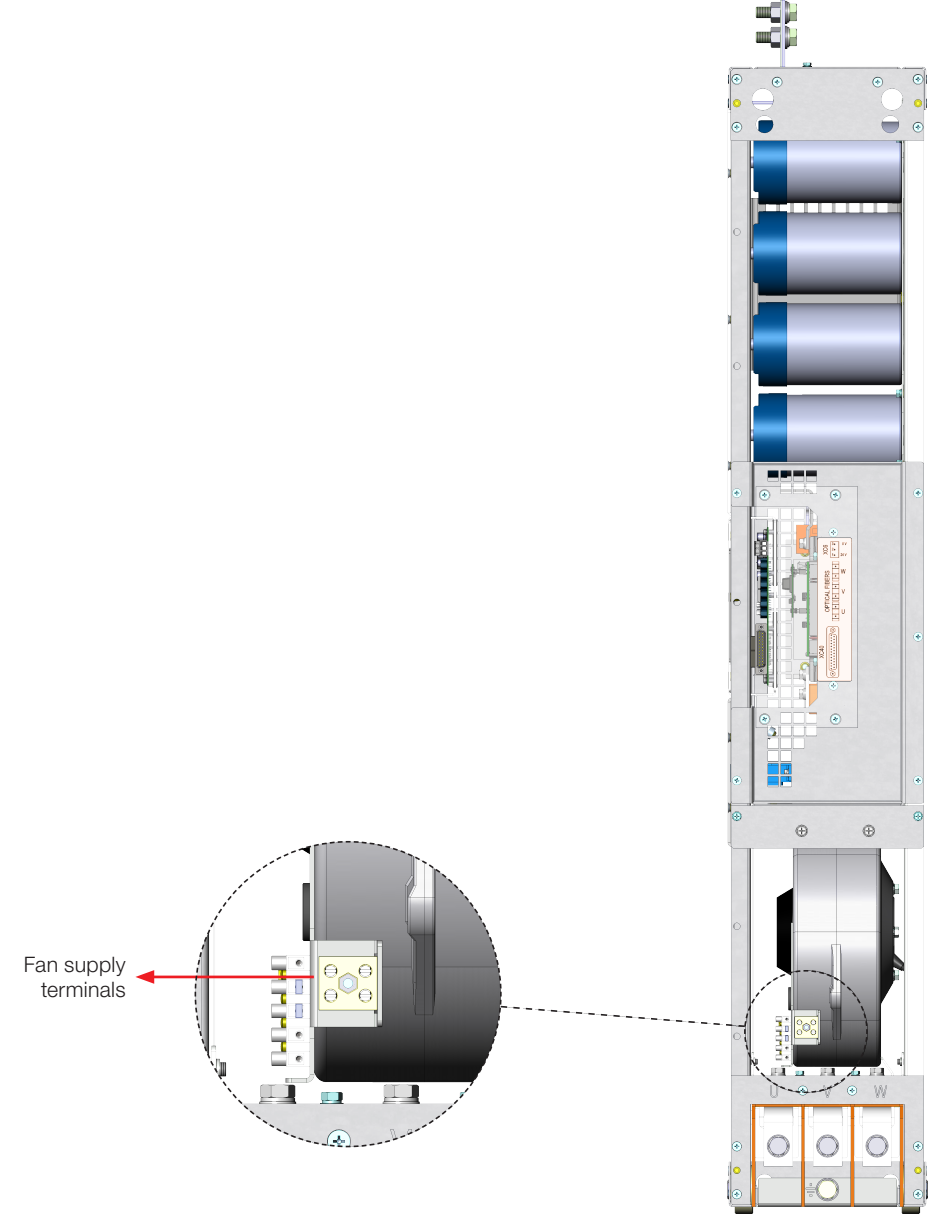

Figure 3.32: Fan supply terminals

Table 3.14: Specification of the fan power supply of the fans

| Voltage | Frequency  | Current |
|---------|------------|---------|
| 220 Vac | 50 / 60 Hz | 3.8 Aca |

## 3.2.12.2 UC11 G2 Connections

DIM1 and DIM2 digital inputs located on the ICUP board (Table 3.13 on page 3-29) can be programmed via parameters P0832 and P0833 respectively.

| Table 3.15: | Function of | of the | signals | on the | connector XC5 |
|-------------|-------------|--------|---------|--------|---------------|

|        | č       |                                                                                          |                                                                                                    |  |  |
|--------|---------|------------------------------------------------------------------------------------------|----------------------------------------------------------------------------------------------------|--|--|
| Connec | tor XC5 | Factory Default Function                                                                 | Specifications                                                                                                    |  |  |
| 1      | DIM1    | DIM1 isolated digital input, programmable in (P0832).<br>Refer to the programming manual | High level ≥ 18 V<br>Low level ≤ 3 V                                                                                                    |  |  |
| 2      | DIM2    | DIM2 isolated digital input, programmable in (P0833).<br>Refer to the programming manual | Maximum input voltage: 30 V<br>Input current: 11 mA @ 24 Vdc                                                                                                    |  |  |
| 3      | COM     | Common point of the digital inputs of the ICUP1 board                                    |                                                                                                    |  |  |
| 4      | +24 V   | 24 Vdc power supply                                                                      | Isolated 24 Vdc ± 8 % power supply                                                                                                    |  |  |
| 5      | GND_24  | 0 V reference for the 24 Vdc power supply                                                | Capacity: 600 mA<br><b>Note 1:</b> This power supply may be used for feeding the ICUP<br>board digital inputs DIM1 (ISOL) and DIM2 (ISOL)<br><b>Note 2:</b> This power supply is isolated from the 24 Vdc input<br>used to power ICUP<br><b>Note 3:</b> This is the same power supply available on the CC11<br>board |  |  |

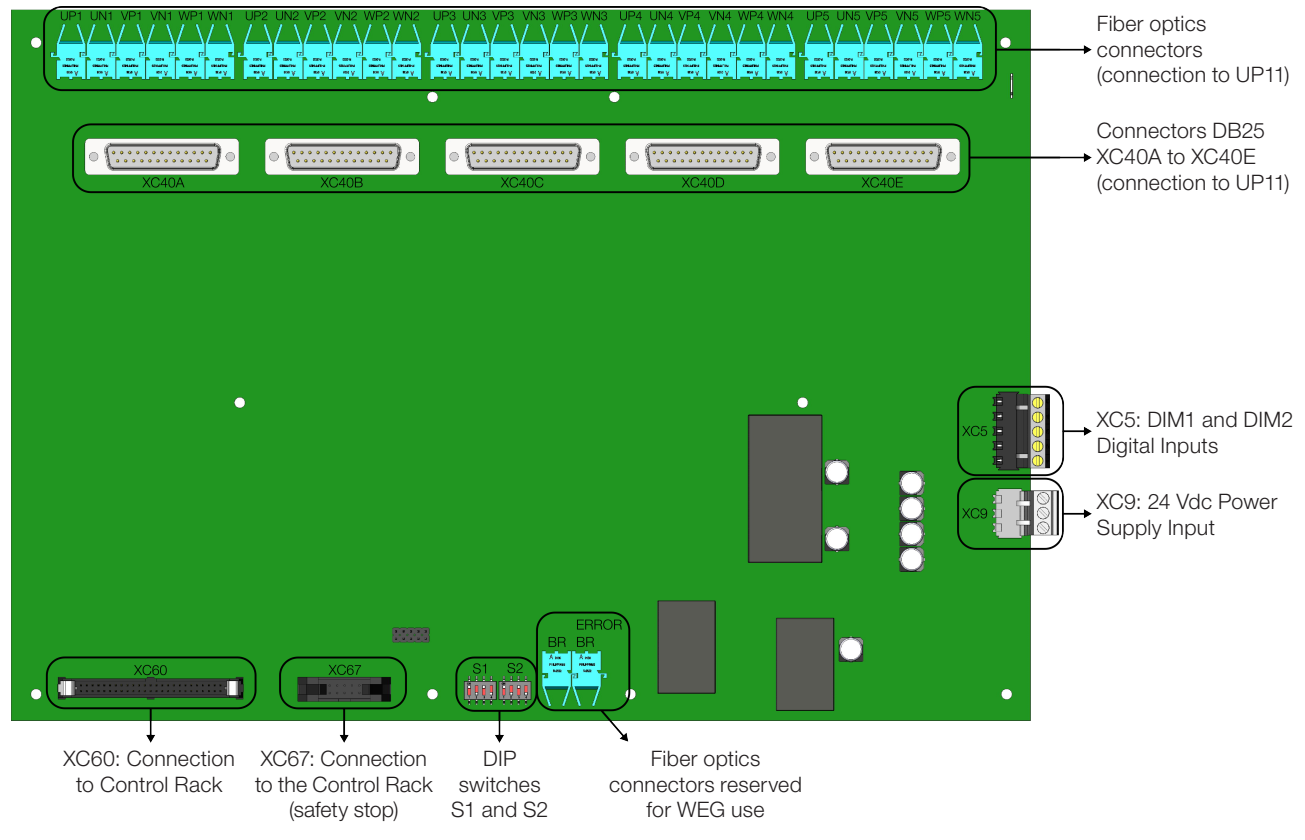

Figure 3.33: ICUP board connection points

The control rack is powered via connector XC9, located on the ICUP board; it is described in Table 3.14 on page 3-30.

| XC9 |         | Function                                   | Specifications                   |
|-----|---------|--------------------------------------------|----------------------------------|
| 1   | +24 Vdc | Positive pole of the +24 Vdc power supply  |                                  |
| 2   | NC      | Not connected                              | 24 Vac power supply $(\pm 3 \%)$ |
| 3   | GND     | 0 V reference for the +24 Vdc power supply |                                  |

DIP switches S1 and S2, Figure 3.34 on page 3-32, have the function, respectively, to select the level of the inverter alternate supply voltage and the number of UP11 connected.

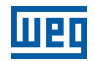

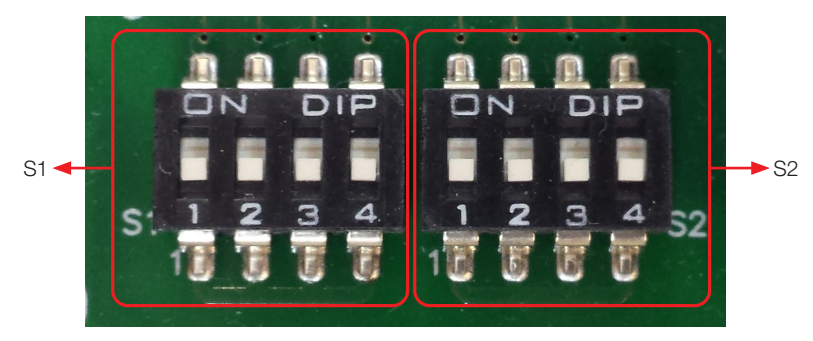

Figure 3.34: DIP switches S1 and S2 detail

Table 3.17: DIP switch S1:1 - S1:3 configuration

| S1:3 | S1:2 | S1:1 | Alternate Supply<br>Voltage |
|------|------|------|-----------------------------|
| ON   | OFF  | ON   | 380 - 480 V                 |
| ON   | OFF  | OFF  | 500 - 690 V                 |

Table 3.18: DIP switch S1:4 configuration

| S1:4 | Operating Mode |
|------|----------------|
| OFF  | Normal         |
| ON   | Reduced Power  |

The operating mode with reduced power is detailed in Section 5.7 OPERATION WITH A REDUCED NUMBER OF POWER UNITS on page 5-10.

| S2:4 | S2:3 | S2:2 | S2:1 | Number<br>of UP11<br>Connected |
|------|------|------|------|--------------------------------|
| OFF  | OFF  | OFF  | OFF  | 1                              |
| OFF  | OFF  | OFF  | ON   | 2                              |
| OFF  | OFF  | ON   | ON   | 3                              |
| OFF  | ON   | ON   | ON   | 4                              |
| ON   | ON   | ON   | ON   | 5                              |

The grounding of the UP11 plus UC11 must be done according to the diagram shown in Figure 3.35 on page 3-33.

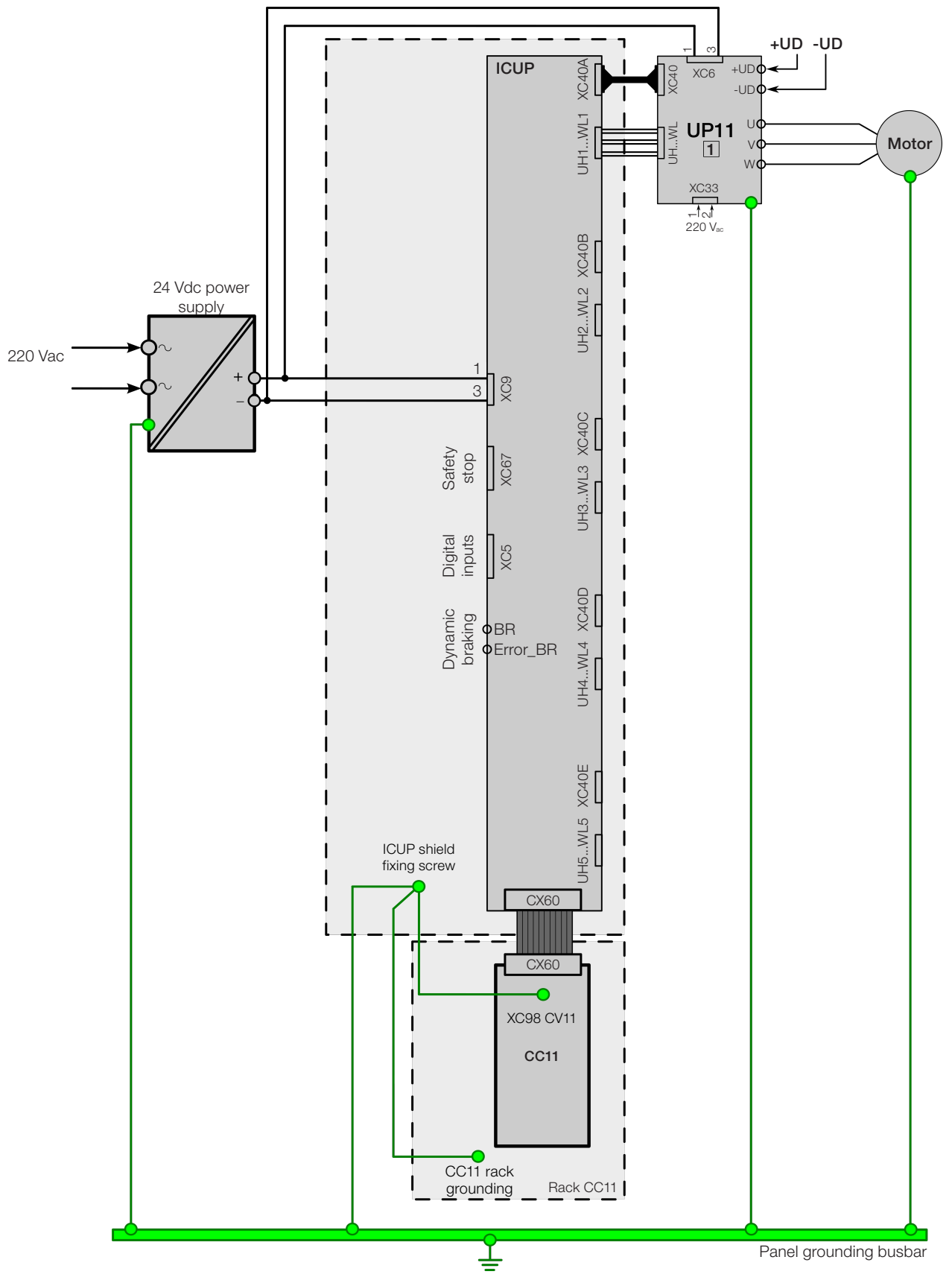

Figure 3.35: Grounding diagram of the UP11 plus UC11, in case of only one UP11

The screws to fasten the ICUP shield to the panel must ensure the electrical contact between the shield and the panel for grounding.

3

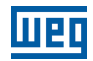

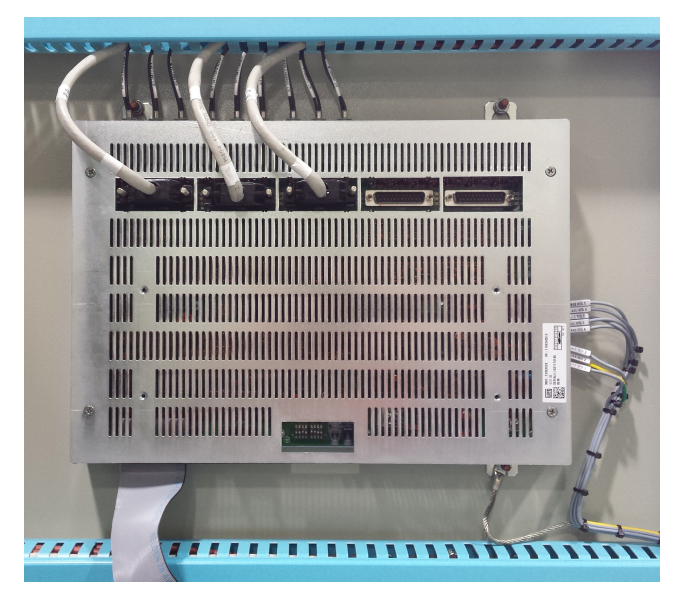

Figure 3.36: ICUP shield fastened to the panel

The control rack must be grounded using a flat flexible braid with minimum width of 5 mm and minimum cross section of 3 mm<sup>2</sup> with standard FASTON terminal 6.35 mm (E.g.: TYCO 735075-0 and 180363-2) and lug terminal M4; see Figure 3.37 on page 3-34.

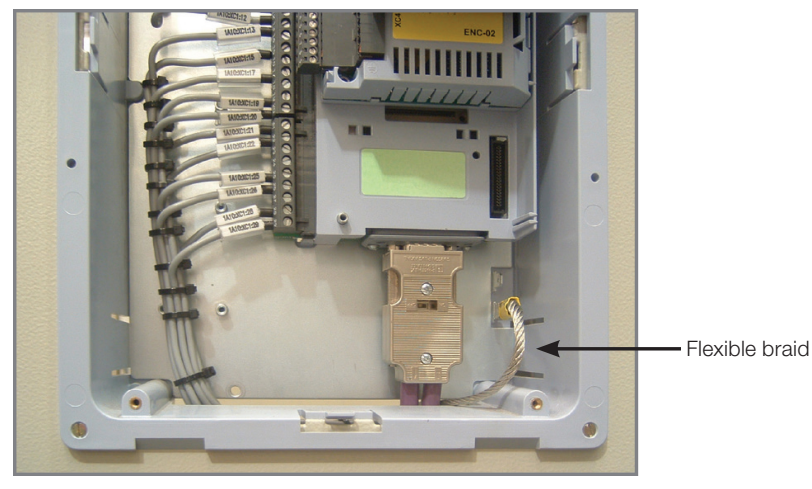

Figure 3.37: Control rack grounding

The panel door must be grounded with a braided ground strap.

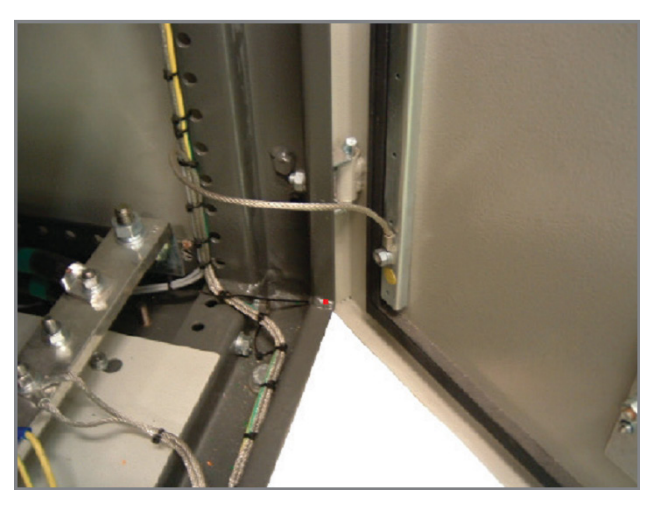

Figure 3.38: Panel door grounding

## 3.2.12.3 CC11 Connections

The control connections (analog inputs/outputs, digital inputs/outputs), must be made at the CC11 control board terminal strip XC1.

Functions and typical connections are presented in Figure 3.39 on page 3-35 and Figure 3.40 on page 3-36.

| /          |                             | Те | XC1<br>erminal<br>Strip | Factory Setting Function                   | Specifications                                                                                                    |  |  |
|------------|-----------------------------|----|-------------------------|--------------------------------------------|----------------------------------------------------------------------------------------------------|--|--|
| CW         | /                           | 1  | BEE+                    | Positive reference for                     | Output voltage: +5.4 V, ±5 %                                                                                           |  |  |
|            |                             |    |                         | potentiometer                              | Maximum output current: 2 mA                                                                                           |  |  |
|            |                             | 2  | Al1+                    | Analog input # 1:                          | Differential                                                                                                    |  |  |
| _≥5 kΩ     |                             | 2  | AI1_                    | speed reference (remote)                   | Resolution: 12 bits<br>Signal: 0 to 10 V (RIN = 400 kO) / 0 to 20 mA / 4 to 20 mA (RIN = 500 Q)                        |  |  |
|            | $\langle   \rangle$         |    |                         |                                            | Maximum voltage: $\pm 30$ V                                                                                            |  |  |
|            | $\langle \rangle / \rangle$ | 4  | DEE                     | Negative reference for                     | Output voltage: -4.7 V, ±5 %                                                                                           |  |  |
| CCW \      | ¥                           | 4  |                         | potentiometer                              | Maximum output current: 2 mA                                                                                           |  |  |
|            | <u> </u>                    | 5  | Al2+                    | Analog input # 2:                          | Differential                                                                                                    |  |  |
|            |                             | 6  | A10                     | no function                                | Resolution: 11 bits + signal<br>Signal: 0 to $\pm 10 \text{ V}$ (BIN = 400 kO) / 0 to 20 mA / 4 to 20 mA (BIN = 500 O) |  |  |
|            |                             |    | AIZ-                    |                                            | Maximum voltage: ±30 V                                                                                                 |  |  |
| $\bigcirc$ | / <u>/</u>                  |    |                         | Analog output # 1:                         | Galvanic isolation                                                                                                    |  |  |
| (rpm)      | $\frac{1}{1}$               | 7  | AO1                     | speed                                      | Resolution: 11 bits                                                                                                    |  |  |
|            |                             | '  |                         |                                            | Signal: 0 to 10 V (RL $\ge$ 10 k $\Omega$ ) / 0 to 20 mA / 4 to 20 mA (RL $\le$ 500 $\Omega$ )                         |  |  |
|            |                             |    |                         | Deference (0.)() for the                   | Connected to the ground (frame) through an impedance: 040.0                                                            |  |  |
|            | <u>\</u>                    | 8  | AGND                    | analog outputs                             | resistor in parallel with a 22 nF capacitor. Same reference as the one                                                 |  |  |
|            | <u> </u>                    |    | (24 V)                  |                                            | of DGND *                                                                                                    |  |  |
| amp        | /                           |    |                         | Analog output # 2:                         | Galvanic isolation                                                                                                    |  |  |
| amp        | $    \rangle$               | 9  | AO2                     | motor current                              | Resolution: 11 bits                                                                                                    |  |  |
|            |                             |    |                         |                                            | Signal: 0 to 10 V (RL $\geq$ 10 KΩ) / 0 to 20 mA / 4 to 20 mA (RL $\leq$ 500 Ω)<br>Protected against short-circuit     |  |  |
|            |                             |    |                         | Reference (0.V) for the                    | Connected to the ground (frame) through an impedance: $940, 9$                                                         |  |  |
|            | \¥                          | 10 | AGND                    | analog outputs                             | resistor in parallel with a 22 nF capacitor. Same reference as the one                                                 |  |  |
|            | -                           |    | (24 V)                  |                                            | of DGND *                                                                                                    |  |  |
|            |                             |    |                         | Reference (0 V) for the 24                 | Connected to the ground (frame) through an impedance: 940 $\Omega$                                                     |  |  |
|            | <b></b>                     |    | DGND                    | vac power supply                           | of AGND (24 V)                                                                                                    |  |  |
|            |                             |    |                         | Common point of the digital                |                                                                                                    |  |  |
|            |                             | 12 | COM                     | inputs                                     |                                                                                                    |  |  |
|            |                             | 13 | 24 Vdc                  | 24 Vdc power supply                        | 24 Vdc power supply, ±8 %                                                                                              |  |  |
|            |                             |    |                         | Common point of the digital                | Capacity: 500 mA                                                                                                    |  |  |
|            |                             | 14 | COM                     | inputs                                     |                                                                                                    |  |  |
|            | ~~~~                        | 40 |                         | Digital input # 1:                         | 6 isolated digital inputs                                                                                              |  |  |
|            | -/                          | 15 |                         | Start/Stop                                 | High level ≥ 18 V                                                                                                    |  |  |
|            |                             | 16 | DI2                     | Digital input # 2:                         | Low level $\leq 3 \text{ V}$                                                                                           |  |  |
|            |                             |    |                         | direction of rotation (remote)             | Input voltage ≤ 30 V                                                                                                   |  |  |
| $\vdash$   |                             | 17 | DI3                     | no function                                |                                                                                                    |  |  |
|            |                             |    |                         | Digital input # 4:                         |                                                                                                    |  |  |
|            |                             | 18 | DI4                     | no function                                |                                                                                                    |  |  |
|            |                             | 19 | DI5                     | Digital input # 5:                         |                                                                                                    |  |  |
|            |                             |    |                         | Jog (remote)                               |                                                                                                    |  |  |
|            | $\neg / \neg$               | 20 | DI6                     | Digital input # 6:<br>2 <sup>nd</sup> ramp |                                                                                                    |  |  |
| \          | ¥                           | 21 | NF1                     | Digital output #1 DO1 (RL1):               | Contact rating:                                                                                                    |  |  |
|            |                             | 22 | C1                      | no fault                                   | Maximum voltage: 240 Vac                                                                                               |  |  |
|            |                             | 23 | NA1                     |                                            | Maximum current: 1 A                                                                                                   |  |  |
|            |                             | 24 | NF2                     | Digital output #2 DO2 (RL2):               | ING - normally closed contact                                                                                          |  |  |
|            |                             | 25 | C2                      | N > NX - speed > P0288                     | NO - normally open contact                                                                                             |  |  |
|            |                             | 26 | NA2                     |                                            |                                                                                                    |  |  |
|            |                             | 27 | NF3                     | Digital output #3 DO3 (RL3):               |                                                                                                    |  |  |
|            |                             | 28 | C3                      | N* > NX - speed reference                  |                                                                                                    |  |  |
|            |                             | 29 | NA3                     | > FU200                                    |                                                                                                    |  |  |

Figure 3.39: Signals of connector XC1 - Digital inputs as active high

|  |  | ш |
|--|--|---|
|  |  | - |

|          | Te | XC1<br>rminal<br>Strip | Factory Setting Function                             | Specifications                                                                                                    |
|----------|----|------------------------|------------------------------------------------------|----------------------------------------------------------------------------------------------------|
|          | 1  | REF+                   | Positive reference for<br>potentiometer              | Output voltage: +5.4 V, ±5 %<br>Maximum output current: 2 mA                                                                                                    |
| •        | 2  | Al1+                   | Analog input # 1:                                    | Differential                                                                                                    |
| 25 κΩ    | 3  | Al1-                   | speed reference (remote)                             | Resolution: 12 bits<br>Signal: 0 to 10 V (RIN = 400 k $\Omega$ ) / 0 to 20 mA / 4 to 20 mA (RIN = 500 $\Omega$ )<br>Maximum voltage: ±30 V                                        |
|          | 4  | REF-                   | Negative reference for<br>potentiometer              | Output voltage: -4.7 V, ±5 %<br>Maximum output current: 2 mA                                                                                                    |
| <u> </u> | 5  | Al2+                   | Analog input # 2:                                    | Differential                                                                                                    |
|          | 6  | Al2-                   | no function                                          | Resolution: 11 bits + signal<br>Signal: 0 to $\pm 10$ V (RIN = 400 k $\Omega$ ) / 0 to 20 mA / 4 to 20 mA (RIN = 500 $\Omega$ )<br>Maximum voltage: $\pm 30$ V                    |
| rpm ///  | 7  | AO1                    | Analog output # 1:<br>speed                          | Galvanic isolation<br>Resolution: 11 bits<br>Signal: 0 to 10 V (RL $\geq$ 10 k $\Omega$ ) / 0 to 20 mA / 4 to 20 mA (RL $\leq$ 500 $\Omega$ )<br>Protected against short-circuit  |
|          | 8  | AGND<br>(24 V)         | Reference (0 V) for the analog outputs               | Connected to the ground (frame) through an impedance: 940 $\Omega$ resistor in parallel with a 22 nF capacitor. Same reference as the one of DGND *                               |
|          | 9  | AO2                    | Analog output # 2:<br>motor current                  | Galvanic isolation<br>Resolution: 11 bits.<br>Signal: 0 to 10 V (RL $\ge$ 10 k $\Omega$ ) / 0 to 20 mA / 4 to 20 mA (RL $\le$ 500 $\Omega$ ).<br>Protected against short-circuit. |
|          | 10 | AGND<br>(24 V)         | Reference (0 V) for the analog outputs               | Connected to the ground (frame) through an impedance: 940 $\Omega$ resistor in parallel with a 22 nF capacitor. Same reference as the one of DGND $^{\ast}$                       |
|          | 11 | DGND*                  | Reference (0 V) for the 24<br>Vdc power supply       | Connected to the ground (frame) through an impedance: 940 $\Omega$ resistor in parallel with a 22 nF capacitor. Same reference as the one of AGND (24 V)                          |
|          | 12 | COM                    | Common point of the digital inputs                   |                                                                                                    |
|          | 13 | 24 Vdc                 | 24 Vdc power supply                                  | 24 Vdc power supply, ±8 %<br>Capacity: 500 mA                                                                                                    |
| / [}     | 14 | СОМ                    | Common point of the digital inputs                   |                                                                                                    |
|          | 15 | DI1                    | Digital input # 1:<br>Start/Stop                     | 6 isolated digital inputs<br>High level ≥ 18 V                                                                                                    |
|          | 16 | DI2                    | Digital input # 2:<br>direction of rotation (remote) | Low level ≤ 3 V<br>Input voltage ≤ 30 V                                                                                                    |
|          | 17 | DI3                    | Digital input # 3:<br>no function                    | input current: 11 mA @ 24 vac                                                                                                    |
|          | 18 | DI4                    | Digital input # 4:<br>no function                    |                                                                                                    |
|          | 19 | DI5                    | Digital input # 5:<br>Jog (remote)                   |                                                                                                    |
|          | 20 | DI6                    | Digital input # 6:<br>2 <sup>nd</sup> ramp           |                                                                                                    |
| <u> </u> | 21 | NF1                    | Digital output #1 DO1 (RL1):                         | Contact rating:                                                                                                    |
|          | 22 |                        | no lault                                             | Maximum voltage: 240 vac                                                                                                    |
|          | 23 |                        |                                                      | NC - normally closed contact                                                                                                    |
|          | 24 |                        | N > NX - speed > P0288                               | C - common                                                                                                    |
|          | 20 | NA2                    |                                                      | NO - normally open contact                                                                                                    |
|          | 27 | NF3                    | Digital output #3 DO3 (RL3)                          |                                                                                                    |
|          | 28 | C3                     | $N^* > NX$ - speed reference                         |                                                                                                    |
|          | 29 | NA3                    | > P0288                                              |                                                                                                    |

Figure 3.40: Signals of connector XC1 - Digital inputs as active low

# $\bigcirc$

### NOTE!

In order to use the digital inputs as active low, it is necessary to remove the jumper between XC1: 11 and 12 and change it to XC1:12 and 13.

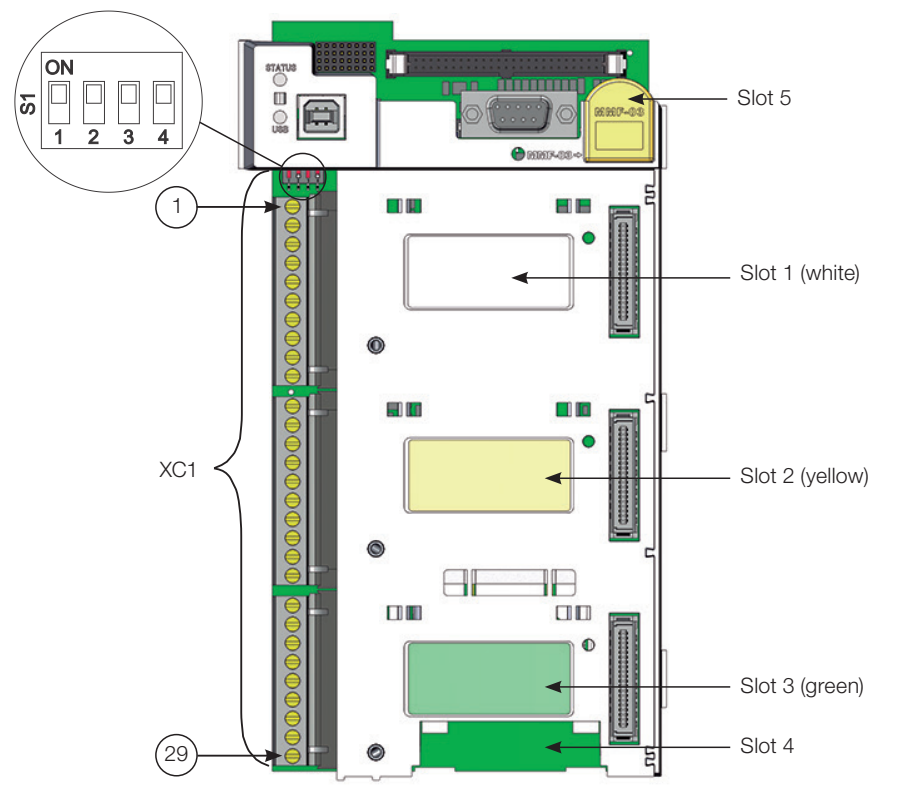

Figure 3.41: Connector XC1 and switches to select the signal type of the analog inputs and outputs

As the factory setting, the analog inputs and outputs are adjusted to operate in the 0 to 10 V range, but they can be changed by using the S1 DIP-switch.

| Signal | Factory Setting Function | DIP-Switch | Selection                                                        | Factory<br>Setting |
|--------|--------------------------|------------|------------------------------------------------------------------|--------------------|
| Al1    | Speed Reference (remote) | S1.4       | OFF: 0 to 10 V (factory setting)<br>ON: 4 to 20 mA / 0 to 20 mA  | OFF                |
| Al2    | No function              | S1.3       | OFF: 0 to ±10 V (factory setting)<br>ON: 4 to 20 mA / 0 to 20 mA | OFF                |
| AO1    | Speed                    | S1.1       | OFF: 4 to 20 mA / 0 to 20 mA<br>ON: 0 to 10 V (factory setting)  | ON                 |
| AO2    | Motor Current            | S1.2       | OFF: 4 to 20 mA / 0 to 20 mA<br>ON: 0 to 10 V (factory setting)  | ON                 |

| Table 3.20: Configurations of the switches to select the signal type of the analog inputs and output |
|----------------------------------------------------------------------------------------------------|
|----------------------------------------------------------------------------------------------------|

Parameters related to the analog inputs and outputs (Al1, Al2, AO1, and AO2) must be programmed according to the DIP-switches settings and desired values.

Follow instructions below for the proper installation of the control wiring:

- 1. Wire gauge: 0.5 mm<sup>2</sup> (20 AWG) to 1.5 mm<sup>2</sup> (14 AWG).
- 2. Maximum tightening torque: 0.5 N.m (4.50 lbf.in).
- 3. Use shielded cables for the connections at XC1 and run the cables separated from the remaining circuits (power, 110 V/220 Vac control, etc.), as presented in Table 3.20 on page 3-37. If control cables must cross other cables, it must be done perpendicularly among them, keeping a minimum of 5 cm (1.9 in) distance at the crossing point.

| Table 3.21: Minimum separatio | n distances between | wiring |
|-------------------------------|---------------------|--------|
|-------------------------------|---------------------|--------|

| Wiring Length   | Minimum Separation<br>Distance |
|-----------------|--------------------------------|
| ≤ 30 m (100 ft) | ≥ 10 cm (3.94 in)              |
| > 30 m (100 ft) | ≥ 25 cm (9.84 in)              |

The correct connection of the cable shield is shown in Figure 3.43 on page 3-38.

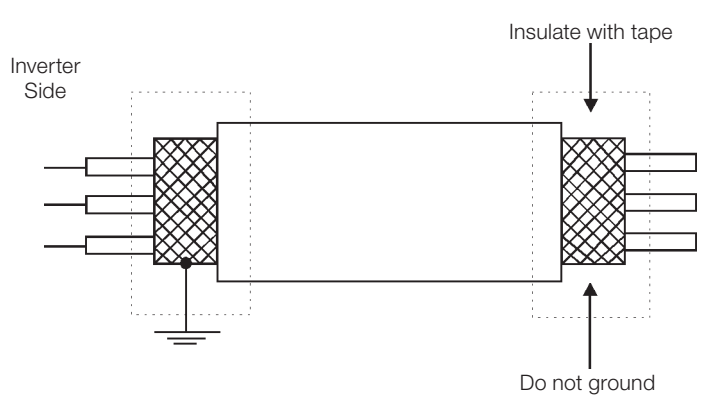

Figure 3.42: Conexão da blindagem

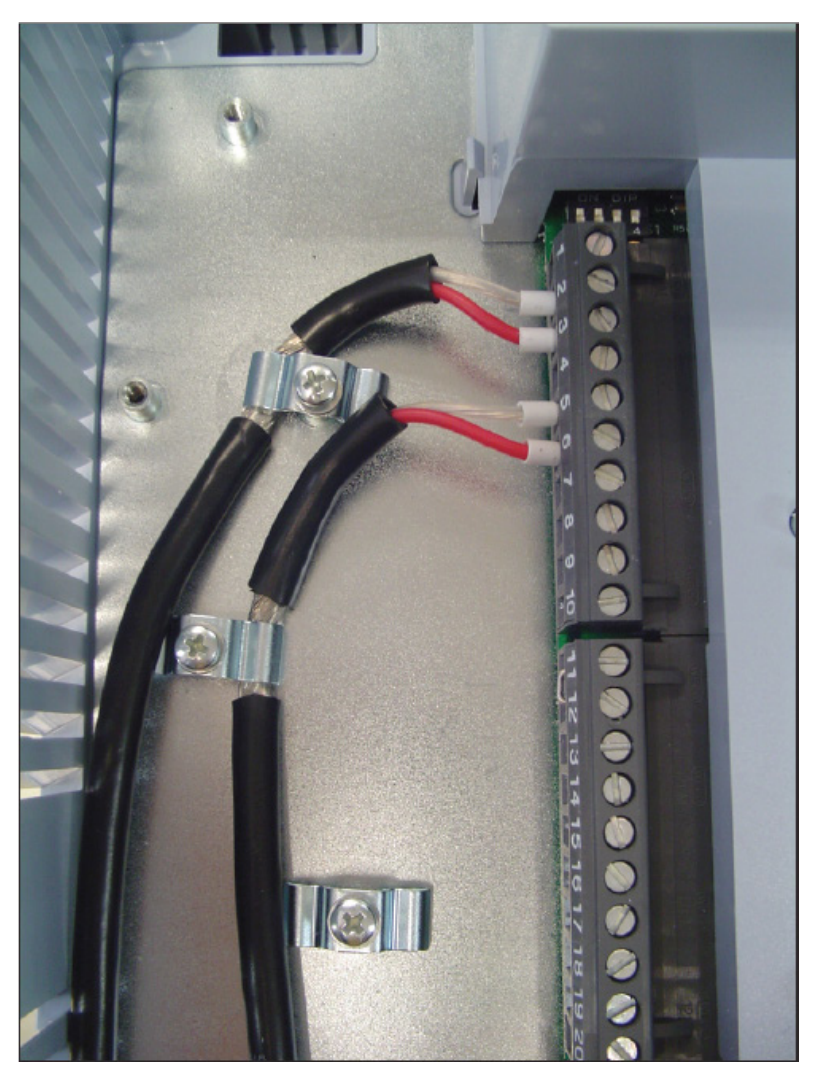

Figure 3.43: Example of shield connection for the control wiring

4. Relays, contactors, solenoids or coils of electromechanical brakes installed close to the inverter may eventually create interferences in the control circuit. To eliminate this effect, RC suppressors (with AC power supply) or free-wheel diodes (with DC power supply) shall be connected in parallel to the coils of these devices.

## **3.2.12.4 Typical Control Connections**

Control connection 1 - Run/Stop function controlled from the keypad (Local Mode).

With this control connection it is possible to run the inverter in local mode with the factory default settings. This operation mode is recommended for first-time users, since no additional control connections are required.

For the start-up in this operation mode, please follow instructions listed in Chapter 5 FIRST TIME POWER-UP AND START-UP on page 5-1.

Control connection 2 - Wire Run/Stop function (Remote Mode).

This wiring example is valid only for the default factory settings and if the inverter is set to remote mode.

With the factory default settings, the selection of the operation mode (local/remote) is performed through the HMI key to remote mode (local mode is default).

Set P0220 = 3 to change the default setting of operator key  $\frac{100}{REM}$  to remote mode.

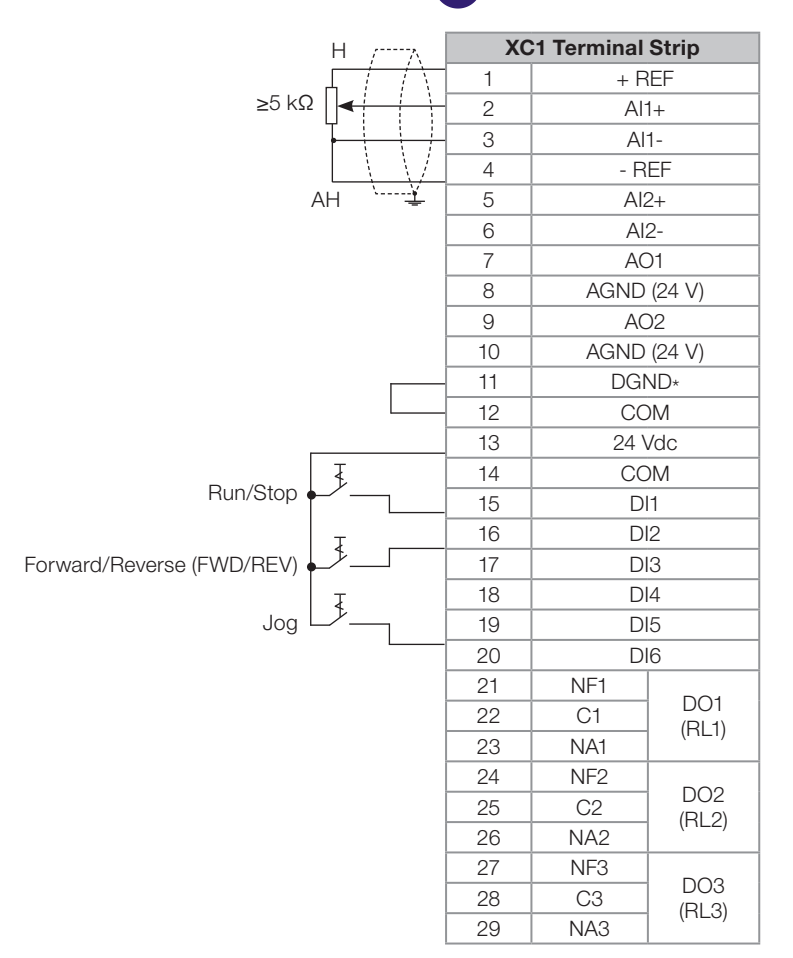

Figure 3.44: XC1 wiring for Control Connection #2

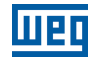

<u>Control connection 3</u> - Wire Run/Stop function.

Enabling the Run/Stop function with 3-wire control.

Parameters to be set:

- Set DI3 to START.
- P0265 = 6.
- Set DI4 to STOP.
- P0266 = 7.

3

- Set P0224 = 1 (DIx) for 3-wire control in Local mode.
- Set P0227 = 1 (DIx) for 3-wire control in Remote mode.
- Set the Forward/Reverse selection by using digital input # 2 (DI2).
- Set P0223 = 4 for Local Mode or P0226 = 4 for Remote Mode.

S1 and S2 are Start (NO contact) and Stop (NC contact) pushbuttons respectively.

The speed reference can be provided through the analog input (as in control connection # 2), through the keypad (as in control connection # 1) or through other available source.

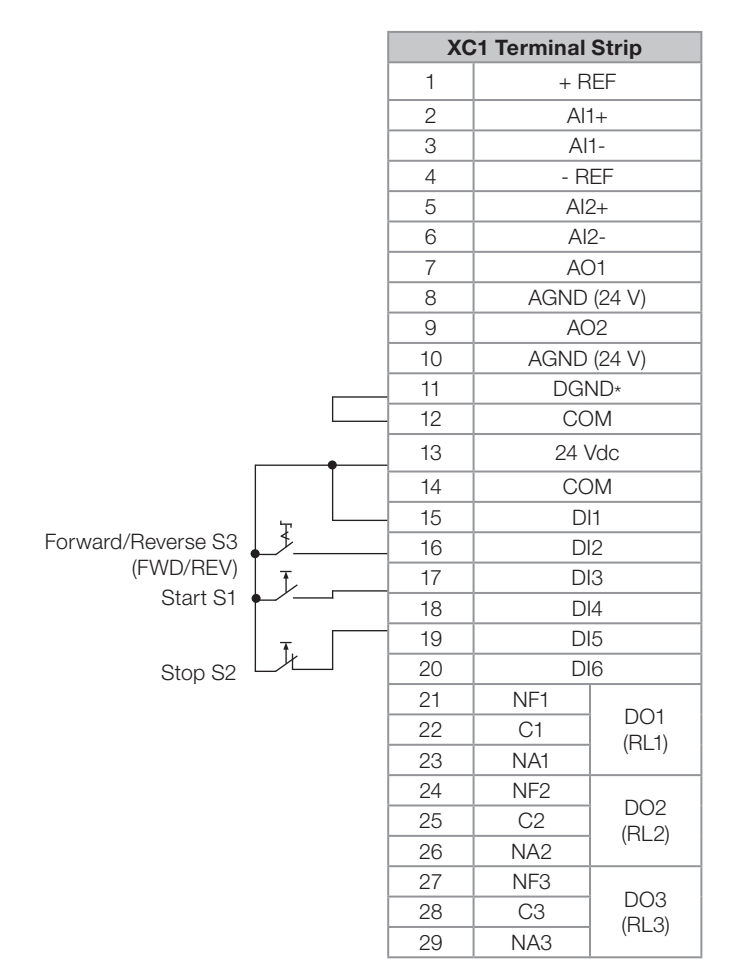

Figure 3.45: XC1 wiring for control connection # 3

Control connection 4 - Forward/Reverse.

Enabling the Forward/Reverse function.

Parameters to be set:

- Set DI3 to Forward run.
- P0265 = 4.
- Set DI4 to Reverse run.
- P0266 = 5.

When the Forward/Reverse function is set, it will be active either in Local or Remote mode.

At the same time, the HMI keys  $\bigcirc$  and  $\bigcirc$  will remain always inactive (even if P0224 = 0 or P0227 = 0).

The direction of rotation is determined by the Forward run and Reverse run inputs.

Clockwise direction for Forward run and counterclockwise for Reverse run.

The speed reference can be provided by any source (as in the control connection # 3).

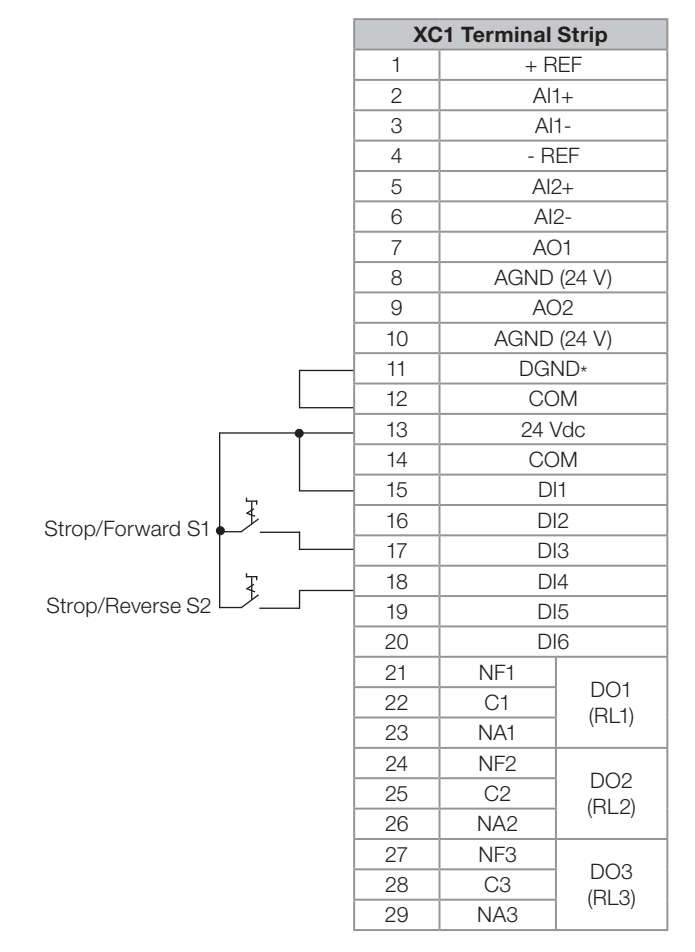

Figure 3.46: XC1 wiring for control connection # 4

## **3.3 SAFETY STOP FUNCTION**

The CFW11WG2...O...Y... inverters have the SRBXX board that implements the STO (Safe Torque Off) Safety Stop function. For detailed information, refer to the Safety Stop Function Installation, Configuration and Operation Guide.

## 3.4 INSTALLATIONS ACCORDING TO THE EUROPEAN ELECTROMAGNETIC COMPATIBILITY DIRECTIVE

The CFW-11M G2 inverters, when correctly installed, meet the requirements of the EMC Directive 2014/30/EU.

The CFW-11M G2 inverter series has been designed only for industrial applications. Therefore, the emission limits of harmonic currents defined by the standards IEC/EN 61000-3-2 and IEC/EN 61000-3-12 are not applicable.

## **3.4.1 Conformal Installation**

For conformal installation use:

3

- Standard CFW-11M G2 inverter for emission levels according to IEC/EN61800-3 "Adjustable Speed Electrical Power Drive Systems", category C4.
- Shielded output cables (motor cables) with the shield connected at both ends, motor and inverter, with lowimpedance connection for high frequency. Keep the separation from the other cables according to Table 3.20 on page 3-37.
- Shielded control cables, keeping the separation distance from other cables according to Item 3.2.12.3 CC11 Connections on page 3-35.
- Grounding of the inverter according to instructions of Item 3.2.8 Grounding Connections on page 3-25.

## 3.4.2 Definition of the Standards

#### IEC/EN 61800-3: "Adjustable Speed Electrical Power Drives Systems".

#### **Environments:**

**First Environment:** includes residential premises. It also includes establishments directly connected without intermediate transformer to a low-voltage power supply network which supplies buildings used for residential purposes.

Example: houses, apartments, commercial installations, or offices located in residential buildings.

**Second Environment:** includes all establishments other than those directly connected to a low-voltage power supply network which supplies buildings used for domestic purposes.

Example: industrial area, technical area of any building supplied by a dedicated transformer.

#### **Categories:**

Category C1: inverters with a voltage rating less than 1000 V and intended for use in the First Environment.

**Category C2:** inverters with a voltage rating less than 1000 V, intended for use in the First Environment, not provided with a plug connector or a movable installations, and installed and commissioned by a professional.

**Note:** a professional is a person or organization familiar with the installation and/or commissioning of inverters, including the EMC aspects.

**Category C3:** inverters with a voltage rating less than 1000 V and intended for use in the Second Environment only (not designed for use in the First Environment).

**Category C4:** inverters with a voltage rating equal to or greater than 1000 V, or with a current rating equal to or greater than 400 Amps, or intended for use in complex systems in the Second Environment.

## 3.4.3 Emission and Immunity Levels Met

| Table 3.22: Emission and immunity levels me |
|---------------------------------------------|
|---------------------------------------------|

| EMC Phenomenon                        | Basic Standard  | Level                                                 |
|---------------------------------------|-----------------|-------------------------------------------------------|
| Emission                              |                 |                                                       |
| Mains Terminal Disturbance Voltage    | IEC/EN61800-3   | Refer to Table 3.23 on page 3-43                      |
| Frequency Range: 150 kHz to 30 MHz    |                 |                                                       |
| Electromagnetic Radiation Disturbance |                 |                                                       |
| Frequency Range: 30 kHz to 1 GHz      |                 |                                                       |
| Immunity:                             |                 |                                                       |
| Electrostatic Discharge (ESD)         | IEC/EN61000-4-2 | 4 kV for contact discharge and 8 kV for air discharge |
| Fast Transient-Burst                  | IEC/EN61000-4-4 | 2 kV / 5 kHz (coupling capacitor) power input cables  |
|                                       |                 | 1 kV / 5 kHz control cables, and remote keypad cables |
|                                       |                 | 2 KV / 5 KHZ (Coupling capacitor) motor output caples |
| Conducted Radio-Frequency Common Mode | IEC/EN61000-4-6 | 0.15 to 80 MHz; 10 V; 80 % AM (1 kHz)                 |
|                                       |                 | Motor cables, control cables, and remote keypad       |
|                                       |                 | Cables                                                |
| Surges                                | IEC/EN61000-4-5 | 1.2/50 µs, 8/20 µs                                    |
|                                       |                 | 1 kV line-to-line coupling                            |
|                                       |                 | 2 kV line-to-ground coupling                          |
| Radio-Frequency Electromagnetic Field | IEC/EN61000-4-3 | 80 to 1000 MHz                                        |
|                                       |                 | 10 V/m                                                |
|                                       |                 | 80 % AM (1 kHz)                                       |

#### Table 3.23: Conducted and radiated emission levels

| Inverter Model  | Conducted Emission -<br>Maximum Length<br>Motor Cable | Radiated Emission |
|-----------------|-------------------------------------------------------|-------------------|
|                 | Category C3                                           | Category          |
| CFW11M 0634 T 4 | 100 m                                                 | C4                |
| CFW11M 1205 T 4 | 100 m                                                 | C4                |
| CFW11M 1807 T 4 | 100 m                                                 | C4                |
| CFW11M 2409 T 4 | 100 m                                                 | C4                |
| CFW11M 3012 T 4 | 100 m                                                 | C4                |
| CFW11M 0496 T 6 | 100 m                                                 | C4                |
| CFW11M 0942 T 6 | 100 m                                                 | C4                |
| CFW11M 1414 T 6 | 100 m                                                 | C4                |
| CFW11M 1885 T 6 | 100 m                                                 | C4                |
| CFW11M 2356 T 6 | 100 m                                                 | C4                |
| CFW11M 0496 T 6 | 100 m                                                 | C4                |
| CFW11M 0942 T 6 | 100 m                                                 | C4                |
| CFW11M 1414 T 6 | 100 m                                                 | C4                |
| CFW11M 1885 T 6 | 100 m                                                 | C4                |
| CFW11M 2356 T 6 | 100 m                                                 | C4                |

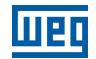

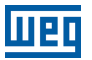

## 4 HMI

This chapter contains the following information:

- HMI keys and functions.
- Indications on the display.
- Parameter structure.

## 4.1 INTEGRAL KEYPAD - HMI-CFW11M G2

The integral keypad can be used to operate and program (view/edit all parameters) of the CFW-11 inverter. The inverter keypad navigation is similar to the one used in cell phones and the parameters can be accessed in numerical order or through groups (Menu).

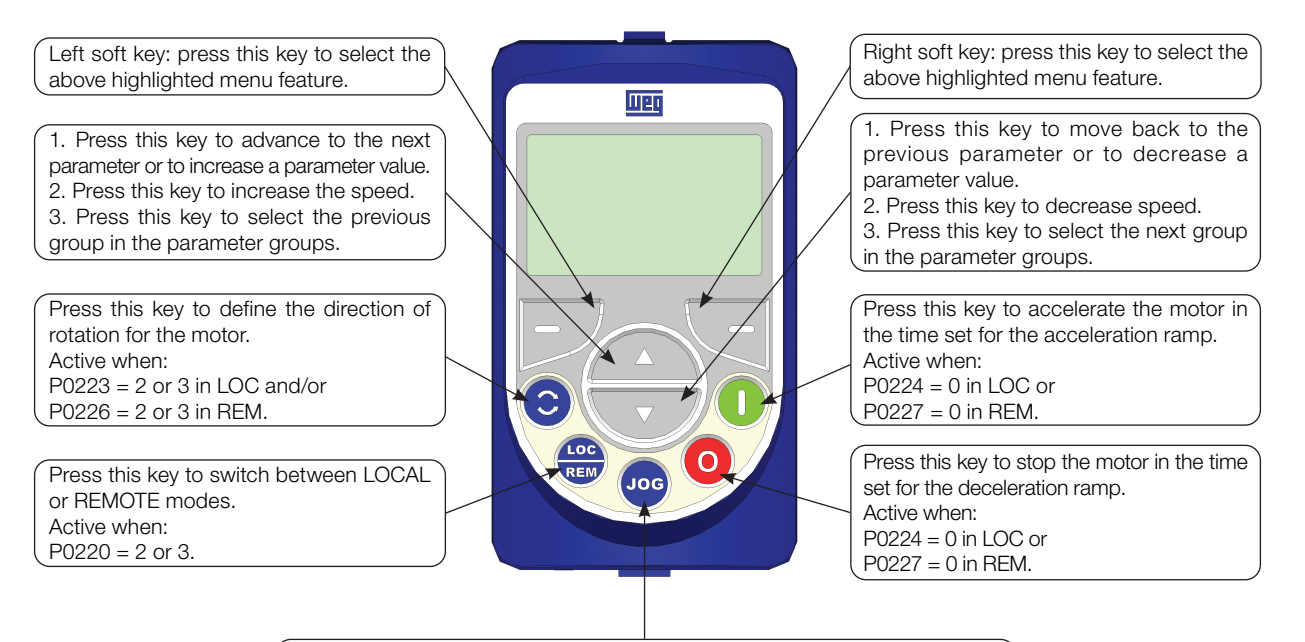

Press this key to accelerate the motor to the speed set in P0122 in the time set for the acceleration ramp.
The motor speed is kept while this key is pressed.
Once this key is released, the motor will stop by following the deceleration ramp.
This function is active when all conditions below are satisfied:

Start/Stop = Stop.
General Enable = Active.
P0225 = 1 in LOC and/or P0228 = 1 in REM.

Figure 4.1: HMI Keys

## Battery:

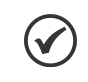

## NOTE!

The battery is necessary only to keep the internal clock operation when the inverter stays without power. If the battery is completely discharged or if it is not installed in the keypad, the displayed clock time will be invalid and an alarm condition "A181 - Invalid clock time", will be indicated whenever the AC power is applied to the inverter.

The life expectation of the battery is of approximately 10 years. Replace the battery, when necessary, by a CR2032 battery.

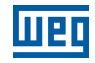

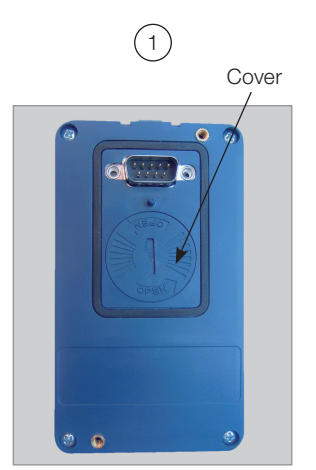

Cover for battery access

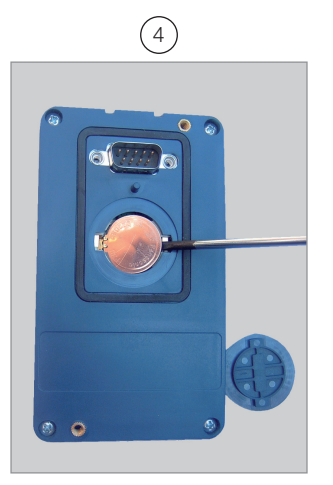

Remove the battery with the help of a screwdriver positioned in the right side

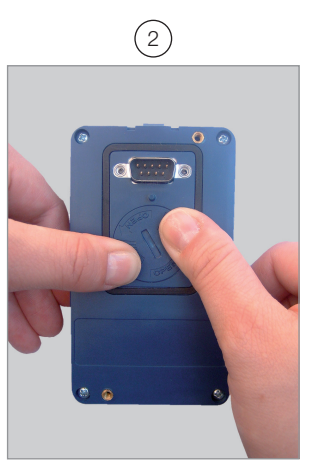

Press the cover and rotate it counterclockwise

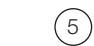

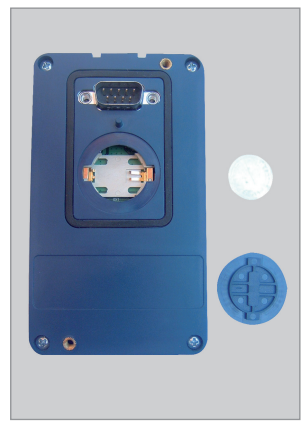

HMI without the battery

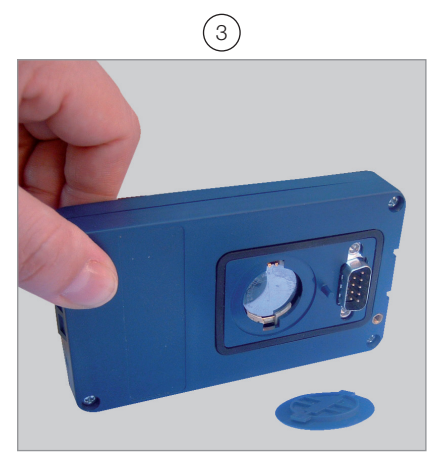

Remove the cover

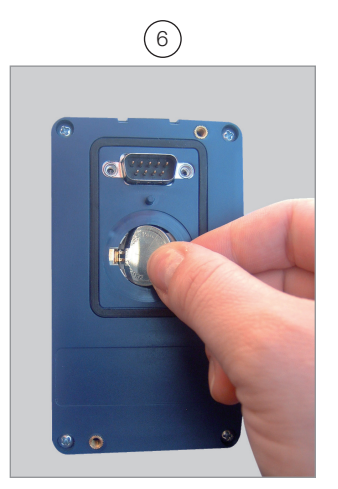

Install the new battery positioning it first at the left side

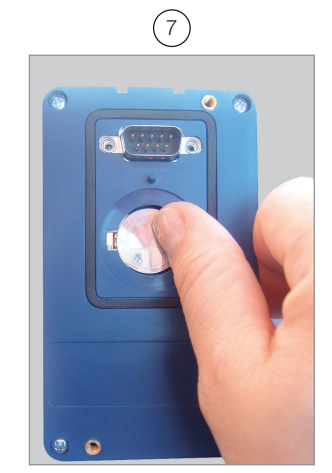

Press the battery for its insertion

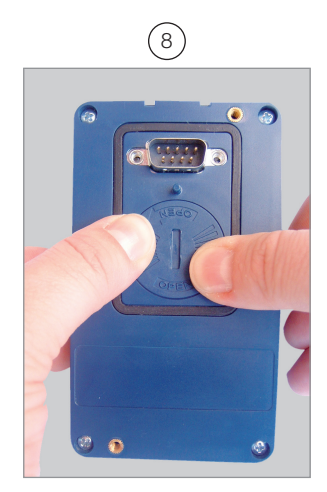

Put the cover back and rotate it clockwise

Figure 4.2: HMI battery replacement

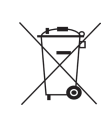

#### NOTE!

At the end of the battery useful life, please do not discard batteries in your waste container, but use a battery disposal site.

## Installation:

The keypad can be installed or removed from the inverter with or without AC power applied to the inverter.

Whenever the inverter is energized, the display goes to the monitoring mode. For the factory setting, a screen similar to Figure 4.3 on page 4-3 (a) will be shown. By setting proper parameters, other variables can be shown in the monitoring mode or the content of the parameters can be presented as bar graphs or larger characters as shown in Figure 4.3 on page 4-3 (b) and (c).

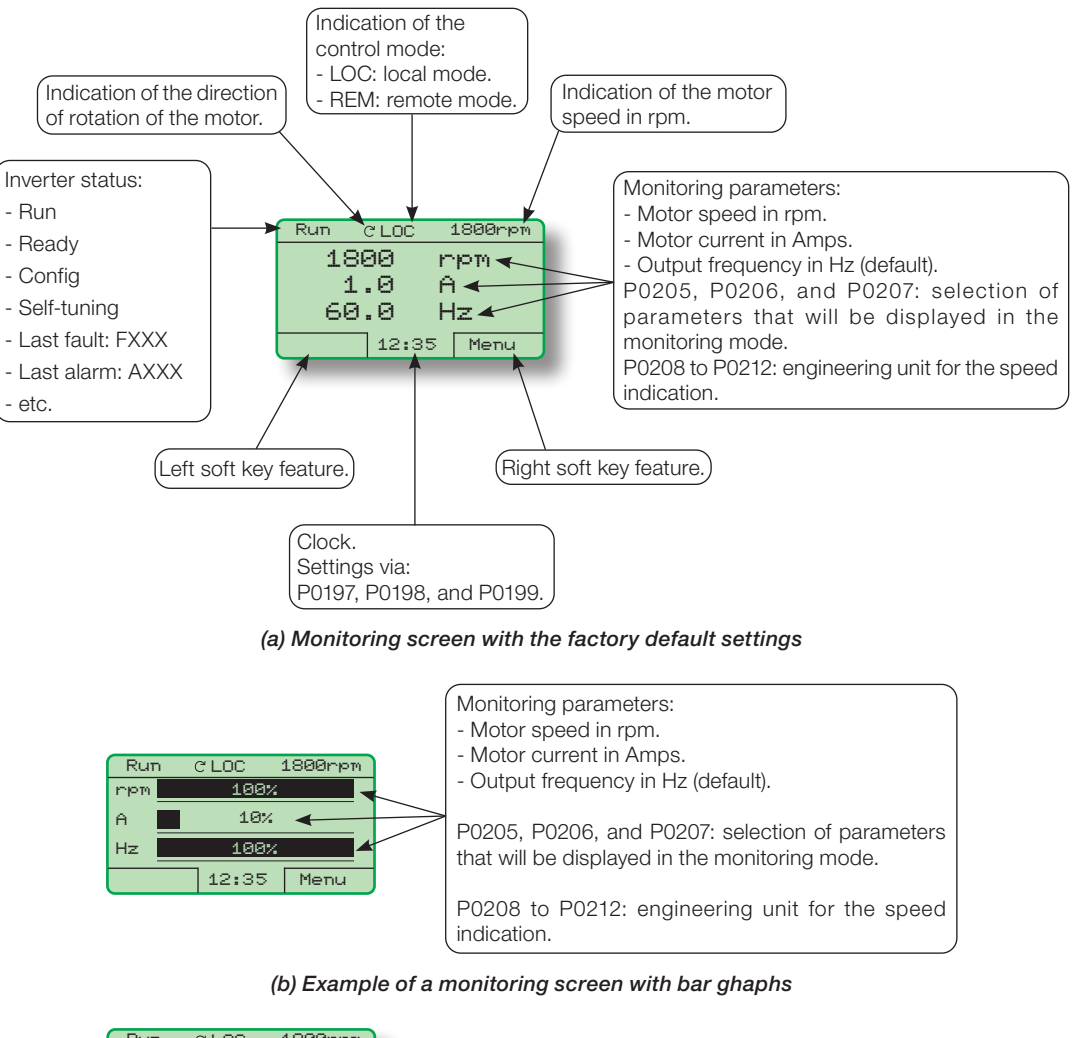

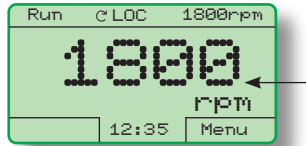

Value of one of the parameters defined in P0205, P0206 or P0207 displayed with a larger font size. Set parameters P0205, P0206 or P0207 to 0 if it is not desirable to display them.

(c) Example of a monitoring screen displaying a parameter with a larger font size

Figure 4.3: (a) to (c) Keypad monitoring modes

## 4.2 PARAMETER STRUCTURE

When the right soft key ("MENU") is pressed in the monitoring mode, the display shows the first 4 groups of parameters. An example of how the groups of parameters are organized is presented in Table 4.1 on page 4-4. The number and name of the groups may change depending on the firmware version used. For further details on the existent groups for the firmware version used, please refer to the programming manual.

|            |    | 1 14                 |    |                      | 1   | 1 10              |
|------------|----|----------------------|----|----------------------|-----|-------------------|
| Level 0    |    | Level 1              |    | Level 2              |     | Level 3           |
| Monitoring | 00 | ALL PARAMETERS       |    | -                    |     |                   |
|            | 01 | PARAMETER GROUPS     | 20 | Ramps                |     |                   |
|            |    |                      | 21 | Speed Reference      |     |                   |
|            |    |                      | 22 | Speed Limits         |     |                   |
|            |    |                      | 23 | V/f Control          |     |                   |
|            |    |                      | 24 | Adjustable V/F Curve |     |                   |
|            |    |                      | 25 | VVW Control          |     |                   |
|            |    |                      | 26 | V/f Current Limit    |     |                   |
|            |    |                      | 27 | V/f DC Link Limit    |     |                   |
|            |    |                      | 28 | Dynamic Braking      | ļ   |                   |
|            |    |                      | 29 | Vector Control       | 90  | Speed Regulator   |
|            |    |                      |    |                      | 91  | Current Regulator |
|            |    |                      |    |                      | 92  | Flux Regulator    |
|            |    |                      |    |                      | 93  | I/F Control       |
|            |    |                      |    |                      | 94  | Self-Tuning       |
|            |    |                      |    |                      | 95  | Torque Curr. Lim. |
|            |    |                      |    |                      | 96  | DC Link Regulator |
|            |    |                      | 30 | HMI                  |     |                   |
|            |    |                      | 31 | Local Command        |     |                   |
|            |    |                      | 32 | Remote Command       |     |                   |
|            |    |                      | 33 | 3-Wire Command       |     |                   |
|            |    |                      | 34 | Forward/Reverse      | 1   |                   |
|            |    |                      |    | Command              |     |                   |
|            |    |                      | 35 | Stop Logic           |     |                   |
|            |    |                      | 36 | Multispeed           |     |                   |
|            |    |                      | 37 | Electronic Potent.   |     |                   |
|            |    |                      | 38 | Analog Inputs        |     |                   |
|            |    |                      | 39 | Analog Outputs       |     |                   |
|            |    |                      | 40 | Digital Inputs       |     |                   |
|            |    |                      | 41 | Digital Outputs      |     |                   |
|            |    |                      | 42 | Inverter Data        |     |                   |
|            |    |                      | 43 | Motor Data           |     |                   |
|            |    |                      | 44 | FlyStart/RideThru    | 1   |                   |
|            |    |                      | 45 | Protections          | 1   |                   |
|            |    |                      | 46 | PID Controller       |     |                   |
|            |    |                      | 47 | DC Braking           |     |                   |
|            |    |                      | 48 | Skip Speed           |     |                   |
|            |    |                      | 49 | Communication        | 110 | Local/Rem Config. |
|            |    |                      |    |                      | 111 | Status/Commands   |
|            |    |                      |    |                      | 112 | CANopen/DeviceNet |
|            |    |                      |    |                      | 113 | RS232/485 Serial  |
|            |    |                      |    |                      | 114 | Anybus            |
|            |    |                      |    |                      | 115 | Profibus DP       |
|            |    |                      | 50 | SoftPLC              |     |                   |
|            |    |                      | 51 | PLC                  |     |                   |
|            |    |                      | 52 | Trace Function       |     |                   |
|            | 02 | ORIENTED START-UP    |    | ·                    |     |                   |
|            | 03 | CHANGED PARAM.       |    |                      |     |                   |
|            | 04 | BASIC APPLICATION    |    |                      |     |                   |
|            | 05 | SELF-TUNING          |    |                      |     |                   |
|            | 06 | BACKUP PARAMETERS    |    |                      |     |                   |
|            | 07 | I/O CONFIGURATION    | 38 | Analog Inputs        | 1   |                   |
|            |    | -                    | 39 | Analog Outputs       | 1   |                   |
|            |    |                      | 40 | Digital Inputs       | 1   |                   |
|            |    |                      | 41 | Digital Outputs      |     |                   |
|            | 08 | FAULT HISTORY        |    | <u> </u>             |     |                   |
|            | 09 | READ ONLY PARAMETERS |    |                      |     |                   |

Table 4.1: Parameter groups

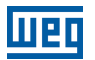

## **5 FIRST TIME POWER-UP AND START-UP**

This chapter explains:

- Check and prepare the inverter before power-up.
- Power-up the inverter and check the result.
- Set the inverter for the operation in the V/f mode based on the power supply and motor information by using the Oriented Start-up routine and the Basic Application group.

## $\bigcirc$

For a detailed description of the VVW or Vector control modes and for other available functions, please refer to the CFW-11 programming manual.

## **5.1 PREPARE FOR START-UP**

NOTE!

The inverter must have already been installed according to Chapter 3 INSTALLATION AND CONNECTION on page 3-1. If the drive project is different from the typical drives suggested, the steps below may also be followed.

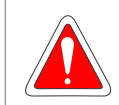

### DANGER!

Always disconnect the main power supply before performing any inverter connection.

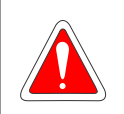

DANGER!

Débranchez toujours l'alimentation principale avant d'effectuer une connexion sur le variateur.

- 1. Configure DIP switch S1 located on the ICUP board, according to the rated voltage of the UP11 G2 used on the drive, Table 3.15 on page 3-31.
- 2. Configure the number of UP11 G2 connected in parallel through the DIP switch S2 located on the ICUP board, according to Table 3.17 on page 3-32.
- 3. Check if the power, grounding and control connections are correct and firm.
- 4. Remove all the material rests from the inverter or panel interior.
- 5. Verify the motor connections and if the motor voltage and current are within the inverter rated value.
- 6. Energize the control (supply +24 Vdc).
- 7. Close the panel doors.
- 8. The HMI must indicate undervoltage with the electronics energized and the power units de-energized. Parameter P0004 (Voltage on the DC Link) will indicate approximately 15 Vdc.
- 9. Measure the line voltage making sure it is inside the permitted range according to Chapter 8 TECHNICAL SPECIFICATIONS on page 8-1.
- 10. Verify if the automatic hardware identification recognized the current of the CFW-11M G2 inverter properly, parameter P0295. The inverter current must be compatible with the number of power units installed.
- 11. Set parameter P0296 according to the rated voltage of the input line.

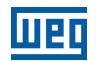

12. Mechanically uncouple the motor from the load.

If the motor cannot be uncoupled, make sure that the chosen direction of rotation (forward or reverse) will not result in personnel injury and/or equipment damage.

- 13. Command the drive, perform the DC link pre-charge and close the main contactor/circuit breaker.
- 14. Check the success of the energization.
- 15. The display must show the standard monitoring screen (Figure 4.3 on page 4-3 (a)), the status LED must turn on and remain on in green.

## 5.2 START-UP

The start-up in the V/f mode is simply explained in three steps, using the programming facilities with the existing parameter groups **Oriented Start-Up** and **Basic Application**.

#### Sequence:

- 1. Set the password to change parameters.
- 2. Execute the Oriented Start-up routine.
- 3. Set the parameters of the **Basic Application** group.

## 5.2.1 Password Setting in P0000

| Step | Action/Result                                                                                                    | Display Indication                                                                                                    | Step | Action/Result                                                                                                    | Display Indication                                                                                                    |
|------|----------------------------------------------------------------------------------------------------|----------------------------------------------------------------------------------------------------|------|----------------------------------------------------------------------------------------------------|----------------------------------------------------------------------------------------------------|
| 1    | <ul> <li>Monitoring mode</li> <li>Press "Menu" (rigth soft key)</li> </ul>                                        | Ready         C         LOC         Orpm           0         rpm         0.0         A           0.0         Hz         15:45         Menu | 5    | When number 5 is<br>displayed in the keypad,<br>press "Save"                                                                                                    | Ready C LOC Orpm<br>POOO<br>Acess to Parameters<br>S<br>Return 15:45 Save                                                                  |
| 2    | <ul> <li>Group "00 ALL<br/>PARAMETERS" is already<br/>selected</li> <li>Press "Select"</li> </ul>                 | ReadyCLOCØrpm00ALLPARAMETERS01PARAMETERSGROUPS02OR IENTED START-UP03CHANGED PARAMETERSReturn15:45Select                                    | 6    | <ul> <li>If the setting has been properly performed, the keypad should display "Access to Parameters P0000: 5"</li> <li>Press "Return" (left soft key)</li> </ul> | ReadyCLOCØrpmAcess to ParametersP0000:Speed ReferenceP0001:90 rpmReturn15:45Select                                                         |
| 3    | <ul> <li>Parameter "Access to<br/>Parameters P0000: 0" is<br/>already selected</li> <li>Press "Select"</li> </ul> | ReadyCLOCØrpmAcess to ParametersP0000:ØSpeed ReferenceP0001:90 rpmReturn15:45Select                                                        | 7    | Press "Return"                                                                                                    | ReadyCLOCØrpm20ALLPARAMETERS01PARAMETERSGROUPS02OR IENTED START-UP03CHANGED PARAMETERSReturn15:45Select                                    |
| 4    | <ul> <li>To set the password, press<br/>the Up Arrow until<br/>number 5 is displayed in<br/>the keypad</li> </ul> | Ready C LOC Orpm<br>POOO<br>Acess to Parameters<br>POOO<br>Return 15:45 Save                                                               | 8    | <ul> <li>The display returns to the<br/>monitoring mode</li> </ul>                                                                                                | Ready         C         LOC         Orpm           Ø         rpm         0.0         A           Ø.0         Hz         15:45         Menu |

Figure 5.1: Steps for allowing parameters modification via P0000

## 5.2.2 Oriented Start-up

There is a group of parameters named "Oriented Start-up" that makes the inverter settings easier. Inside this group, there is a parameter – P0317 – that shall be set to enter into the Oriented Start-up routine.

The Oriented Start-up routine allows you to quickly set up the inverter for operation with the line and motor used. This routine prompts you for the most commonly used parameters in a logic sequence.

In order to enter into the Oriented Start-up routine, follow the steps presented in Figure 5.2 on page 5-4, first modifying parameter P0317 to 1 and then, setting all remaining parameters as they are prompted in the display.

The use of the Oriented Start-up routine for setting the inverter parameters may lead to the automatic modification of other internal parameters and/or variables of the inverter

During the Oriented Start-up routine, the message "Config" will be displayed at the left top corner of the keypad.

| Step | Action/Result                                                                                               | <b>Display Indication</b>                                                                                 | Step | Action/Result                                                                                                    | Display Indication                                                                                                    |
|------|----------------------------------------------------------------------------------------------------|----------------------------------------------------------------------------------------------------|------|----------------------------------------------------------------------------------------------------|----------------------------------------------------------------------------------------------------|
| 1    | - Monitoring mode<br>- Press <b>"Menu"</b> (right soft<br>key)                                              | Ready CLOC Orpm<br>Orpm<br>O.O A<br>O.O Hz<br>13:48 Menu                                                  | 11   | - If needed, change the<br>value of P0298 according<br>to the inverter application.<br>To do so, press <b>"Select"</b> .<br>This modification will affect<br>P0156, P0157, P0158,<br>P0401, P0404 and P0410<br>(this last one only if P0202 =<br>0, 1, or 2 - V/f control). The<br>time and the activation level<br>of the overload protection<br>will be affected as well | Config CLOC Ørpm<br>Line Rated Voltage<br>P0296: 500 - 525 V<br>Application<br>P0298: Heavy Duty<br>Reset 13:48 Select |
| 2    | - Group <b>"00 ALL</b><br><b>PARAMETERS"</b> has been<br>already selected                                   | ReadyC LOCØrpm00ALL PARAMETERS01PARAMETER GROUPS02OR IENTED START-UP03CHANGED PARAMETERSReturn13:48Select | 12   | - If needed, change the<br>value of P0398 according<br>to the motor service factor<br>To do so, press <b>"Select"</b><br>This modification will affect<br>the current value and the<br>activation time of the motor<br>overload function                                                                                                    | Config CLOC Ørpm<br>Application<br>P0298: Heavy Duty<br>Motor Service Factor<br>P0398: 1.15<br>Reset 13:48 Select      |
| 3    | - Group <b>"01 PARAMETER</b><br>GROUPS" is selected                                                         | ReadyC LOCØrpm00ALL PARAMETERS01PARAMETER GROUPS02OR IENTED START-UP03CHANGED PARAMETERSReturn13:48Select | 13   | - If needed, change the<br>value of P0400 according<br>to the motor rated voltage<br>To do so, press <b>"Select"</b><br>This modification adjusts the<br>output voltage by a factor x<br>= P0400/P0296                                                                                                    | Config CLOC Orpm<br>Motor Service Factor<br>P0398: 1.15<br>Motor Rated Voltage<br>P0400: 525 V<br>Reset 13:48 Select   |
| 4    | - Group <b>"02 ORIENTED</b><br>START-UP" is then selected<br>- Press <b>"Select"</b>                        | ReadyCLOCØrpm00ALL PARAMETERS01PARAMETER GROUPS02ORIENTED START-UP03CHANGED PARAMETERSReturn13:48Select   | 14   | - If needed, change the<br>value of P0401 according<br>to the motor rated current.<br>To do so, press <b>"Select"</b> .<br>This modification will affect<br>P0156, P0157, P0158, and<br>P0410                                                                                                    | Config CLOC Orpm<br>Motor Rated Voltage<br>P0400: 440 V<br>Motor Rated Current<br>P0401: 30.2 A<br>Reset 13:48 Select  |
| 5    | - Parameter <b>"Oriented</b><br>Start-Up P0317: No" has<br>been already selected<br>- Press <b>"Select"</b> | Ready CLOC Ørpm<br>Driented Start-Up<br>P0317: No<br>Return 13:48 Select                                  | 15   | - If needed, set P0402<br>according to the motor rated<br>speed. To do so, press<br>"Select". This modification<br>affects P0122 to P0131,<br>P0133, P0134, P0135,<br>P0182, P0208, P0288, and<br>P0289                                                                                                    | Config CLOC Orpm<br>Motor Rated Voltage<br>P0401: 30.2A<br>Motor Rated Speed<br>P0402: 1750 rpm<br>Reset 13:48 Select  |
| 6    | - The value of <b>"P0317 =</b><br>[000] No" is displayed                                                    | Ready CLOC Ørpm<br>P0317<br>Oriented Start-Up<br>E0003 No<br>Return 13:48 Save                            | 16   | - If needed, set P0403<br>according to the motor rated<br>frequency. To do so, press<br>"Select". This modification<br>affects P0402                                                                                                    | Config CLOC Ørpm<br>Motor Rated Speed<br>P0402: 1750 rpm<br>Motor Rated Frequency<br>P0403:50 Hz<br>Reset 13:48 Select |
| 7    | <ul> <li>The parameter value is<br/>modified to "P0317 = [001]<br/>Yes"</li> <li>Press "Save"</li> </ul>    | Ready CLOC Orpm<br>P0317<br>Oriented Start-Up<br>E0013 Yes<br>Return 13:48 Save                           | 17   | - If needed, change the value<br>of P0404 according to the<br>motor rated power<br>To do so, press <b>"Select"</b><br>This modification affects<br>P0410                                                                                                    | ConfigCLOCOrpmMotor Rated FrequencyP0483:50 HzMotor Rated PowerP0484:30hp 22kkReset13:48Select                         |

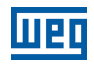

| Step | Action/Result                                                                                                    | <b>Display Indication</b>                                                                                   | Step | Action/Result                                                                                                    | Display Indication                                                                                                    |
|------|----------------------------------------------------------------------------------------------------|----------------------------------------------------------------------------------------------------|------|----------------------------------------------------------------------------------------------------|----------------------------------------------------------------------------------------------------|
| 8    | - At this point the Oriented<br>Start-up routine starts<br>and the <b>"Config"</b> status<br>is displayed at the top left<br>corner of the keypad<br>- The parameter "Language<br>P0201: English" is already<br>selected<br>- If needed, change the<br>language by pressing<br><b>"Select"</b> . Then, press<br>or <b>"Select"</b> . Then, press<br>and press <b>"Save"</b> to scroll<br>through the available options<br>and press <b>"Save"</b> to select a<br>different language | Config CLOC Ørpm<br>Language<br>P8201: English<br>Type of Control<br>P8202: V/F 60 HZ<br>Reset 13:48 Select | 18   | - This parameter will only be<br>visible if the encoder board<br>ENC1 is installed in the<br>inverter<br>- If there is an encoder<br>connected to the motor,<br>set P0405 according to the<br>encoder pulses number. To<br>do so, press "Select" | Config CLOC Ørpm<br>Motor Rated Power<br>P0404: 30 hp 22 kW<br>Encoder Pulses Number<br>P0405: 1024 ppr<br>Reset 13:48 Select |
| 9    | <ul> <li>If needed, change the value of P0202 according to the type of control. To do so, press "Select"</li> <li>The settings listed here are valid only for P0202 = 0 (V/f 60 Hz) or P0202 = 1 (V/f 50 Hz). For other options (Adjustable V/f, VVW, or Vector modes), please refer to the programming manualulte o manual de programação</li> </ul>                                                                                                    | Config CLOC Ørpm<br>Language<br>P0201:English<br>Tupe of Control<br>P0202:V/F 60 HZ<br>Reset 13:48 Select   | 19   | <ul> <li>If needed, set P0406<br/>according to the motor<br/>ventilation. To do so, press</li> <li>"Select"</li> <li>To complete the Oriented<br/>Start-up routine, press</li> <li>"Reset" (left soft key) or <sup>(1)</sup></li> </ul>          | Config CLOC Ørpm<br>Encoder Pulses Number<br>P0405: 1024 ppr<br>Motor Ventilation<br>P0406: Self-vent.<br>Reset 13:48 Select  |
| 10   | - If needed, change the value<br>of P0296 according to the<br>line rated voltage<br>To do so, press <b>"Select"</b><br>This modification will affect<br>P0151, P0153, P0185,<br>P0321, P0322, P0323, and<br>P0400                                                                                                    | ConfigCLOCØrpmType of ControlP0202: V/F 50 HZLine Rated VoltageP0296: 500 - 525 VReset13:48Select           | 20   | - After few seconds, the<br>display returns to the<br>monitoring mode                                                                                                    | Ready CLOC Onpm<br>Orpm<br>O.O A<br>O.O Hz<br>13:48 Menu                                                                      |

Figure 5.2: Oriented start-up

## 5.2.3 Setting of the Basic Application Parameters

After running the Oriented Start-up routine and properly setting the parameters, the inverter is ready to operate in the V/f mode.

The inverter has a series of other parameters that allow its adaptation to different applications. This manual contains some basic parameters whose setting is necessary in most cases. In order to simplify this task, there is a group called Basic Application. To set the parameters contained in the Basic Application group, follow the sequence of Figure 5.6 on page 5-11. For further details, refer to the programming manual of the CFW-11.

After the setting of those parameters, the start-up in the V/f mode will be completed.

| Step | Action/Result                                                             | Display Indication                                                                                                    | Step | Action/Result                                                                                                    | Display Indication                                                                                            |
|------|---------------------------------------------------------------------------|----------------------------------------------------------------------------------------------------|------|----------------------------------------------------------------------------------------------------|----------------------------------------------------------------------------------------------------|
| 1    | - Monitoring mode<br>- Press <b>"Menu"</b> (right soft<br>key)            | Ready CLOC Onom<br>O ripm<br>O.O A<br>O.O Hz<br>13:48 Menu                                                                                                    | 6    | - Group <b>"04 BASIC</b><br>APPLICATION" is selected<br>- Press <b>"Select"</b>                                                                                                    | ReadyC LOCØrpmØ1PARAMETERS GROUPSØ2OR IENTED START-UPØ3CHANGED PARAMETERSØ4BASIC APPLICATIONReturn15:45Select |
| 2    | - Group <b>"00 ALL</b><br><b>PARAMETERS"</b> has been<br>already selected | Ready     C LOC     Ønpm       29     ALL PARAMETERS     01       01     PARAMETER GROUPS     02       02     ORIENTED START-UP     03       03     CHANGED PARAMETERS       Return     13:48     Select | 7    | <ul> <li>Parameter "Acceleration<br/>Time P0100: 20.0 s" has<br/>been already selected</li> <li>If needed, set P0100<br/>according to the desired<br/>acceleration time. To do so,<br/>press "Select"</li> <li>Proceed similarly until all<br/>parameters of group "04<br/>BASIC APPLICATION" have<br/>been set. When finished,<br/>press "Return" (left soft key)</li> </ul> | ReadyCLOCØrpmAcceleration TimeP0100:20.0 sDeceleration TimeP0101:20.0 sReturn15:45Select                      |
| 3    | - Group <b>"01 PARAMETER</b><br>GROUPS" is then selected                  | ReadyC'LOCØnpm00ALL PARAMETERS01PARAMETER GROUPS02ORIENTED START-UP03CHANGED PARAMETERSReturn13:48Select                                                                                                 | 8    | - Press <b>"Return"</b>                                                                                                    | ReadyC LOCØrpmØ1PARAMETERS GROUPSØ2OR IENTED START-UPØ3CHANGED PARAMETERSØ4BASIC APPLICATIONReturn15:45Select |
| 4    | - Group <b>"02 ORIENTED</b><br>START-UP" is then selected                 | Ready     C LOC     Ørpm       00     ALL PARAMETERS     81       81     PARAMETER GROUPS       32     ORIENTED STATT-UP       03     CHANGED PARAMETERS       Return     13:48                          | 9    | - The display returns to the<br>monitoring mode and the<br>inverter is ready to run                                                                                                    | Ready CLOC Orpm<br>Ørpm<br>Ø.Ø A<br>Ø.Ø Hz<br>15:45 Menu                                                      |
| 5    | - Group <b>"03 CHANGED</b><br>PARAMETERS" is selected                     | ReadyC LOCØrpm00ALL PARAMETERS01PARAMETER GROUPS02ORIENTED START-UP03CHANGED PARAMETERSReturn15:45Select                                                                                                 |      |                                                                                                    |                                                                                                    |

Figure 5.3: Setting of the basic application parameters
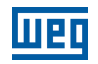

| Parameter | Name                   | Description                                                                                                    | Setting<br>Range                                       | Factory<br>Setting                                          | User<br>Setting |
|-----------|------------------------|----------------------------------------------------------------------------------------------------|--------------------------------------------------------|-------------------------------------------------------------|-----------------|
| P0100     | Acceleration time      | <ul> <li>Defines the time to linearly accelerate from 0 up to the<br/>maximum speed (P0134)</li> <li>If set to 0.0 s, it means no acceleration ramp.</li> </ul>                                                                                                    | 0.0 to 999.0 s                                         | 20.0 s                                                      |                 |
| P0101     | Deceleration time      | <ul> <li>Defines the time to linearly decelerate from the maximum speed (P0134) up to 0</li> <li>If set to 0.0 s, it means no deceleration ramp.</li> </ul>                                                                                                    | 0.0 to 999.0 s                                         | 20.0 s                                                      |                 |
| P0133     | Minimum speed          | <ul> <li>Defines the minimum and maximum values of the speed<br/>reference when the drive is enabled</li> <li>These values are valid for any reference source</li> </ul>                                                                                                    | 0 to 18000<br>rpm                                      | 90 rpm<br>(60 Hz motor)<br>75 rpm<br>(50 Hz motor)          |                 |
| P0134     | Maximum speed          | P0134<br>P0133<br>0<br>0<br>0<br>0<br>0<br>0<br>0<br>0<br>0<br>0<br>0<br>0<br>0<br>0<br>0<br>0<br>0<br>0                                                                                                    |                                                        | (60 Hz motor)<br>(60 Hz motor)<br>1500 rpm<br>(50 Hz motor) |                 |
| P0135     | Max. output<br>current | <ul> <li>Avoids motor stall under torque overload condition during the acceleration or deceleration</li> <li>The factory default setting is for "Ramp Hold": if the motor current exceeds the value set at P0135 during the acceleration or deceleration, the motor speed will not be increased (acceleration) or decreased (deceleration) anymore. When the motor current reaches a value below the programmed in P0135, the motor speed is again increased or decreased</li> <li>Other options for the current limitation are available. Refer to the CFW-11 programming manual</li> <li>Motor current</li> <li>P0135</li> <li>Motor current</li> <li>P0135</li> <li>P0135</li> <li< td=""><td>0.2 x I<sub>nom-HD</sub> a<br/>2 x I<sub>nom-HD</sub></td><td>1.5 x I<sub>nom-HD</sub></td><td></td></li<></ul> | 0.2 x I <sub>nom-HD</sub> a<br>2 x I <sub>nom-HD</sub> | 1.5 x I <sub>nom-HD</sub>                                   |                 |
| P0136     | Manual torque<br>Boost | <ul> <li>Operates in low speeds, modifying the output voltage x frequency curve to keep the torque constant</li> <li>Compensates the voltage drop at the motor stator resistance. This function operates in low speeds increasing the inverter output voltage to keep the torque constant in the V/f mode</li> <li>The optimal setting is the smallest value of P0136 that allows the motor to start satisfactorily. An excessive value will considerably increase the motor current in low speeds, and may result in a fault (F048, F051, F071, F072, F078 or F183) or alarm (A046, A047, A050 or A110) condition</li> </ul>                                                                                                    | 0 to 9                                                 | 1                                                           |                 |

Table 5.1: Parameters comprised in the basic application group

| Darameter | Description            | Setting Bange               | Parameter    | Description              | Setting Range                         |
|-----------|------------------------|-----------------------------|--------------|--------------------------|---------------------------------------|
| P0001     | Speed Reference        | 0 to 18000 rpm              | P0060        | Fifth Fault Time         |                                       |
| P0001     | Motor Speed            | 0 to 18000 rpm              | P0070        | Sixth Fault              | 0 to 999                              |
| P0002     | Motor Current          | 0.0 to 4500.0 A             | P0071        | Sixth Fault Day/Month    | 010000<br>00/00 to 31/12              |
| P0003     | DC Link Voltage (LId)  | 0.0 to 2000 V               | P0072        | Sixth Fault Vear         | 00/00 to 99                           |
| P0004     | Motor Frequency        | 0 0 to 2000 V               | P0072        | Sixth Fault Time         | 00.0033                               |
| P0005     | VED Status             | 0.01000000112               | P0073        | Seventh Fault            | 0 to 999                              |
| 10000     | VI D Status            |                             | P0074        | Seventh Fault Day/Month  | 0.00 10 333                           |
|           |                        | $2 = 1 \ln don / oltago$    | P0075        | Seventh Fault Vear       | 00/00 to 99                           |
|           |                        | 2 - Equit                   | P0070        | Seventh Fault Time       | 00.0033                               |
|           |                        | S = Fault                   | P0078        | Fighth Fault             | 0 to 999                              |
|           |                        | 4 = Sell-luning             | P0070        | Fighth Fault Day/Month   | 0.00 10 333                           |
|           |                        |                             | P0079        | Fighth Fault Vear        | 00/00 to 99                           |
|           |                        |                             | P0081        | Fighth Fault Time        | 00.0000000000000000000000000000000000 |
| D0007     | Matar Valtaga          | 7 = 510                     | P0082        | Ninth Fault              | 00.00 to 20.00                        |
| P0007     | Notor Voltage          | 0 to 2000 V                 | P0082        | Ninth Fault Day/Month    | 0.00 10 333                           |
| P0009     | Notor Torque           | -1000.0 to 1000.0 %         | P0084        | Ninth Fault Vear         | 00/00 to 99                           |
| P0010     | Output Power           | 0.0 to 6553.5 KW            | P0004        | Ninth Fault Time         | 00 10 33<br>00:00 to 22:50            |
| P0012     | DI8 to DI1 Status      |                             | P0005        | Topth Fault              | 00.00 10 20.09                        |
| P0013     | DO5 to DO1 Status      | 0000h to 001Fh              | P0000        | Tenth Fault Dov/Month    | 0 10 999                              |
| P0018     | All Value              | -100.00 to 100.00 %         | P0007        | Tenth Fault Voor         | 00/00 to 31/12                        |
| P0019     | AI2 Value              | -100.00 to 100.00 %         | P0000        | Topth Foult Time         | 00 10 99<br>00:00 to 22:50            |
| P0020     | Al3 Value              | -100.00 to 100.00 %         | P0009        |                          | 00.00 to 23.39                        |
| P0021     | Al4 Value              | -100.00 to 100.00 %         | P0090        | DC Link At Lost Fault    | 0.0 10 4000.0 A                       |
| P0023     | Software Version       | 0.00 to 655.35              | P0091        | DO LINK ALLAST FAUL      | 0 to 2000 v                           |
| P0027     | Accessories Config. 1  | Hexadecimal code            | P0092        | Deference Lest Fault     | 0 to 18000 rpm                        |
| P0028     | Accessories Config. 2  | representing the identified | P0093        | Frequency Least Fault    |                                       |
|           |                        | accessories. Refer to       | P0094        | Motor Volt Lost Foult    | 0.0 10 300.0 HZ                       |
|           |                        | Chapter 7 ACCESSORIES       | P0095        | Div Status Lest Fault    | 0 10 2000 V                           |
|           |                        | on page 7-1                 | P0096        | Dix Status Last Fault    |                                       |
| P0029     | Power Hardware Config. | Hexadecimal code            | P0097        | DOX Status Last Fault    |                                       |
|           |                        | according to the available  | P0600        | Phase O Book T Temper    | -20 10 150 °C (-4 °F 10               |
|           |                        | models and option kits.     | D0001        |                          | 302 °F)                               |
|           |                        | Refer to the programming    | P0601        | Phase v Book T temper    | -20 10 150 °C (-4 °F 10               |
|           |                        | manual for a complete       | DODOO        | Dhace W/ Deck 1 Temper   | 302 °F)                               |
|           |                        | code list                   | P0802        | Phase W Book T Temper    | -20 to 150 °C (-4 °F to               |
| P0030     | IGBTs Temperature U    | -20.0 to 150.0 °C           | D0002        | Dhaga Li Dagir O Tampar  | 302 °F)                               |
|           |                        | (-4 °F to 302 °F)           | P0603        | Phase 0 Book 2 Temper    | -20 10 150 °C (-4 °F 10               |
| P0031     | IGBTs Temperature V    | -20.0 to 150.0 °C           |              | Dhana V Daaly O Tamaan   | 302 °F)                               |
|           |                        | (-4 °F to 302 °F)           | P0604        | Phase V Book 2 Temper    | -20 10 150 °C (-4 °F 10               |
| P0032     | IGBTs Temperature W    | -20.0 to 150.0 °C           | DOOOF        | Dhasa W/Dash O Tararan   | 302 °F)                               |
|           |                        | (-4 °F to 302 °F)           | P0605        | Phase W Book 2 Temper    | -20 10 150 °C (-4 °F 10               |
| P0033     | Rectifier Temperature  | -20.0 to 150.0 °C           | DOOOG        | Dhaga Li Dagir Q Tampar  | 302 °F)                               |
|           |                        | (-4 °F to 302 °F)           | P0606        | Phase 0 Book 3 Temper    | -20 10 150 °C (-4 °F 10               |
| P0034     | Internal Air Temp.     | -20.0 to 150.0 °C           | <b>D0007</b> |                          | 302 °F)                               |
|           |                        | (-4 °F to 302 °F)           | P0807        | Phase V Book 3 Temoer    | -20 to 150 °C (-4 °F to               |
| P0036     | Fan Heatsink Speed     | 0 to 15000 rpm              | Dagaa        |                          | 302 °F)                               |
| P0037     | Motor Overload Status  | 0 to 100 %                  | P0808        | Phase W Book 3 Temoer    | -20 to 150 °C (-4 °F to               |
| P0038     | Encoder Speed          | 0 to 65535 rpm              | <b>D0000</b> | Dhaga Li Dagir 4 Tampar  | 302 °F)                               |
| P0040     | PID Process Variable   | 0.0 to 100.0 %              | F0009        | Fliase O Book 4 Temper   | -20 10 100 °C (-4 °F 10               |
| P0041     | PID Setpoint Value     | 0.0 to 100.0 %              | D0010        | Dhace V Deels 4 Temper   | 302 °F)                               |
| P0042     | Time Powered           | 0 to 65535h                 | P0010        | Phase V Book 4 Temper    | -20 10 150 °C (-4 °F 10               |
| P0043     | Time Enabled           | 0.0 to 6553.5h              | D0011        | Dhasa W/Dash 4 Taranan   | 302 °F)                               |
| P0044     | kWh Output Energy      | 0 to 65535 kWh              | P0811        | Phase W Book 4 Temper    | -20 to 150 °C (-4 °F to               |
| P0045     | Fan Enabled Time       | 0 to 65535h                 | D0010        | Dhaga Li Dagi E Tampar   | 302 °F)                               |
| P0048     | Present Alarm          | 0 to 999                    | F0012        | Fliase O Book 5 Temper   | -20 10 100 °C (-4 °F 10               |
| P0049     | Present Fault          | 0 to 999                    | D0010        | Dhaga V Dagly 5 Tompor   | 302 °F)                               |
| P0050     | Last Fault             | 0 to 999                    | P0013        | Phase V Book 5 Temper    | -20 10 150 °C (-4 °F 10               |
| P0051     | Last Fault Day/Month   | 00/00 to 31/12              | D0014        | Dhaga W/ Dool ( 5 Tompor | 302 °F)                               |
| P0052     | Last Fault Year        | 00 to 99                    | P0814        | Phase W Book 5 Temper    | -20 to 150 °C (-4 °F to               |
| P0053     | Last Fault Time        | 00:00 to 23:59              | Doo15        |                          | 302 °F)                               |
| P0054     | Second Fault           | 0 to 999                    | P0815        | Phase U Book T Current   | -1000 to 1000 A                       |
| P0055     | Second Fault Day/Month | 00/00 to 31/12              | P0816        | Phase V Book 1 Current   | -1000 to 1000 A                       |
| P0056     | Second Fault Year      | 00 to 99                    | P0817        | Phase W Book I Current   | -1000 to 1000 A                       |
| P0057     | Second Fault Time      | 00:00 to 23:59              | P0818        | Phase U BOOK 2 Current   | -1000 to 1000 A                       |
| P0058     | I hird Fault           | U to 999                    | P0819        | Phase V BOOK 2 Current   | -1000 to 1000 A                       |
| P0059     | I hird Fault Day/Month | 00/00 to 31/12              | P0820        | Phase VV BOOK 2 Current  | -1000 to 1000 A                       |
| P0060     | I hird Fault Year      | 00 to 99                    | P0821        | Phase U BOOK 3 Current   | -1000 to 1000 A                       |
| P0061     | I hird Fault Time      | 00:00 to 23:59              | P0822        | Phase V BOOK 3 Current   | -1000 to 1000 A                       |
| P0062     | Fourth Fault           | U to 999                    | P0823        | Phase VV BOOK 3 Current  | -1000 to 1000 A                       |
| P0063     | Fourth Fault Day/Month | 00/00 to 31/12              | P0824        | Phase U BOOK 4 Current   | -1000 to 1000 A                       |
| P0064     | Fourth Fault Year      | 00 to 99                    | P0825        | Phase V BOOK 4 Current   | -1000 to 1000 A                       |
| P0065     | Fourth Fault Time      | 00:00 to 23:59              | P0826        | Phase VV BOOK 4 Current  | -1000 to 1000 A                       |
| P0066     | Fifth Fault            | 0 to 999                    | P0827        | Phase U BOOK 5 Current   | -1000 to 1000 A                       |
| P0067     | Fifth Fault Day/Month  | 00/00 to 31/12              | P0828        | Phase V BOOK 5 Current   | -1000 to 1000 A                       |
| P0068     | Fifth Fault Year       | 00 to 99                    | P0829        | Phase W Book 5 Current   | -1000 to 1000 A                       |

#### Table 5.2: Main read only parameters

### **5.3 SETTING DATE AND TIME**

| Step | Action/Result                                                                                                    | Display Indication                                                                                                    | Step | Action/Result                                                                                                    | Display Indication                                                                                                    |
|------|----------------------------------------------------------------------------------------------------|----------------------------------------------------------------------------------------------------|------|----------------------------------------------------------------------------------------------------|----------------------------------------------------------------------------------------------------|
| 1    | Monitoring mode<br>- Press <b>"Menu"</b> (right soft<br>key)                                                                                                    | Ready CLOC Orpm<br>O rpm<br>O.O A<br>O.O Hz<br>16:10 Menu                                                                                                    | 7    | - Once the setting of P0199<br>is over, the Real Time Clock<br>is now updated<br>- Press <b>"Return"</b> (left soft<br>key) | ReadyCLOCØrpmMinutosP0198:11SegundosP0199:34Sair18:11Selec.                                                                           |
| 2    | - Group <b>"00 ALL</b><br><b>PARAMETERS"</b> is already<br>selected                                                                                                    | ReadyC LOCØrpmØ0TODOS PARAMETROSØ1GRUPOS PARAMETROSØ2START-UP ORIENTADOØ3PARAM. ALTERADOSSair16:10Selec.                                                                 | 8    | - Press <b>"Return"</b>                                                                                                    | Ready CLOC Ørpm<br>27 Lim. Barram.CCV/F<br>28 Frenag. Reostatica<br>29 Controle Vetorial<br>30 HMI<br>Sair 18:11 Selec.               |
| 3    | - Group <b>"01 PARAMETER<br/>GROUPS"</b> is selected<br>- Press <b>"Select"</b>                                                                                                    | Ready CLOC Ørpm<br>00 TODOS PARAMETROS<br>01 GRUPOS PARAMETROS<br>02 START-UP ORIENTADO<br>03 PARAM.ALTERADOS<br>Sair 16:10 Selec.                                       | 9    | - Press <b>"Return"</b>                                                                                                    | ReadyCLOCØrpm00TODOS PARAMETROS01GRUPOS PARAMETROS02START-UP OR IENTADO03PARAM. AL TERADOSSair18:11Selec.                             |
| 4    | - A new list of groups is<br>displayed and group <b>"20</b><br><b>Ramps"</b> is selected<br>- Press until you<br>reach group <b>"30 HMI</b> "                                                                                                    | ReadyC LOCØrpm20Rampas21Refer. Velocidade22Limites Velocidade23Controle V/FSair16:10Selec.                                                                               | 10   | - The display is back to the monitoring mode                                                                                | Ready         CLOC         Orpm           0         rpm           0.0         A           0.0         Hz           18:11         Menu |
| 5    | - Group <b>"30 HMI"</b> is<br>selected<br>- Press <b>"Select"</b>                                                                                                    | ReadyCLOCØrpm27Lim. Barram.CC V/F28Frenag. Reostatica29Controle Vetorial80HMISair16:10Selec.                                                                             |      |                                                                                                    |                                                                                                    |
| 6    | - Parameter "Day P0194" is<br>already selected<br>- If needed, set P0194<br>according to the actual day<br>To do so, press "Select"<br>and then, or<br>to change P0194 value<br>- Follow the same steps<br>to set parameters "Month<br>P0195" to "Seconds P0199" | Ready         C LOC         Ørpm           Dia         06           P0194:         06           Mes         0195:         10           Sair         16:10         Selec. |      |                                                                                                    |                                                                                                    |

Figure 5.4: Date and time setting

# 5.4 LOCKING OF PARAMETER MODIFICATION

In case you want to prevent unauthorized people from changing parameters, just change the content of P0000 to a value different from 5. Follow basically the same procedure presented in Item 5.2.1 Password Setting in P0000 on page 5-2.

# 5.5 HOW TO CONNECT A PC

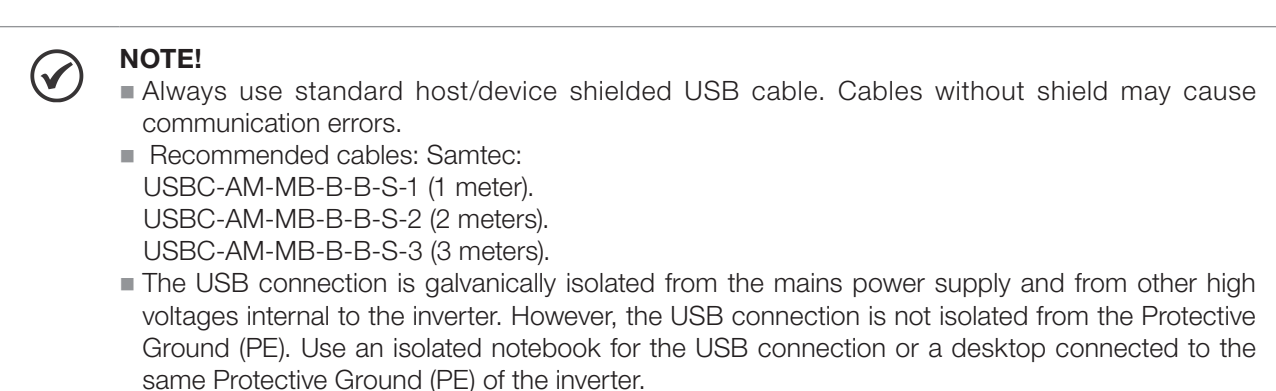

Шер

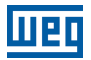

Install the SuperDrive G2 software to control motor speed, view, or edit inverter parameters through a personal computer (PC).

Basic procedures for transferring data from the PC to the inverter:

- 1. Install the SuperDrive G2 software on the PC.
- 2. Connect the PC to the inverter via USB cable.
- 3. Start the SuperDrive G2.
- 4. Select "Open" and the files stored on the PC are shown.
- 5. Select the proper file.
- 6. Use the function "Write Parameters to the Drive".

All parameters are now transferred to the inverter.

For further details and other functions related to the SuperDrive G2, refer to the Manual of the SuperDrive.

### 5.6 FLASH MEMORY MODULE

Location according to Figure 5.5 on page 5-9.

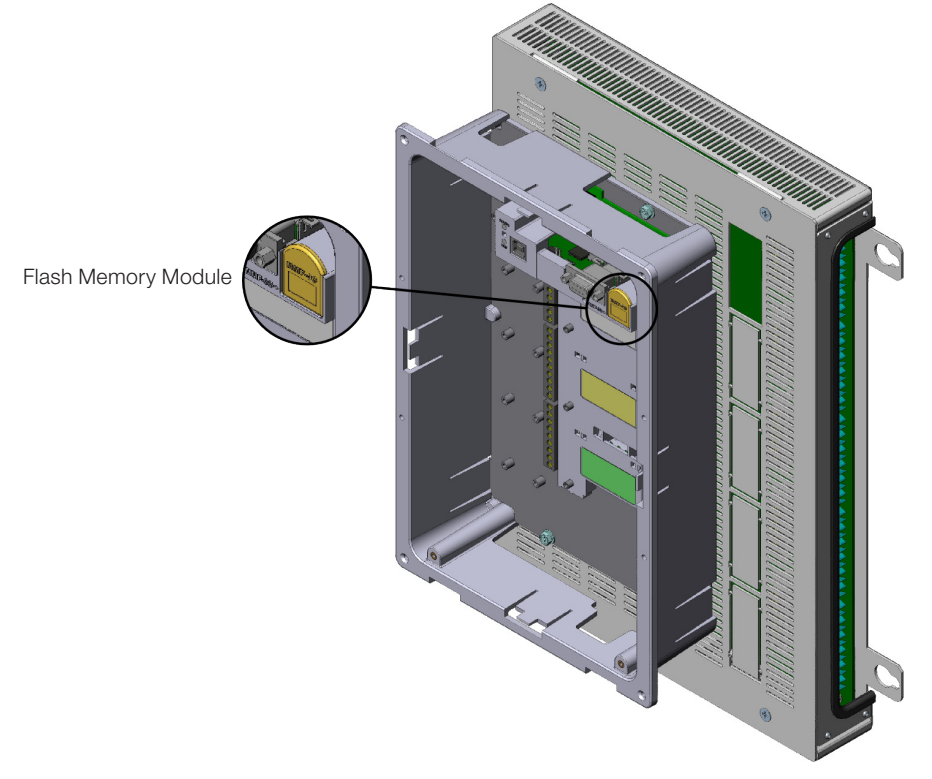

Figure 5.5: Detail of location of the flash memory module

#### Features:

- Store a copy of the inverter parameters.
- Transfer parameters stored in the FLASH memory to the inverter.
- Transfer firmware stored in the FLASH memory to the inverter.
- Store programs created by the SoftPLC.

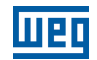

Whenever the inverter is powered up, this program is transferred to the RAM memory located in the inverter control board and executed.

Refer to the CFW-11 programming manual and to SoftPLC manual for further details.

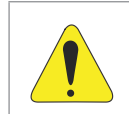

### **ATTENTION!**

Before installing or removing the FLASH memory module, disconnect the inverter power supply and wait for the complete discharge of the capacitors.

## 5.7 OPERATION WITH A REDUCED NUMBER OF POWER UNITS

The CFW-11M G2 can operate with a reduced number of UP11 and reduced power for a short time. That operating mote is called "Reduced Power Mode". It may be applied to critical processes in which you do not want to stop a whole machine when one UP11 fails, enabling the operation with reduced power until you have a UP11 for replacement.

The general scheme of a drive with 5 UP11 is shown in Figure 3.22 on page 3-18. The reduced power mode works as a drive of up to 2 UP11.

Assuming that in the drive of Figure 3.22 on page 3-18, composed of 5 UP11, the UP11 number4 fails. In order to reestablish the drive operation with reduced power (Reduced Power Mode), you must follow the steps below:

- 1. Disconnect the power supply from the drive.
- 2. Identify the defective UP11 (in this case, number 4).
- 3. Disconnect the power and control of the UP11 number 4, according to Figure 5.7 on page 5-12.
- 4. Move the control connections on the ICUP board, as shown in Figure 5.7 on page 5-12. Connect the control cables of UP11 number 5 to position 4 of the ICUP board. Thus, UP11 5 becomes UP11 4.
- 5. Configure the new number of UP11 through DIP switch S2 located on the ICUP board, according to Table 3.17 on page 3-32.
- 6. Change DIP switch S1:4 to ON; thus, it will be informed to the control that the CFW-11M G2 drive is operating with a reduced number of UP11.

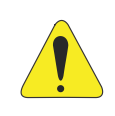

#### **ATTENTION!**

It is recommended that the drive operate short of one UP11 at most.

- 7. Reconnect only the power supply of the drive control.
- 8. Alarm A420 will be indicated (Reduced Power Mode), informing that the CFW-11M G2 is operating in the reduced power mode.
- 9. Check if parameters P0295 (Rat. Curr. ND/HD Inv.) and P0296 (Rated Line Voltage) are according to the voltage and the number of connected UP11.
- 10. Set the following control parameters:
- 11. P0169: Maximum Torque Current +.
- 12. P0170: Maximum Torque Current -.
- 13. Parameters P0169 and P0170 must be set so that the maximum torque current will not exceed the maximum inverter current. The values of those parameters are referenced to the motor rated current, as you can see in Item 11.8.6 Torque Current Limit of the CFW-11 programming manual.
- 5-10 | CFW-11M G2

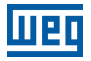

#### 14. Connect the drive power source.

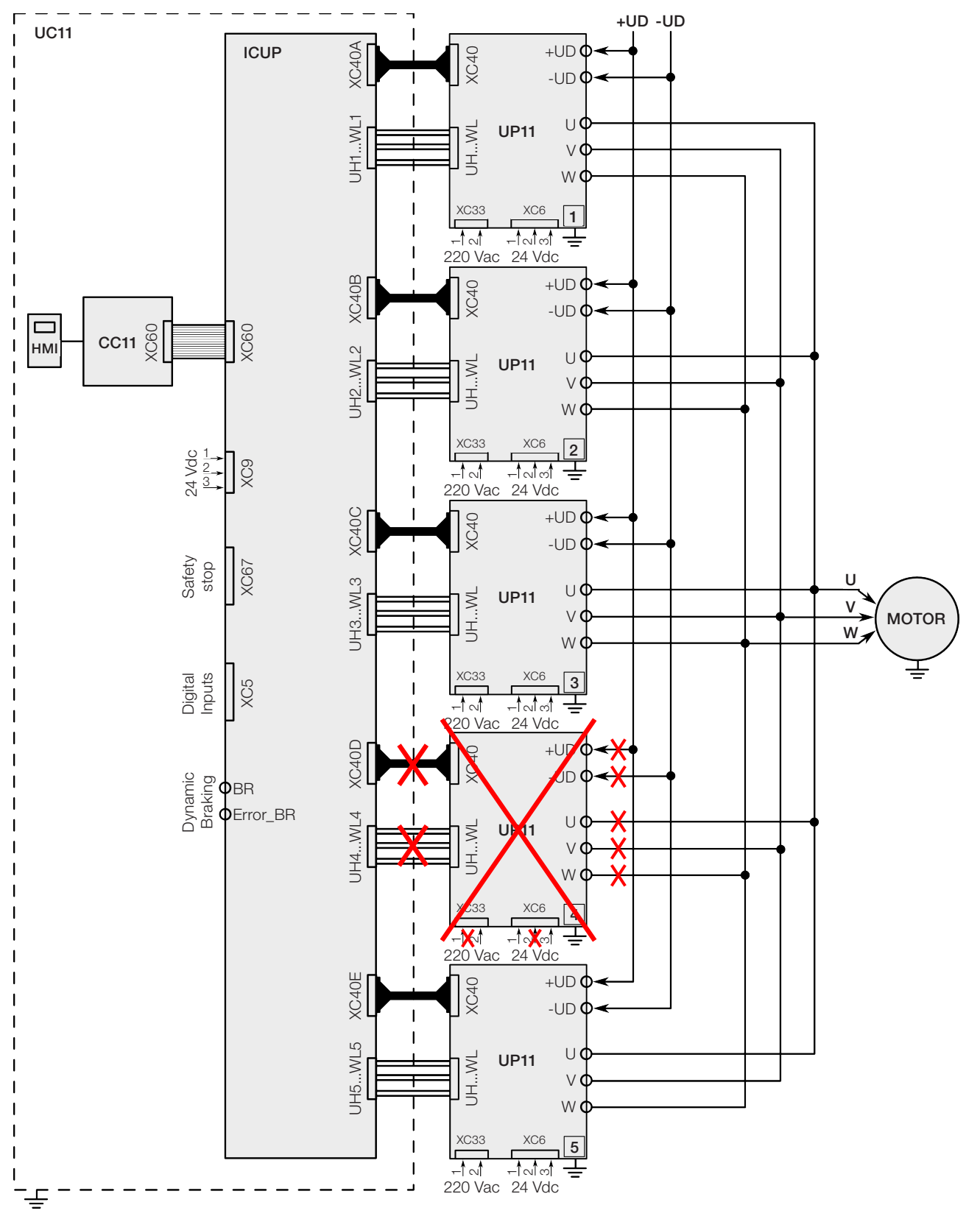

Figure 5.6: Disconnection of the power and control cables of UP11 number 4

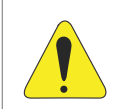

**ATTENTION!** 

The execution of self-tuning when the inverter is operating in the Reduced Power Mode is not permitted.

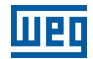

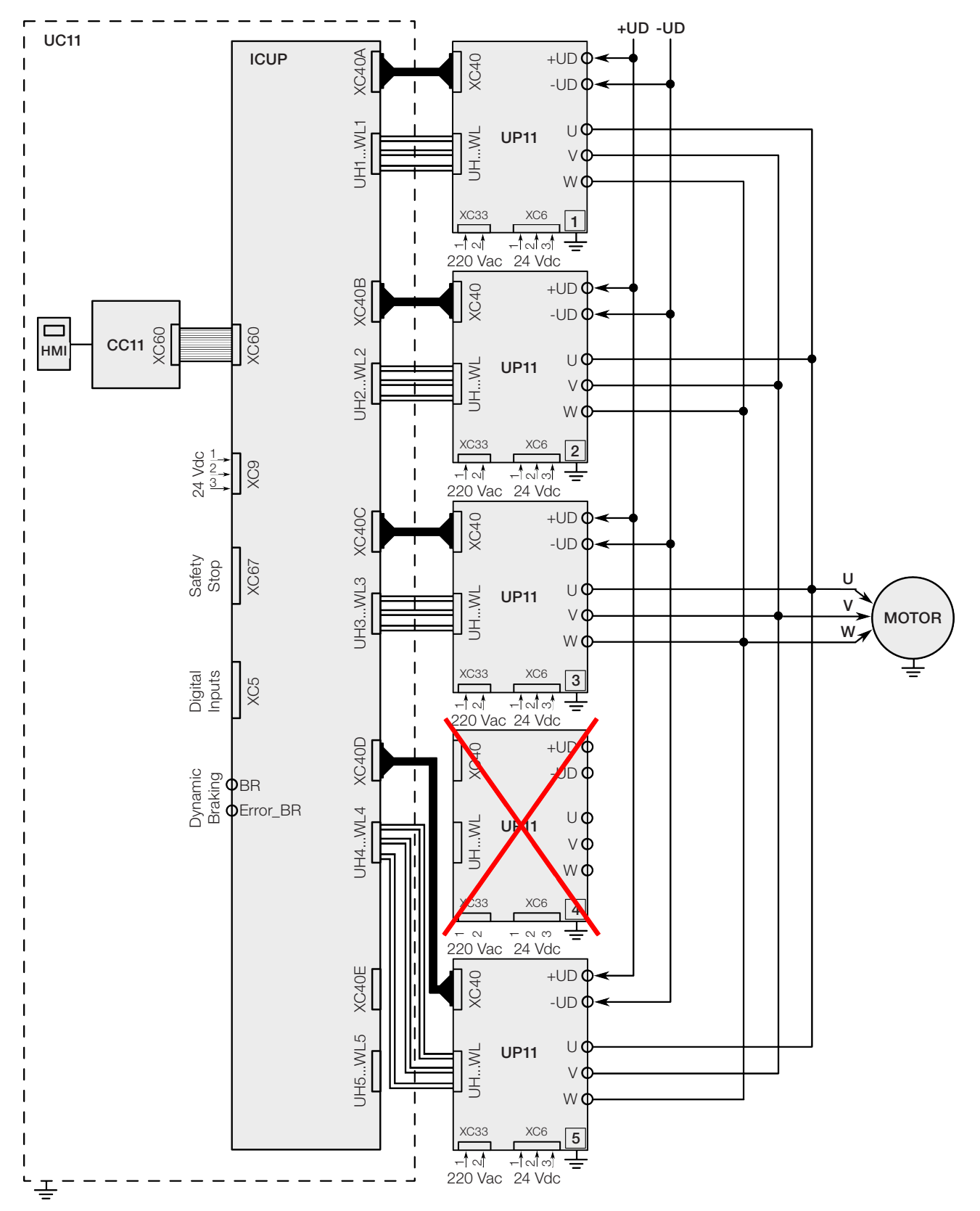

# **6 TROUBLESHOOTING AND MAINTENANCE**

This chapter presents:

- The list of all faults and alarms.
- Most probable causes for each fault and alarm.
- The list of the most common problems and corrective actions.
- Instructions for periodical inspections of the product and preventive maintenance.

### **6.1 OPERATION OF THE FAULTS**

When a fault is detected ("FAULT" (FXXX)):

- The PWM pulses are blocked.
- The keypad displays the "FAULT" code and description.
- The "STATUS" LED flashes red.
- The output relay set to "NO FAULT" opens.
- Some control circuitry data is saved in the EEPROM memory:
  - Keypad and EP (Electronic Pot) speed references, in case the function "Reference backup" is enabled in P0120.
  - The "FAULT" or alarm potentiometer code that occurred (shifts the last nine previous faults and alarms).
  - The state of the motor overload function integrator.
  - The state of the operating hours counter (P0043) and the powered-up hours counter (P0042).
- Reset the inverter to return the drive to a "READY" condition in the event of a "FAULT". The following reset options are available:
  - Removing the power supply and reapplying it (power-on reset).
  - Pressing the operator key (O) (manual reset).
  - Through the "Reset" soft key.
  - Automatically by setting P0340 (auto-reset).
  - Through a digital input: DIx = 20 (P0263 to P0270).
  - When an alarm situation ("ALARM" (AXXX)) is detected:
- The keypad displays the "ALARM" code and description.
- The "STATUS" LED changes to yellow.
- The PWM pulses are not blocked (the inverter is still operating).

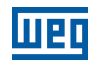

### 6.2 FAULTS, ALARMS AND POSSIBLE CAUSES

Table 6.1: Faults, alarms and possible causes

| Fault/Alarm                                   | Description                                                                                                    | Possible Causes                                                                                                    |
|-----------------------------------------------|----------------------------------------------------------------------------------------------------|----------------------------------------------------------------------------------------------------|
| F020:                                         | Undervoltage on the 24Vdc power supply that                                                                                                    | <ul> <li>Voltage on the power supply below 22.8 Vdc.</li> </ul>                                                                                                    |
| 24Vdc Power Supply                            | feeds the control.                                                                                                    |                                                                                                    |
|                                               |                                                                                                    |                                                                                                    |
| DC Link Undervoltage                          | DC Link undervoltage condition occurred.                                                                                                    | <ul> <li>Supply voltage too low, producing voltage on the DC link below the minimum value (read value in parameter P0004):</li> <li>Ud &lt; 385 V - Supply voltage 380 V (P0296 = 1).</li> <li>Ud &lt; 405 V - Supply voltage 400-415 V (P0296 = 2).</li> <li>Ud &lt; 446 V - Supply voltage 440-460 V</li> </ul> |
|                                               |                                                                                                    | <ul> <li>(P0296 = 3).</li> <li>Ud &lt; 487 V - Supply voltage 480 V (P0296 = 4).</li> <li>Ud &lt; 530 V - Supply voltage 500-525 V (P0296 = 5).</li> <li>Ud &lt; 580 V - Supply voltage 550-575 V</li> </ul>                                                                                                    |
|                                               |                                                                                                    | <ul> <li>(P0296 = 6).</li> <li>Ud &lt; 605 V - Supply voltage 600 V (P0296 = 7).</li> <li>Ud &lt; 696 V - Supply voltage 660-690 V (P0296 = 8).</li> <li>Phase loss in the input.</li> <li>Fault in the pre-charge circuit.</li> </ul>                                                                            |
|                                               |                                                                                                    | Parameter P0296 was set to a value above of the power supply rated voltage.                                                                                                    |
| F022:<br>DC Link Overvoltage                  | DC Link overvoltage condition occurred.                                                                                                    | <ul> <li>Supply voltage too high, producing voltage on the DC link above the maximum value:</li> <li>Ud &gt; 800 V - Models 380 - 480 V (P0296 = 1, 2, 3 and 4).</li> <li>Ud &gt; 1000 V - Models 500-600 V (P0296 = 5, 0 and 7)</li> </ul>                                                                       |
|                                               |                                                                                                    | <ul> <li>- Ud &gt; 1200 V - Models 660-690 V (P0296 = 8).</li> <li>Driven load inertia too high or deceleration ramp too fast.</li> <li>Setting of P0151 or P0153 or P0185 too high.</li> </ul>                                                                                                    |
| F030: <sup>(1)</sup><br>Power Module U Fault  | Desaturation of IGBT occured in Power Module U.                                                                                                    | <ul> <li>Short circuit between phases U and V or U and<br/>W of the motor.</li> </ul>                                                                                                    |
| F034: <sup>(1)</sup><br>Power Module V Fault  | Desaturation of IGBT occured in Power Module V.                                                                                                    | Short circuit between phases V and U or V and W of the motor.                                                                                                    |
| F038: <sup>(1)</sup><br>Power Module W Fault  | Desaturation of IGBT occured in Power Module W.                                                                                                    | Short circuit between phases W and U or W and V of the motor.                                                                                                    |
| A046:<br>High Load on the Motor               | Load is too high for the used motor Note:                                                                                                    | Setting of P0156, P0157 and P0158 too low for<br>the motor.                                                                                                    |
|                                               | It may be disabled by setting P0348 = 0 or 2.                                                                                                    | Overload on the motor shaft.                                                                                                    |
| A047:<br>IGBTs Overload Alarm                 | An IGBTs overload alarm occurred.<br><b>Note:</b><br>It may be disabled by setting P0350 = 0 or 2.                                                                                                    | Inverter output current is too high.                                                                                                    |
| F048:<br>IGBTs Overload Fault                 | An IGBTs overload fault occurred.                                                                                                    | Inverter output current is too high.                                                                                                    |
| F067:<br>Encoder /Motor Wiring Is<br>Inverted | <ul> <li>Fault related to the phase relation of the encoder signals, if P0202 = 4 and P0408 = 2, 3 or 4.</li> <li>Note: <ul> <li>This error can only occur during self-tuning.</li> <li>This fault cannot be reset.</li> <li>In this case, de-energize the inverter, solve the problem and then energize it.</li> </ul> </li> </ul> | <ul> <li>U, V, W wiring to the motor is inverted.</li> <li>Encoder channels A and B are inverted.</li> <li>Error in the encoder assembly position.</li> </ul>                                                                                                    |
| F070:<br>Overcurrent/<br>Short circuit        | Overcurrent or short circuit in the output, DC link or braking resistor.                                                                                                    | <ul> <li>Short circuit between two motor phases.</li> <li>Short circuit of the connecting cables of the dynamic braking.</li> <li>IGBT modules short circuited.</li> </ul>                                                                                                    |
| F071:<br>Output Overcurrent                   | The inverter output current was too high for too long.                                                                                                    | <ul> <li>Load inertia too high or acceleration ramp too fast.</li> <li>Setting of P0135, P0169, P0170, P0171 and P0172 too high.</li> </ul>                                                                                                    |
| F072:<br>Motor Overload                       | Motor overload fault.<br><b>Note:</b><br>- It can be disabled by setting P0348 = 0 or 3.                                                                                                    | <ul> <li>Setting of P156, P157 and P158 too low for the motor.</li> <li>Load on the motor shaft is too high.</li> </ul>                                                                                                    |

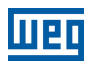

| Fault/Alarm             | Description                                            |   | Possible Causes                                    |
|-------------------------|--------------------------------------------------------|---|----------------------------------------------------|
| F074:                   | A ground fault occured either in the cable between     |   | Short circuit to the ground in one or more output  |
| Ground Fault            | the inverter and the motor or in the motor itself.     | - | phases.                                            |
|                         | Note:                                                  |   | Motor cable capacitance too high, causing current  |
|                         | It may be disabled by setting $P0343 = 0$ .            |   | peaks in the output. <sup>(4)</sup>                |
| F076:                   | Motor current imbalance fault.                         |   | Loose connection or broken wiring between the      |
| Motor Current Imbalance | Note:                                                  |   | motor and inverter connection.                     |
|                         | - It may be disabled by setting $P0342 = 0$ .          |   | Vector control with wrong orientation.             |
|                         |                                                        |   | Vector control with encoder, encoder wiring or     |
|                         |                                                        |   | encoder motor connection inverted.                 |
| F077:                   | I he dynamic braking resistor overload protection      |   | Excessive load inertia or desacceleration time     |
| DB Resistor Overload    | operated.                                              |   | too short.<br>Motor shaft load is excessive        |
|                         |                                                        |   | Values of P0154 and P0155 programmed               |
|                         |                                                        | - | incorrectly.                                       |
| F078:                   | Fault related to PTC temperature sensor installed      |   | Load on the motor shaft is too high.               |
| Motor Overtemperature   | on the motor.                                          |   | Load cycle is too high (high number of starts and  |
|                         | Note:                                                  |   | stops per minute).                                 |
|                         | - It can be disabled by setting P0351 = 0 or 3.        |   | High ambient temperature around the motor.         |
|                         | - It is necessary to program analog input and          |   | Loose connection or short-circuit (resistance      |
|                         | output for PTC function.                               |   | $< 60 \Omega$ in the wiring connected to the motor |
|                         |                                                        | _ | termistor.                                         |
|                         |                                                        |   | Motor shaft locked                                 |
| F079:                   | Lack of encoder signals                                | - | Broken wiring between motor encoder and option     |
| Encoder Signal Fault    |                                                        | - | kit for encoder interface.                         |
|                         |                                                        |   | Encoder is defective.                              |
| F080:                   | Watchdog fault on the microcontroller.                 |   | Electric noise.                                    |
| CPU Watchdog            |                                                        |   |                                                    |
| F082:                   | Fault while copying parameters.                        |   | Attempt to copy parameters from the HMI to the     |
| Copy Function Fault     |                                                        |   | inverter with incompatible software versions.      |
| F084:                   | Auto-diagnosis fault.                                  |   | Defect on the inverter internal circuits.          |
| Auto-diagnosis Fault    |                                                        |   |                                                    |
| A088:                   | Indicates a problem between the keypad and             |   | Loose keypad cable connection.                     |
| Communication Lost      | control board communication.                           |   | Electrical noise in the installation.              |
| A090:                   | External alarm via DI.                                 |   | Wiring in the DI1 to DI8 inputs open (programmed   |
| External Alarm          | Note:                                                  |   | for "without external alarm").                     |
|                         | alarm"                                                 |   |                                                    |
| F091:                   | External fault via DL                                  |   | Wiring in the DI1 to DI8 inputs open (programmed   |
| External Fault          | Note:                                                  | - | for "without external fault").                     |
|                         | - It is necessary to program DI for "without external  |   |                                                    |
|                         | fault".                                                |   |                                                    |
| F099:                   | Current measurement circuit is measuring a wrong       |   | Defect on the inverter internal circuits.          |
| Invalid Current Offset  | value for null current.                                |   |                                                    |
| A110:                   | Alarm related to PTC temperature sensor installed      |   | Excessive load at the motor shaft.                 |
| High Motor Temperature  | on the motor.                                          |   | Excessive duty cycle (too many starts / stops      |
|                         | Note:                                                  |   | per minute).                                       |
|                         | - It can be disabled by setting PU351 = 0 or 2.        |   | Surrounding air temperature too nign.              |
|                         | - It is necessary to program analog input and          |   | < 100  O in the wiring connected to the motor      |
|                         |                                                        |   | termistor.                                         |
|                         |                                                        |   | Motor termistor is not installed.                  |
|                         |                                                        |   | Blocked motor shaft.                               |
| A128:                   | It indicates that the inverter stopped receiving valid |   | Check the wiring and grounding installation.       |
| Timeout for Serial      | telegrams within a certain period.                     |   | Make sure the inverter has sent a new message      |
| Communicationt          | Note:                                                  |   | within the time interval set at P0314.             |
|                         | - It can be disabled by setting P0314 = 0.0 s.         |   |                                                    |
| Anterna Office          | Alarm that indicates interruption in the Anybus-CC     |   | PLC went to the idle status.                       |
| Anybus Omine            | communication.                                         |   | programmed on the slave differe from the active    |
|                         |                                                        |   | on the master                                      |
|                         |                                                        |   | Loss of communication with the master (broken      |
|                         |                                                        |   | cable, connector disconnected, etc.).              |
| A130:                   | Alarm that indicates error of access to the Anybus-    |   | Anybus-CC module defective, not recognized or      |
| Anybus Access Error     | CC communication module.                               |   | incorrectly installed.                             |
|                         |                                                        |   | Conflict with WEG optional board.                  |
| A133:                   | Alarm of power supply missing on the CAN               |   | Broken or loose cable.                             |
| CAN Not Powered         | controller.                                            |   | Power supply is off.                               |

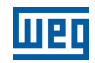

| Fault/Alarm                          | Description                                         | Possible Causes                                                                                       |
|--------------------------------------|-----------------------------------------------------|----------------------------------------------------------------------------------------------------|
| A134                                 | Inverter CAN interface has entered into the bus-off |                                                                                                    |
| Bus Off                              | state.                                              | <ul> <li>Two nodes configured with the same address in</li> </ul>                                     |
|                                      |                                                     | the network.                                                                                          |
|                                      |                                                     | <ul> <li>Wrong cable connection (inverted signals).</li> </ul>                                        |
| A135:                                | Alarm that indicates communication error.           | Communication problems.                                                                               |
| CANopen Communication                |                                                     | Wrong master configuration/settings.                                                                  |
| Error                                |                                                     | Incorrect configuration of the communication                                                          |
|                                      |                                                     | objects.                                                                                              |
| A136:                                | Network master has entered into the idle state.     | PLC in IDLE mode.                                                                                     |
|                                      |                                                     | Bit of the PLC command register set to zero (U).                                                      |
| A137:<br>DNot Connection Time out    | I/O connection timeout - DeviceNet                  | One or more allocated I/O connections went to<br>the timeout statue.                                  |
|                                      | It indicates that the inverter received the command | Ine timeout status. Verify the network meeter statue, melting ours it.                                |
| Profibus DP Interface in Clear       | from the DP Profibus network master to go into      | is in execution mode (Run)                                                                            |
| Mode                                 | Clear mode.                                         | <ul> <li>Refer to the Profibus DP communication manual</li> </ul>                                     |
|                                      |                                                     | for more information.                                                                                 |
| A139: <sup>(2)</sup>                 | It indicates interruption in the communication      | Check if the network master is correctly configured                                                   |
| Offline Profibus DP Interface        | between the DP Profibus network master and the      | and operating properly.                                                                               |
|                                      | inverter.                                           | Check the network installation in general – cabling,                                                  |
|                                      |                                                     | Grounding.                                                                                            |
|                                      |                                                     | communication manual.                                                                                 |
| A140: <sup>(2)</sup>                 | It indicates error in the access to the data of the | Check if the DP profibus module is correctly fitted                                                   |
| Profibus DP Module Access            | DP Profibus communication module.                   | in slot 3.                                                                                            |
| Error                                |                                                     | For further information, refer to the Profibus DP                                                     |
|                                      |                                                     | communication manual.                                                                                 |
| F150:                                | Overspeed Fault.                                    | Incorrect setting of P0161 and/or P0162.                                                              |
| Motor Overspeed                      | Enabled when the real speed exceeds the value of    |                                                                                                    |
|                                      | $P0134 \times (100\% + P0132)$ for more than 20 ms. | = Electrony and the defective                                                                         |
| F 151:<br>EL ASH Momony Modulo Equit | Fault on the Flash Memory Module (MIMF-01).         | <ul> <li>Flash memory module detective.</li> <li>Check the connection of the ELASH memory.</li> </ul> |
|                                      |                                                     | module.                                                                                               |
| A152:                                | Air temperature alarm high internal temperature     | High ambient temperature around the inverter                                                          |
| Internal Air High Temperature        | measured above 75 °C (167 °F).                      | (> 40 °C (104 °F)).                                                                                   |
|                                      | Note:                                               | ■ High temperature inside the cabinet (> 40 °C                                                        |
|                                      | - It can be disabled by setting P0353 = 1 or 3.     | (104 °F)).                                                                                            |
| F153:                                | Failure of the internal air temperature measured    |                                                                                                    |
| Internal Air Overtemperature         | temperature above 80 °C (176 °F).                   |                                                                                                    |
| Undertemperature                     | (-22 °F).                                           | Surrounding air temperature $\leq$ -30 C (-22 P).                                                     |
| F156                                 | Undertemperature fault (below -30 °C (-22 °F)) in   | Surrounding air temperature $< -30 \degree$ C (-22 °F)                                                |
| Undertemperature                     | he IGBTs or rectifier measured by the temperature   |                                                                                                    |
|                                      | sensors.                                            |                                                                                                    |
| F160:                                | Safety Stop relay fault.                            | ■ It was only applied +24 Vdc to one STO input                                                        |
| Safety Stop Relay                    |                                                     | (STO1 or STO2).                                                                                       |
|                                      |                                                     | One of the relays is defective.                                                                       |
| F161:                                | Refer to the programming manual of the PLC11-01 r   | nodule available on <b>www.weg.net</b> .                                                              |
|                                      | -                                                   |                                                                                                    |
| Incompatible PLC Firmware            |                                                     |                                                                                                    |
| A163:                                | It indicates that Al1 current reference (4-20 mA or | Cable of Al1 broken                                                                                   |
| Break Detect Al1                     | 20-4 mA) is out of the range from 4 to 20 mA.       | <ul> <li>Poor contact on the signal connection on the</li> </ul>                                      |
|                                      | ,                                                   | terminals.                                                                                            |
| A164:                                | It indicates that AI2 current reference (4-20 mA or | Cable of Al2 broken.                                                                                  |
| Break Detect Al2                     | 20-4 mA) is out of the range from 4 to 20 mA.       | Poor contact on the signal connection on the                                                          |
|                                      |                                                     | terminals.                                                                                            |
| A165:                                | It indicates that Al3 current reference (4-20 mA or | Cable of Al3 broken.                                                                                  |
| Break Detect Al2                     | 20-4 mA) is out of the range from 4 to 20 mA.       | <ul> <li>Pour contact on the signal connection on the<br/>terminals</li> </ul>                        |
| Δ166·                                | It indicates that Al4 current reference (4.20 mA or | Cable of Al/ broken                                                                                   |
| Break Detect Al2                     | 20-4 mA) is out of the range from 4 to 20 mA        | <ul> <li>Poor contact on the signal connection on the</li> </ul>                                      |
|                                      |                                                     | terminals.                                                                                            |
| A177:                                | Alarm to replace the fan (P0045 > 50000 hours).     | Maximum number of hours of operation of the                                                           |
| Fan Replacement                      | Note:                                               | heatsink fan exceeded.                                                                                |
|                                      | - It may be disabled by setting P0354 = 0.          |                                                                                                    |
| A181:                                | Invalid clock value alarm.                          | Necessary to set the date and time in P0194 to<br>D0100                                               |
| Invalid Clock Value                  |                                                     | P0199.                                                                                                |
|                                      |                                                     | HIVII DATTERY IOW, DETECTIVE OR NOT INSTALLED.                                                        |

| Fault/Alarm                                  | Description                                                             | Possible Causes                                                                                                    |
|----------------------------------------------|-------------------------------------------------------------------------|----------------------------------------------------------------------------------------------------|
| F182:<br>Pulse Feedback Fault                | Fault in the output pulse feedback.                                     | Defect on the internal circuits of the inverter.                                                                                                   |
| F183:<br>IGBTs Overload +Temperature         | Overtemperature related to IGBT overload protection.                    | <ul> <li>High ambient temperature around the inverter.</li> <li>Operation in frequency &lt; 10Hz with overload.</li> </ul>                         |
| F186: <sup>(3)</sup><br>Sensor 1 Temperature | Temperature fault in sensor 1.                                          | High temperature on the motor.                                                                                                    |
| Fault                                        |                                                                         |                                                                                                    |
| F187: <sup>(3)</sup><br>Sensor 2 Temperature | Temperature fault in sensor 2.                                          | <ul> <li>High temperature on the motor.</li> </ul>                                                                                                 |
| Fault<br>F188: (3)                           | Temperature fault in sensor 3                                           | High temperature on the motor                                                                                                    |
| Sensor 3 Temperature<br>Fault                |                                                                         |                                                                                                    |
| F189: <sup>(3)</sup>                         | Temperature fault in sensor 4.                                          | <ul> <li>High temperature on the motor.</li> </ul>                                                                                                 |
| Sensor 4 Temperature<br>Fault                |                                                                         |                                                                                                    |
| F190: <sup>(3)</sup>                         | Temperature fault in sensor 5.                                          | <ul> <li>High temperature on the motor.</li> </ul>                                                                                                 |
| Fault                                        |                                                                         |                                                                                                    |
| A191: <sup>(3)</sup><br>Sensor 1 Temperature | lemperature alarm in sensor 1.                                          | <ul> <li>High temperature on the motor.</li> <li>Problem in the wiring that connects the IOE-01</li> </ul>                                         |
| Alarm                                        |                                                                         | Module (02 or 03) to the sensor.                                                                                                    |
| A192: <sup>(3)</sup>                         | Temperature alarm in sensor 2.                                          | <ul> <li>High temperature on the motor.</li> </ul>                                                                                                 |
| Sensor 2 Temperature<br>Alarm                |                                                                         | <ul> <li>Problem in the wiring that connects the IOE-01<br/>Module (02 or 03) to the sensor.</li> </ul>                                            |
| A193: <sup>(3)</sup>                         | Temperature alarm in sensor 3.                                          | <ul> <li>High temperature on the motor.</li> </ul>                                                                                                 |
| Sensor 3 Temperature                         |                                                                         | Problem in the wiring that connects the IOE-01<br>Module (02 or 03) to the sensor                                                                  |
| A194: <sup>(3)</sup>                         | Temperature alarm in sensor 4.                                          | <ul> <li>High temperature on the motor.</li> </ul>                                                                                                 |
| Sensor 4 Temperature<br>Alarm                |                                                                         | Problem in the wiring that connects the IOE-01<br>Module (02 or 03) to the sensor.                                                                 |
| A195: <sup>(3)</sup>                         | Temperature alarm in sensor 5.                                          | <ul> <li>High temperature on the motor.</li> </ul>                                                                                                 |
| Sensor 5 Temperature<br>Alarm                |                                                                         | Problem in the wiring that connects the IOE-01<br>Module (02 or 03) to the sensor.                                                                 |
| A196: <sup>(3)</sup><br>Sensor 1 Cable Alarm | Sensor 1 cable alarm.                                                   | Short circuited temperature sensor.                                                                                                    |
| A197: <sup>(3)</sup><br>Sensor 2 Cable Alarm | Sensor 2 cable alarm.                                                   | Short circuited temperature sensor.                                                                                                    |
| A198: <sup>(3)</sup><br>Sensor 3 Cable Alarm | Sensor 3 cable alarm.                                                   | Short circuited temperature sensor.                                                                                                    |
| A199: <sup>(3)</sup>                         | Sensor 4 cable alarm                                                    | Short circuited temperature sensor.                                                                                                    |
| A200: <sup>(3)</sup>                         | Sensor 5 cable alarm.                                                   | <ul> <li>Short circuited temperature sensor.</li> </ul>                                                                                            |
| Sensor 5 Cable Alarm                         | - Defende the DO 000/DO 405 Optical economics                           |                                                                                                    |
| Serial Communication Timeout                 | Refer to the RS-232/RS-465 Senai communicati                            | on manual.                                                                                                    |
| F229:                                        | Refer to the Anybus-CC communication manual                             |                                                                                                    |
| Anybus Offline                               |                                                                         |                                                                                                    |
| Anybus Access Error                          |                                                                         |                                                                                                    |
| F233:                                        | Refer to the CANopen communication manual a                             | nd/or refer to the DeviceNet communication manual.                                                                                                 |
| CAN Bus Power Failure                        |                                                                         |                                                                                                    |
| F234:                                        |                                                                         |                                                                                                    |
| E235:                                        | Refer to the CANopen communication manual.                              |                                                                                                    |
| CANopen Communication                        |                                                                         |                                                                                                    |
| Error                                        | Defer to the DeviceNet communication manual                             |                                                                                                    |
| Master in Idle                               |                                                                         |                                                                                                    |
| F237:                                        |                                                                         |                                                                                                    |
| DeviceNet Connection                         |                                                                         |                                                                                                    |
| F238: <sup>(2)</sup>                         | <ul> <li>It indicates that the inverter received the command</li> </ul> | Check the network master status. ensuring it is                                                                                                    |
| Profibus DP Interface in Clear               | from the DP Profibus network master to go into                          | in the Run mode.                                                                                                    |
| Mode                                         | Clear mode.                                                             | <ul> <li>The fault indication will occur if P0313 = 5.</li> <li>For further information, refer to the Profibus DP communication manual.</li> </ul> |

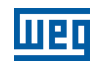

| Fault/Alarm                                                | Description                                                                                                    |   | Possible Causes                                                                                                    |
|------------------------------------------------------------|----------------------------------------------------------------------------------------------------|---|----------------------------------------------------------------------------------------------------|
| F239: <sup>(2)</sup><br>Offline Profibus DP Interface      | <ul> <li>It indicates interruption in the communication<br/>between the DP Profibus network master and<br/>the inverter.</li> </ul>                   | - | Check if the network master is correctly configured<br>and operating properly.<br>Check the network installation in general – cabling,<br>grounding.<br>The fault indication will occur if P0313 = 5.<br>For further information, refer to the Profibus DP<br>communication manual. |
| F240: <sup>(2)</sup><br>Profibus DP Module<br>Access Error | It indicates error in the access to the data of the<br>Profibus DP communication module.                                                              | - | Check if the DP Profibus Module is correctly fitted<br>in slot 3.<br>The fault indication will occur if P0313 = 5.<br>For further information, refer to the Profibus DP<br>communication manual.                                                                                    |
| A300:<br>High Temperature<br>IGBT U B1                     | Alarm of high temperature measured on the temperature sensor (NTC) of the IGBT of phase U of book 1. Measured temperature above 110 °C (230 °F).      |   | High ambient temperature (> 45 °C (113 °F)) and<br>high output current.<br>Blocked or defective fan.<br>Fins of the book heatsink too dirty, hindering the                                                                                                    |
| F301:<br>Overtemperature<br>IGBT U B1                      | Fault of overtemperature measured on the temperature sensor (NTC) of the IGBT of phase U of book 1. Measured temperature above 115 °C (239 °F).       |   | air flow.                                                                                                    |
| A303:<br>High Temperature<br>IGBT V B1                     | Alarm of high temperature measured on the<br>temperature sensor (NTC) of IGBT of phase V of<br>book 1. Measured temperature above 110 °C<br>(230 °F). |   |                                                                                                    |
| F304:<br>Overtemperature<br>IGBT V B1                      | Fault of overtemperature measured on the temperature sensor (NTC) of IGBT of phase V of book 1. Measured temperature above 115 °C (239 °F).           |   |                                                                                                    |
| A306:<br>High Temperature<br>IGBT W B1                     | Alarm of high temperature measured on the temperature sensor (NTC) of IGBT of phase W of book 1. Measured temperature above 110 °C (230 °F).          |   |                                                                                                    |
| F307:<br>Overtemperature<br>IGBT W B1                      | Fault of overtemperature measured on the temperature sensor (NTC) of IGBT of phase W of book 1. Measured temperature above 115 °C (239 °F).           |   |                                                                                                    |
| A309:<br>High Temperature<br>IGBT U B2                     | Alarm of high temperature measured on the temperature sensor (NTC) of IGBT of phase U of book 2. Measured temperature above 110 °C (230 °F).          |   |                                                                                                    |
| F310:<br>Overtemperature<br>IGBT U B2                      | Fault of overtemperature measured on the temperature sensor (NTC) of the IGBT of phase U of book 2. Measured temperature above 115 °C (239 °F).       |   |                                                                                                    |
| A312:<br>High Temperature<br>IGBT V B2                     | Alarm of high temperature measured on the temperature sensor (NTC) of IGBT of phase V of book 2. Measured temperature above 110 °C (230 °F).          |   |                                                                                                    |
| F313:<br>Overtemperature<br>IGBT V B2                      | Fault of overtemperature measured on the temperature sensor (NTC) of IGBT of phase V of book 2. Measured temperature above 115 °C (239 °F).           |   |                                                                                                    |
| A315:<br>High Temperature<br>IGBT W B2                     | Alarm of high temperature measured on the temperature sensor (NTC) of IGBT of phase W of book 2. Measured temperature above 110 °C (230 °F).          |   |                                                                                                    |
| F316:<br>Overtemperature<br>IGBT W B2                      | Fault of overtemperature measured on the temperature sensor (NTC) of IGBT of phase W of book 2. Measured temperature above 115 °C (239 °F).           |   |                                                                                                    |
| A318:<br>High Temperature<br>IGBT U B3                     | Alarm of high temperature measured on the temperature sensor (NTC) of IGBT of phase U of book 3. Measured temperature above 110 °C (230 °F).          |   |                                                                                                    |
| F319:<br>Overtemperature<br>IGBT U B3                      | Fault of overtemperature measured on the temperature sensor (NTC) of the IGBT of phase U of book 3. Measured temperature above 115 °C (239 °F).       |   |                                                                                                    |

| Fault/Alarm                            | Description                                                                                                    | Possible Causes                                                                                                    |
|----------------------------------------|----------------------------------------------------------------------------------------------------|----------------------------------------------------------------------------------------------------|
| A321:<br>High Temperature<br>IGBT V B3 | Alarm of high temperature measured on the temperature sensor (NTC) of IGBT of phase V of book 3. Measured temperature above 110 °C (230 °F).          | <ul> <li>High ambient temperature (&gt; 45 °C (113 °F)) and high output current.</li> <li>Blocked or defective fan.</li> <li>Fins of the book heatsink too dirty, hindering the</li> </ul> |
| F322:<br>Overtemperature<br>IGBT V B3  | Fault of overtemperature measured on the temperature sensor (NTC) of IGBT of phase V of book 3. Measured temperature above 115 °C (239 °F).           | air flow.                                                                                                    |
| A324:<br>High Temperature<br>IGBT W B3 | Alarm of high temperature measured on the temperature sensor (NTC) of IGBT of phase W of book 3. Measured temperature above 110 °C (230 °F).          |                                                                                                    |
| F325:<br>Overtemperature<br>IGBT W B3  | Fault of overtemperature measured on the temperature sensor (NTC) of IGBT of phase W of book 3. Measured temperature above 115 °C (239 °F).           |                                                                                                    |
| A327:<br>High Temperature IGBT U B4    | Alarm of high temperature measured on the temperature sensor (NTC) of IGBT of phase U of book 4. Measured temperature above 110 °C (230 °F).          |                                                                                                    |
| F328:<br>Overtemperature<br>IGBT U B4  | Fault of overtemperature measured on the temperature sensor (NTC) of the IGBT of phase U of book 4. Measured temperature above 115 °C (239 °F).       |                                                                                                    |
| A330:<br>High Temperature<br>IGBT V B4 | Alarm of high temperature measured on the temperature sensor (NTC) of IGBT of phase V of book 4. Measured temperature above 110 °C (230 °F).          |                                                                                                    |
| F331:<br>Overtemperature<br>IGBT V B4  | Fault of overtemperature measured on the temperature sensor (NTC) of IGBT of phase V of book 4. Measured temperature above 115 °C (239 °F).           |                                                                                                    |
| A333:<br>High Temperature<br>IGBT W B4 | Alarm of high temperature measured on the temperature sensor (NTC) of IGBT of phase W of book 4. Measured temperature above 110 °C (230 °F).          |                                                                                                    |
| F334:<br>Overtemperature<br>IGBT W B4  | Fault of overtemperature measured on the temperature sensor (NTC) of IGBT of phase W of book 4. Measured temperature above 115 °C (239 °F).           |                                                                                                    |
| A336:<br>High Temperature<br>IGBT U B5 | Alarm of high temperature measured on the<br>temperature sensor (NTC) of IGBT of phase U of<br>book 5. Measured temperature above 110 °C<br>(230 °F). |                                                                                                    |
| F337:<br>Overtemperature<br>IGBT U B5  | Fault of overtemperature measured on the temperature sensor (NTC) of the IGBT of phase U of book 5. Measured temperature above 115 °C (239 °F).       |                                                                                                    |
| A339:<br>High Temperature<br>IGBT V B5 | Alarm of high temperature measured on the temperature sensor (NTC) of IGBT of phase V of book 5. Measured temperature above 110 °C (230 °F).          |                                                                                                    |
| F340:<br>Overtemperature<br>IGBT V B5  | Fault of overtemperature measured on the temperature sensor (NTC) of IGBT of phase V of book 5. Measured temperature above 115 °C (239 °F).           |                                                                                                    |
| A342:<br>High Temperature<br>IGBT W B5 | Alarm of high temperature measured on the temperature sensor (NTC) of IGBT of phase W of book 5. Measured temperature above 110 °C (230 °F).          |                                                                                                    |
| F343:<br>IGBT Overtemperature<br>W B5  | Fault of overtemperature measured on the temperature sensor (NTC) of IGBT of phase W of book 5. Measured temperature above 115 °C (239 °F).           |                                                                                                    |

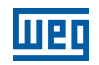

| Fault/Alarm                      | Description                                         | Possible Causes                                       |
|----------------------------------|-----------------------------------------------------|-------------------------------------------------------|
| A345:                            | Alarm of overload on the IGBT of phase U of         | High current in the inverter output (refer to Figure  |
| High Load IGBT U B1              | book 1.                                             | 8.1 on page 8-3).                                     |
| F346:<br>Overload on IGBT LLB1   | Fault of overload on the IGBT of phase U of book    |                                                       |
|                                  | Alarm of overload on the IGBT of phase V of         |                                                       |
| High Load IGBT V B1              | book 1.                                             |                                                       |
| F349:                            | Fault of overload on the IGBT of phase V of book    |                                                       |
| Overload on IGBT V B1            | 1.                                                  |                                                       |
| A351:                            | Alarm of overload on the IGBT of phase W of         |                                                       |
| High Load IGBT W B1              | book 1.                                             |                                                       |
| Overload on IGBT W B1            | Fault of overload on the IGBT of phase w of         |                                                       |
| A354:                            | Overload alarm on IGBT of phase U of                |                                                       |
| High Load IGBT U B2              | book 2.                                             |                                                       |
| F355:                            | Fault of overload on the IGBT of phase U of book    |                                                       |
| Overload on IGBT U B2            | 2.                                                  |                                                       |
| A357:                            | Alarm of overload on the IGBT of phase V of book    |                                                       |
| High Load IGBT V B2              | 2.                                                  |                                                       |
| Overload on IGBT V B2            | book 2.                                             |                                                       |
| A360:                            | Alarm of overload on the IGBT of phase W of book    |                                                       |
| High Load IGBT W B2              | 2.                                                  |                                                       |
| F361:                            | Fault of overload on the IGBT of phase W of book    |                                                       |
| Overload on IGBT W B2            | 2.                                                  |                                                       |
| A363:                            | Alarm of overload on the IGBT of phase U of book    |                                                       |
| Figh Load IGBT U B3              | 3.                                                  |                                                       |
| Overload on IGBT U B3            | 3.                                                  |                                                       |
| A366:                            | Alarm of overload on the IGBT of phase V of book    |                                                       |
| High Load IGBT V B3              | 3.                                                  |                                                       |
| F367:<br>Overload on IGBT V B3   | Fault of overload on the IGBT of phase V of book    |                                                       |
| A369:                            | Alarm of overload on the IGBT of phase W of book    |                                                       |
| High Load IGBT W B3              | 3.                                                  |                                                       |
| F370:                            | Fault of overload on the IGBT of phase W of book    |                                                       |
| Overload on IGBT W B3            | 3.                                                  |                                                       |
| A372:                            | Alarm of overload on the IGBT of phase U of book    |                                                       |
|                                  | 4.                                                  | High ourrent in the inverter output (refer to Figure) |
| Overload on IGBT U B4            | 4.                                                  | 8.1 on page 8-3).                                     |
| A375:                            | Alarm of overload on the IGBT of phase V of book    |                                                       |
| High Load IGBT V B4              | 4.                                                  |                                                       |
| F376:                            | Fault of overload on the IGBT of phase V of book    |                                                       |
| Overload on IGBT V B4            | 4.                                                  |                                                       |
| A378:<br>High Load IGBT W B4     | Alarm of overload on the IGBT of phase W of book    |                                                       |
| F379                             | Eault of overload on the IGBT of phase W of book    |                                                       |
| Overload on IGBT W B4            | 4.                                                  |                                                       |
| A381:                            | Alarm of overload on the IGBT of phase U of book    |                                                       |
| High Load IGBT U B5              | 5.                                                  |                                                       |
| F382:                            | Fault of overload on the IGBT of phase U of book    |                                                       |
| Overload on IGBT U B5            |                                                     |                                                       |
| A384:<br>  High Load IGBT V B5   | Alarm of overload on the IGB1 of phase V of book 5. |                                                       |
| F385:                            | Fault of overload on the IGBT of phase V of book    |                                                       |
| Overload on IGBT V B5            | 5.                                                  |                                                       |
| A387:                            | Alarm of overload on the IGBT of phase W of book    |                                                       |
| High Load IGBT W B5              | 5.                                                  |                                                       |
| F388:<br>  Overload on IGBT W B5 | Fault of overload on the IGB1 of phase W of book    |                                                       |
|                                  | 0.                                                  |                                                       |

6

| Fault/Alarm                              | Description                                                                                                    | Possible Causes                                                                                                    |
|------------------------------------------|----------------------------------------------------------------------------------------------------|----------------------------------------------------------------------------------------------------|
| A390:<br>Current Imbalance<br>Phase U B1 | Alarm of current imbalance of phase U book 1.<br>It indicates an imbalance of 20 % in the current<br>distribution between this phase and the smallest<br>current of the same phase in another book, only<br>when the current in this phase is higher than 75 %<br>of its rated value. | <ul> <li>Poor electrical connection between the DC link and the power unit.</li> <li>Poor electrical connection between the power unit output and the motor.</li> <li>Note: In case of quick accelerations and brakes, this alarm may be momentarily indicated,</li> </ul> |
| A391:<br>Current Imbalance<br>Phase V B1 | Alarm of current imbalance of phase V book 1.<br>It indicates an imbalance of 20 % in the current<br>distribution between this phase and the smallest<br>current of the same phase in another book, only<br>when the current in this phase is higher than 75 %<br>of its rated value. | disappearing after some seconds. This does not<br>indicate a malfunction on the inverter. In case this<br>alarm persists when the motor in operating at<br>constant speed, it is an indication of abnormal<br>current distribution between the power units.                |
| A392:<br>Current Imbalance<br>Phase W B1 | Alarm of current imbalance of phase W book 1.<br>It indicates an imbalance of 20 % in the current<br>distribution between this phase and the smallest<br>current of the same phase in another book, only<br>when the current in this phase is higher than 75 %<br>of its rated value. |                                                                                                    |
| A393:<br>Current Imbalance<br>Phase U B2 | Alarm of current imbalance of phase U book 2.<br>It indicates an imbalance of 20 % in the current<br>distribution between this phase and the smallest<br>current of the same phase in another book, only<br>when the current in this phase is higher than 75 %<br>of its rated value. |                                                                                                    |
| A394:<br>Current Imbalance<br>Phase V B2 | Alarm of current imbalance of phase V book 2.<br>It indicates an imbalance of 20 % in the current<br>distribution between this phase and the smallest<br>current of the same phase in another book, only<br>when the current in this phase is higher than 75 %<br>of its rated value. |                                                                                                    |
| A395:<br>Current Imbalance<br>Phase W B2 | Alarm of current imbalance of phase W book 2.<br>It indicates an imbalance of 20 % in the current<br>distribution between this phase and the smallest<br>current of the same phase in another book, only<br>when the current in this phase is higher than 75 %<br>of its rated value. |                                                                                                    |
| A396:<br>Current Imbalance<br>Phase U B3 | Alarm of current imbalance of phase U book 3.<br>It indicates an imbalance of 20 % in the current<br>distribution between this phase and the smallest<br>current of the same phase in another book, only<br>when the current in this phase is higher than 75 %<br>of its rated value. |                                                                                                    |
| A397:<br>Current Imbalance<br>Phase V B3 | Alarm of current imbalance of phase V book 3.<br>It indicates an imbalance of 20 % in the current<br>distribution between this phase and the smallest<br>current of the same phase in another book, only<br>when the current in this phase is higher than 75 %<br>of its rated value. |                                                                                                    |
| A398:<br>Current Imbalance<br>Phase W B3 | Alarm of current imbalance of phase W book 3.<br>It indicates an imbalance of 20 % in the current<br>distribution between this phase and the smallest<br>current of the same phase in another book, only<br>when the current in this phase is higher than 75 %<br>of its rated value. |                                                                                                    |
| A399:<br>Current Imbalance<br>Phase U B4 | Alarm of current imbalance of phase U book 4.<br>It indicates an imbalance of 20 % in the current<br>distribution between this phase and the smallest<br>current of the same phase in another book, only<br>when the current in this phase is higher than 75 %<br>of its rated value. |                                                                                                    |
| A400:<br>Current Imbalance<br>Phase V B4 | Alarm of current imbalance of phase V book 4.<br>It indicates an imbalance of 20 % in the current<br>distribution between this phase and the smallest<br>current of the same phase in another book, only<br>when the current in this phase is higher than 75 %<br>of its rated value. |                                                                                                    |
| A401:<br>Current Imbalance<br>Phase W B4 | Alarm of current imbalance of phase W book 4.<br>It indicates an imbalance of 20 % in the current<br>distribution between this phase and the smallest<br>current of the same phase in another book, only<br>when the current in this phase is higher than 75 %<br>of its rated value. |                                                                                                    |

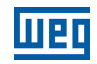

| Fault/Alarm Description         |                                                    |          | Possible Causes                                        |  |  |
|---------------------------------|----------------------------------------------------|----------|--------------------------------------------------------|--|--|
|                                 | Alarm of current imbalance of phase II book 5      |          | Poor electrical connection between the DC link         |  |  |
| A4U2:<br>Current Imbalance      | Alarm of current impalance of 20 % in the current  | 17.      | and the power upit                                     |  |  |
| Phase II B5                     | distribution between this phase and the smallest   |          | Poor electrical connection between the power unit      |  |  |
|                                 | current of the same phase in another book only     | 17.      | output and the motor                                   |  |  |
|                                 | when the current in this phase is higher than 75 % |          | <b>Note:</b> In case of quick accelerations and brakes |  |  |
|                                 | of its rated value                                 |          | this alarm may be momentarily indicated                |  |  |
| A403:                           | Alarm of current imbalance of phase V book 5       |          | disappearing after some seconds. This does not         |  |  |
| Current Imbalance               | It indicates an imbalance of 20 % in the current   |          | indicate a malfunction on the inverter. In case this   |  |  |
| Phase V B5                      | distribution between this phase and the smallest   |          | alarm persists when the motor in operating at          |  |  |
|                                 | current of the same phase in another book, only    |          | constant speed, it is an indication of abnormal        |  |  |
|                                 | when the current in this phase is higher than 75 % |          | current distribution between the power units.          |  |  |
|                                 | of its rated value.                                |          |                                                        |  |  |
| A404:                           | Alarm of current imbalance of phase W book 5.      | 1        |                                                        |  |  |
| Current Imbalance               | It indicates an imbalance of 20 % in the current   |          |                                                        |  |  |
| Phase W B5                      | distribution between this phase and the smallest   |          |                                                        |  |  |
|                                 | current of the same phase in another book, only    |          |                                                        |  |  |
|                                 | when the current in this phase is higher than 75 % |          |                                                        |  |  |
|                                 | of its rated value.                                |          |                                                        |  |  |
| F406:                           | This fault/alarm is linked to the configuration of |          | Fault on the cooling of the braking module.            |  |  |
| Overtemperature on the          | parameters P0832 and P0833.                        |          | Load inertia too high or deceleration ramp too fast.   |  |  |
| Braking Module                  | - Function of input DIM 1.                         |          | Load on the motor shaft is too high.                   |  |  |
| F408:                           | - Function of input DIM 2.                         |          | Fault on pumps (drives with water cooling).            |  |  |
| Fault on the Cooling            |                                                    |          | Fault on the panel ventilation.                        |  |  |
| System                          | _                                                  |          |                                                        |  |  |
| F410:                           |                                                    |          | Input DIM1 or DIM2 open.                               |  |  |
| External Fault                  | _                                                  |          |                                                        |  |  |
| F412:                           |                                                    |          | Ambient temperature around the rectifier (>45 °C       |  |  |
| Overtemperature on the          |                                                    |          | (113 °F)) and output current too high.                 |  |  |
| Rectifier                       |                                                    |          | Cooling problem on the rectifier.                      |  |  |
|                                 | -                                                  |          | Rectifier heatsink too dirty.                          |  |  |
|                                 |                                                    |          | Undervoltage or phase loss in the rectifier input.     |  |  |
| Fault on the External Rectifier | -                                                  |          |                                                        |  |  |
| A415:                           |                                                    |          | High ambient temperature around the rectifier and      |  |  |
| High temperature on             |                                                    |          | high output current.                                   |  |  |
|                                 |                                                    |          | Rectilier heatsink too dirty.                          |  |  |
|                                 | Alarm or Fault linked to the disconnection of the  | 17.      | RTC function block was enabled in the SoftPLC          |  |  |
|                                 |                                                    |          | the inverter                                           |  |  |
|                                 |                                                    |          |                                                        |  |  |
|                                 | Alarm indicatoo the Coneral Epoble command is      | -        | The SoftDL C Dup/Step command is equal to Dup          |  |  |
| Inverter Disabled               | Alarm indicates the General Enable command is      |          | or a movement block has been enable while the          |  |  |
|                                 |                                                    |          | inverter is general disabled                           |  |  |
| A704. (5)                       | Two movements have been enabled                    |          | It occurs when two or more movement blocks are         |  |  |
| Two Movements Enabled           |                                                    | -        | simultaneously enabled.                                |  |  |
| A706. (5)                       | Speed reference not programmed for SoftPLC         |          | It occurs when a movement block has been               |  |  |
| Speed Reference Not             |                                                    | <b>_</b> | enabled and the speed reference has not been           |  |  |
| Programmed for SoftPLC          |                                                    |          | configured for SoftPLC (check P0221 and P0222).        |  |  |

### Models in which it may occur:

(1) In case of the CFW11M G2, the HMI does not indicated in which UP11 G2 the fault occurred. LEDs on the ICUP board indicate which UP11 caused the fault, Figure 6.1 on page 6-10. When the reset is executed, the LEDs turn off and turn back on if the fault persists.

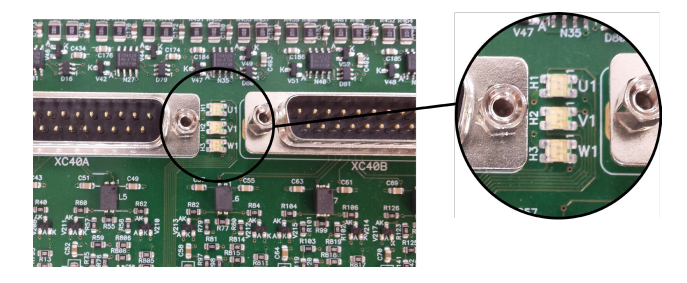

Figure 6.1: LEDs that indicate fault on the arms of the power units (desaturation)

(2) With Profibus DP module connected to slot 3 (XC43).

(3) With IOE-01 (02 or 03) module connected to slot 1 (XC41).

(4) Very long motor cables (longer than 100 meters) present a high parasite capacitance against the ground. The circulation of parasite currents through those capacitances may cause the ground fault circuit activation and thus disabling the inverter with F074, immediately after the inverter enabling.(5) All the models with a SoftPLC applicative

 $\checkmark$ 

NOTE!

The range from P0750 to P0799 is destined to the SoftPLC applicative user faults and alarms.

## **6.3 SOLUTIONS FOR THE MOST FREQUENT PROBLEMS**

Table 6.2: Solutions for the most frequent problems

| Problem                                                                                                    | Point to be Verifid                                               | Corrective Action                                                                                                    |
|----------------------------------------------------------------------------------------------------|-------------------------------------------------------------------|----------------------------------------------------------------------------------------------------|
| Motor does not start                                                                                                    | Incorrect wiring                                                  | 1. Check all power and control connections. For instance, the digital inputs set to Start/Stop, General Enable, or no external error must be connected to the 24 Vdc or to DGND* terminals (refer to Figure 3.39 on page 3-35 and Figure 3.40 on page 3-36) |
|                                                                                                    | Analog reference (if used)                                        | <ol> <li>Check if the external signal is properly connected</li> <li>Check the status of the control potentiometer (if used)</li> </ol>                                                                                                    |
|                                                                                                    | Incorrect settings                                                | 1. Check if the parameters have correct values for the application                                                                                                    |
|                                                                                                    | Fault                                                             | <ol> <li>Check whether the inverter is disabled due to a fault condition</li> <li>Make sure that the terminals XC1:13 and XC1:11 are not shorted<br/>(short-circuit at the 24 Vdc power supply)</li> </ol>                                                  |
|                                                                                                    | Stalled motor                                                     | 1. Decrease the motor overload<br>2. Increase P0136, P0137 (V/f), or P0169/P0170 (vector control)                                                                                                    |
| Motor speed oscillates                                                                                                    | Loose connections                                                 | <ol> <li>Stop the inverter, turn off the power supply, check and tighten<br/>all the power connections</li> <li>Check all the internal connections of the inverter</li> </ol>                                                                               |
|                                                                                                    | Defective speed reference potentiometer                           | 1. Replace potentiometer                                                                                                    |
|                                                                                                    | Oscillation of the external analog reference                      | 1. Identify the cause of the oscillation. If it is caused by electrical noise, use shielded cables or separate them from the power and control wiring                                                                                                    |
|                                                                                                    | Incorrect settings (vector control)                               | <ol> <li>Check parameters P0410, P0412, P0161, P0162, P0175 and<br/>P0176</li> <li>Refer to the Programming Manual</li> </ol>                                                                                                    |
| Motor speed too high or too low                                                                                                   | Incorrect settings                                                | 1. Check if the content of P0133 (minimum speed) and P0134                                                                                                    |
|                                                                                                    | (reference limits)                                                | (maximum speed) are according to the motor and application                                                                                                    |
|                                                                                                    | Control signal from the                                           | 1. Check the level of the reference control signal                                                                                                    |
|                                                                                                    | analog reference (if used)                                        | 2. Check the programming (gains and offset) in P0232 to P0249                                                                                                    |
|                                                                                                    | Motor nameplate                                                   | 1. Check if the motor is according to the application requirements                                                                                                    |
| Motor does not reach the rated<br>speed, or motor speed starts<br>oscillating around the rated speed<br>(Vector Control)          | Settings                                                          | 1. Check P0410                                                                                                    |
| Display is off                                                                                                    | Keypad connections                                                | 1. Check the inverter keypad connection                                                                                                    |
|                                                                                                    | IPS1 24 Vdc power supply voltage                                  | <ol> <li>Check the connections of the control 24 Vdc power supply</li> <li>Check if the power supply limits are according to Table 3.14 on<br/>page 3-30</li> </ol>                                                                                         |
| Low motor speed and P0009 =<br>P0169 or P0170 (motor operating<br>with torque limitation), for<br>P0202 = 4 - vector with encoder | Encoder signals are inverted or<br>power connections are inverted | 1. Check the signals A-Ā, B-B refer to the incremental encoder interface manual. If signals are properly wired, invert two of the output phases. For instance U and V                                                                                       |

# 6.4 INFORMATION NECESSARY FOR CONTACTING TECHNICAL SUPPORT

### NOTE!

 $\checkmark$ 

For technical support and servicing, it is important to have the following information in hand: Inverter model.

- Serial number, manufacturing date and hardware revision indicated on the nameplate of the product (see Chapter 2 GENERAL INFORMATION on page 2-1).
- Installed software version (see P0023).
- Application data and inverter settings.

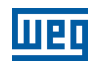

### **6.5 PREVENTIVE MAINTENANCE**

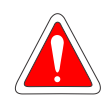

#### **DANGER!**

- Always turn off the main power supply before touching any electrical component associated to the inverter.
- High voltages may still be present even after disconnecting the power supply.
- To prevent electric shock, wait at least 10 minutes after turning off the input power for the complete discharge of the power capacitors.
- Always connect the equipment frame to the protective ground (PE). Use the adequate connection terminal at the inverter.

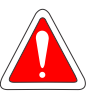

#### **DANGER!**

- Débranchez toujours l'alimentation principale avant d'entrer en contact avec un appareil électrique associé au variateur.
- Des tensions élevées peuvent encore être présentes, même après déconnexion de l'alimentation.
- Pour éviter les risques d'électrocution, attendre au moins 10 minutes après avoir coupé l'alimentation d'entrée pour que les condensateurs de puissance soient totalement déchargées.
- Raccordez toujours la masse de l'appareil à une terre protectrice (PE). Utiliser la borne de connexion adéquate du variateur.

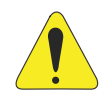

#### **ATTENTION!**

The electronic boards have electrostatic discharge sensitive components.

Do not touch the components or connectors directly. If necessary, first touch the grounded metallic frame or wear a ground strap.

#### Do not perform any withstand voltage test! If necessary, consult WEG.

The inverters require low maintenance when properly installed and operated Table 6.3 on page 6-12 presents the main procedures and time intervals for preventive maintenance. Table 6.4 on page 6-13 contains the recommended inspections to be performed every 6 months after the start-up.

#### Table 6.3: Preventive maintenance

| Maintenance                | Interval                                       | Instructions                                                      |
|----------------------------|------------------------------------------------|-------------------------------------------------------------------|
| Keypad battery replacement | Every 10 years                                 | See Chapter 4 HMI on page 4-1                                     |
| Fan replacement            | After 50.000 hours of operation <sup>(1)</sup> | Fan replacement procedure indicated in<br>Figure 6.2 on page 6-13 |

(1) The inverters are programmed at the factory for automatic control of the fans (P0352 = 2) so that they only start when the temperature of the heatsink increases. Therefore, the number of operating hours of the fans will depend on the operating conditions (motor current, output frequency, temperature of the cooling air, etc.). The inverter records in parameter P0045 the number of hours that the fan remained ON. When the fan reaches 50.000 hours of operation, the HMI display will show alarm A177.

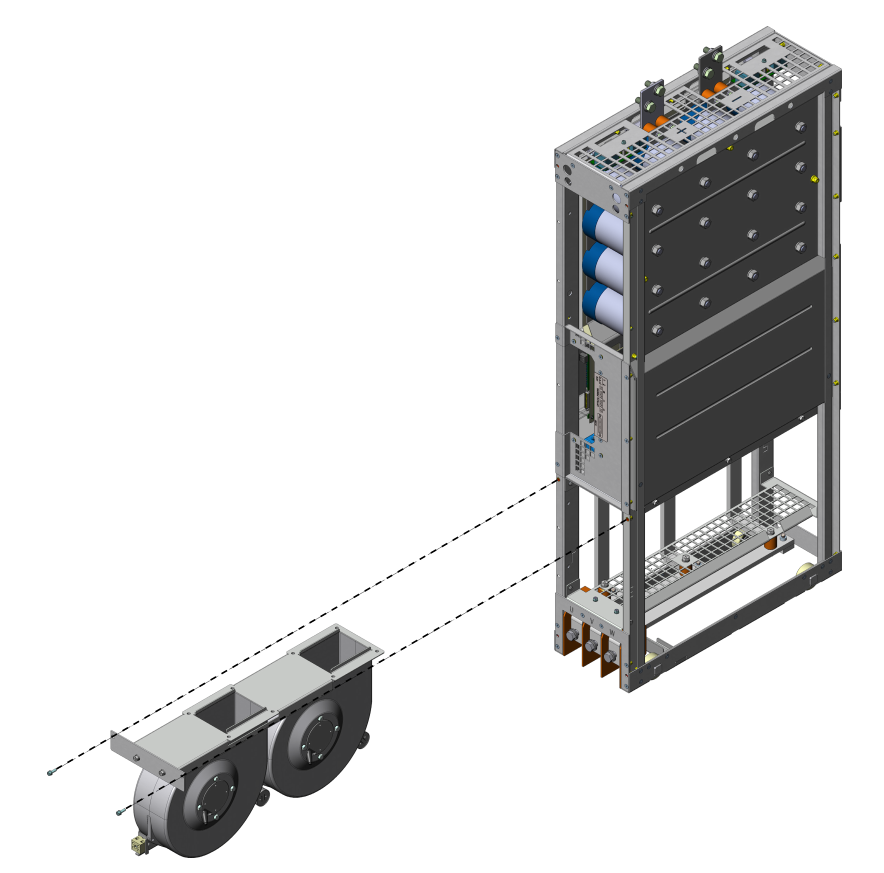

Figure 6.2: Fan replacement

| Table 6.4: / | Recommended periodic inspections - eve | ry 6 months       |
|--------------|----------------------------------------|-------------------|
| nent Part    | Problem                                | Corrective Action |
|              |                                        |                   |

| Component Part                 | Problem                                   | Corrective Action                  |
|--------------------------------|-------------------------------------------|------------------------------------|
| Terminals, connectors          | Loose Screws                              | Tighten                            |
|                                | Loose Connectors                          |                                    |
| Fans/Cooling system            | Dirt on the fans                          | Cleaning                           |
|                                | Abnormal acoustic noise                   | Replace fan Refer to Figure 6.2 on |
|                                | Blocked fan                               | page 6-13. Check fan connections   |
|                                | Abnormal vibration                        |                                    |
|                                | Dust in the cabinet air filter            | Cleaning or replacement            |
| Printed circuit boards         | Accumulation of dust, oil, humidity, etc. | Cleaning                           |
|                                | Smell                                     | Replacement                        |
| Power module/Power connections | Accumulation of dust, oil, humidity, etc. | Cleaning                           |
|                                | Loose connection screws                   | Tighten                            |
| Power resistors                | Discoloration                             | Replace                            |
|                                | Smell                                     |                                    |
| Heatsink                       | Dust accumulation                         | Clean                              |
|                                | Dirt                                      |                                    |

### **6.5.1 Cleaning Instructions**

When it is necessary to clean the inverter, follow the instructions below:

### Ventilation system:

- 1. Disconnect the power supply of the inverter and wait for 10 minutes.
- 2. Remove the dust from the cooling air inlet by using a soft brush or a flannel.
- 3. Remove the dust from the heatsink fins and from the fan blades by using compressed air.

#### **Electronic boards:**

- 1. Disconnect the power supply of the inverter and wait for 10 minutes.
- 2. Remove the dust from the electronic board by using an anti-static brush or an ion air gun (Charges Burtes Ion Gun reference A6030-6DESCO).
- 3. If necessary, remove the boards from the inverter.
- 4. Always use grounding strap.

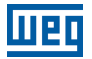

# **7 ACCESSORIES**

This chapter presents:

- The accessories that may be incorporated to the inverters.
- The installation, operation and programming details of the accessories are presented in the respective manuals and are not included in this chapter.

### 7.1 SAFETY STOP FUNCTION

Inverters with the following codification CFW11MG2...O...Y.... Refer to Section 3.3 SAFETY STOP FUNCTION on page 3-42.

### 7.2 ACCESSORIES

The accessories are installed on the inverters easy and quickly using the "Plug and Play" concept. When an accessory is connected to the slots, the control circuit identifies the model and informs the code of the accessory connected in P0027 or P0028. The accessory must be installed with the inverter power supply disconnected.

Part number and model of each available accessory are presented in Table 7.1 on page 7-1. The accessories can be ordered separately and will be shipped in individual packages containing the components and the manual with detailed instructions for the product installation, operation, and programming.

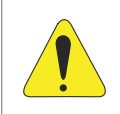

### ATTENTION!

Only one module at a time can be fitted into each slot (1, 2, 3, 4 or 5).

| WEG Item  |                |                                                                                                    |            | Identif | ication              |
|-----------|----------------|----------------------------------------------------------------------------------------------------|------------|---------|----------------------|
| (material | Name           | Description                                                                                                    | Slot       | Paran   | neters               |
| number)   |                | Control accessories to install in Slots 1.2 and 3                                                                                                    |            | P0021   | P0020                |
|           |                | Control accessories to install in Slots 1, 2 and 5                                                                                                    |            |         |                      |
| 11008162  | IOA-01         | IOA Module: 1 analog 14-bit input in voltage and current; 2 digital inputs; 2 analog 14-bit outputs in voltage and current; 2 open collector digital outputs                                                       | 1          | FD      |                      |
| 11008099  | IOB-01         | IOB Module: 2 isolated analog inputs in voltage and current; 2 digital inputs; 2 isolated analog outputs in voltage and current (same output programming as the standard CFW-11); 2 open-collector digital outputs | 1          | FA      |                      |
| 11126674  | IOC-01         | Module with 8 digital inputs and 4 digital relay outputs (use with SoftPLC)                                                                                                    | 1          | C1      |                      |
| 11126730  | IOC-02         | Module with 8 digital inputs and 8 NPN open-collector digital outputs (use with SoftPLC)                                                                                                    | 1          | C5      |                      |
| 11820111  | IOC-03         | IOC module with 8 digital inputs and 7 PNP open-collector digital outputs                                                                                                    | 1          | C6      |                      |
| 11126732  | IOE-01         | Input module for 5 PTC sensors                                                                                                    | 1          | 25      |                      |
| 11126735  | IOE-02         | Input module for 5 PT100 sensors                                                                                                    | 1          | 23      |                      |
| 11126750  | IOE-03         | Input module for 5 KTY84 sensors                                                                                                    | 1          | 27      |                      |
| 11008100  | ENC-01         | Incremental encoder module, 5 to 12 Vdc, 100 kHz, with repeater of the encoder signals                                                                                                    | 2          | C2      |                      |
| 11008101  | ENC-02         | Incremental encoder module, 5 to 12 Vdc, 100 kHz                                                                                                    | 2          | C2      |                      |
| 11008102  | RS485-01       | RS-485 serial communication module (Modbus)                                                                                                    | 3          |         | CE                   |
| 11008103  | RS232-01       | RS-232C serial communication module (Modbus)                                                                                                    | 3          |         | CC                   |
| 11008104  | RS232-02       | RS-232C serial communication module with switches to program the microcontroller flash memory                                                                                                    | 3          |         | CC                   |
| 11008105  | CAN/RS485-01   | CAN and RS-485 interface module (CANopen / DeviceNet / Modbus)                                                                                                    | 3          |         | CA                   |
| 11008106  | CAN-01         | CAN interface module (CANopen / DeviceNet)                                                                                                    | 3          |         | CD                   |
| 11045488  | PROFIBUS DP-01 | Profibus DP communication module                                                                                                    | 3          |         | C9                   |
| 11008911  | PLC11-01       | PLC module                                                                                                    | 1, 2 and 3 |         | XX <sup>(1)(3)</sup> |
| 11094251  | PLC11-02       | PLC module                                                                                                    | 1, 2 and 3 |         | XX <sup>(1)(3)</sup> |

#### Table 7.1: Accessory models

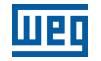

| WEG Item | Name                       | Description                                                        | Slot | Identif<br>Paran | ication<br>neters    |
|----------|----------------------------|--------------------------------------------------------------------|------|------------------|----------------------|
| number)  | Humo                       | 2 comption                                                         | Clot | P0027            | P0028                |
|          |                            | Anybus-CC accessories to install in Slot 4                         |      |                  |                      |
| 11008158 | DEVICENET-05               | DeviceNet interface module                                         | 4    |                  | XX <sup>(2)(3)</sup> |
| 10933688 | ETHERNET/IP-05             | EtherNet/IP interface module                                       | 4    |                  | XX <sup>(2)(3)</sup> |
| 11550476 | MODBUSTCP-05               | Modbus TCP interface module                                        | 4    |                  | XX <sup>(2)(3)</sup> |
| 11550548 | PROFINETIP-05              | PROFINET IO interface module                                       | 4    |                  | XX <sup>(2)(3)</sup> |
| 11008107 | PROFDP-05                  | Profibus DP interface module                                       | 4    |                  | XX <sup>(2)(3)</sup> |
| 11008161 | RS485-05                   | RS-485 interface module (passive) (Modbus)                         | 4    |                  | XX <sup>(2)(3)</sup> |
| 11008160 | RS232-05                   | RS-232 interface module (passive) (Modbus)                         | 4    |                  | XX <sup>(2)(3)</sup> |
|          | Flasl                      | n memory module to install in Slot 5 - Included in Standard Models |      |                  |                      |
| 11719952 | MMF-03                     | Flash memory module                                                | 5    |                  | XX <sup>(3)</sup>    |
|          | Sta                        | nd-alone HMI, Blank Cover, and Frame for Remote Mounted HMI        |      |                  |                      |
| 11008913 | HMI-01                     | Stand-alone HMI (4)                                                | HMI  | -                | -                    |
| 11010521 | RHMIF-01                   | Remote HMI frame kit (IP56)                                        | -    | -                | -                    |
| 11010298 | HMID-01                    | Blank cover for the HMI slot                                       | HMI  | -                | -                    |
| 10950192 | HMI CAB-RS-1M              | Serial cable for remote HMI 1 m                                    | -    | -                | -                    |
| 10951226 | HMI CAB-RS-2M              | Serial cable for remote HMI 2 m                                    | -    | -                | -                    |
| 10951223 | HMI CAB-RS-3M              | Serial cable for remote HMI 3 m                                    | -    | -                | -                    |
|          |                            | Others                                                             |      |                  |                      |
| 10960846 | CONRA-01                   | Control rack (containing the CC11 control board)                   | -    | -                | -                    |
| 10960847 | CCS-01                     | Control cable shielding kit (supplied with the product)            | -    | -                | -                    |
| 13555095 | Cabos Fibra/Sinal<br>2,5 m | Signal and Fiber optic cables set CFW11M G2 - 2.5 m                | -    | -                | -                    |
| 13555150 | Cabos Fibra/Sinal<br>3,0 m | Signal and Fiber optic cables set CFW11M G2 - 3.0 m                | -    | -                | -                    |
| 13555151 | Cabos Fibra/Sinal<br>3,6 m | Signal and Fiber optic cables set CFW11M G2 - 3.6 m                | -    | -                | -                    |
| 13353317 | RACK G2 2                  | Rack to assemble 2 UP11 G2 units in panel (5)                      | -    | -                | -                    |
| 13353316 | RACK G2 3                  | Rack to assemble 3 UP11 G2 units in panel (5)                      | -    | -                | -                    |
| 13166838 | DBW040250D5069SZ           | DBW04 dynamic braking module                                       | -    | -                | -                    |

(1) Refer to the PLC module manual.

(2) Refer to the Anybus-CC communication manual.
(3) Refer to the programming manual.
(4) Use DB-9 pin, male-to-female, straight-through cable (serial mouse extension type) for connecting the keypad to the inverter or Null-Modem standard cable. Maximum cable length: 3 m (9.8 ft).

Examples:

- Mouse extension cable - 1.80 m (6 ft); Manufacturer: Clone.

- Belkin pro series DB9 serial extension cable 5 m; Manufacturer: Belkin.

- Cables Unlimited PCM195006 cable, 6 ft DB9 m/f; Manufacturer: Cables Unlimited

(5) Refer to the rack mounting guide.

# **8 TECHNICAL SPECIFICATIONS**

This chapter describes the technical specifications (electrical and mechanical) of the CFW-11M G2.

### 8.1 POWER DATA

### Power supply:

- Voltage tolerance: -15 % to +10 %.
- Maximum rated line voltage: 480 V for models with DC power supply of 436...750 Vdc, 600 V for models with DC power supply of 574...970 Vdc and 690 V for models with DC power supply of 758...1150 Vdc, for altitude up to 2000 m. For higher altitudes, the rated line voltage derating will be 1.1 % for each 100 m above 2000 m maximum altitude: 4000 m.
- Frequency: 50/60 Hz (48 Hz to 62 Hz).
- Phase imbalance:  $\leq 3 \%$  of the rated phase-to-phase input voltage.
- Overvoltages according to Category III (EN 61010/UL 508C).
- Transient voltages according to Category III.
- Maximum of 12 connections per hour (1 every 5 minutes).
- Typical efficiency:  $\geq$  98 %.

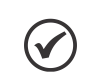

### NOTE!

In the power supply data presented, it is assumed that the inverter is powered by a diode bridge.

|                    |                          |                |                            |                          |                                 | Normal D                                     | uty (ND)                                   |                           |                                            |                            |                       |                                   | Heavy Du                       | ty (HD)                                    |                           |                                              |
|--------------------|--------------------------|----------------|----------------------------|--------------------------|---------------------------------|----------------------------------------------|--------------------------------------------|---------------------------|--------------------------------------------|----------------------------|-----------------------|-----------------------------------|--------------------------------|--------------------------------------------|---------------------------|----------------------------------------------|
| Model              | Power<br>Supply<br>[Vdc] | N°. of<br>UP11 | Rated<br>Output<br>Current | Overle<br>Currei<br>[Arm | oad<br>nt <sup>(2)</sup><br>ıs] | Switching<br>Frequency<br>rkH <del>-</del> 1 | Maximum<br>Motor <sup>(3)</sup><br>ICV/kW1 | Rated<br>Input<br>Current | Dissipated<br>Power <sup>(4)</sup><br>rkw1 | Rated<br>Output<br>Current | Over<br>Curre<br>[Arn | load<br>int <sup>(2)</sup><br>ns] | Switching<br>Frequency<br>™H⊐1 | Maximum<br>Motor <sup>(3)</sup><br>rcv/kw1 | Rated<br>Input<br>Current | Dissipated<br>Power <sup>(4)</sup><br>רועאוז |
|                    |                          |                | [Arms]                     | 1 min                    | 3 s                             |                                              |                                            | [Adc]                     |                                            | [Arms]                     | 1 min                 | 3 s                               | [7] IV]                        | [                                          | [Adc]                     | [ any]                                       |
| CFW11M G2 0634 T 4 |                          | -              | 634                        | 697                      | 951                             | 2.0                                          | 550/400                                    | 729                       | 4.4                                        | 515                        | 773                   | 1030                              | 2.0                            | 450/330                                    | 592                       | 3.5                                          |
| CFW11M G2 1205 T 4 |                          | 2              | 1205                       | 1325                     | 1807                            | 2.0                                          | 1000/750                                   | 1385                      | 8.7                                        | 679                        | 1468                  | 1957                              | 2.0                            | 800/600                                    | 1125                      | 6.9                                          |
| CFW11M G2 1807 T 4 | 436750                   | ო              | 1807                       | 1988                     | 2710                            | 2.0                                          | 1500/1100                                  | 2078                      | 13.1                                       | 1468                       | 2202                  | 2936                              | 2.0                            | 1200/900                                   | 1688                      | 10.4                                         |
| CFW11M G2 2409 T 4 |                          | 4              | 2409                       | 2650                     | 3614                            | 2.0                                          | 2000/1500                                  | 2771                      | 17.5                                       | 1957                       | 2936                  | 3914                              | 2.0                            | 1600/1200                                  | 2251                      | 13.8                                         |
| CFW11M G2 3012 T 4 |                          | £              | 3012                       | 3313                     | 4517                            | 2.0                                          | 2500/1850                                  | 3463                      | 21.8                                       | 2446                       | 3669                  | 4893                              | 2.0                            | 2000/1500                                  | 2813                      | 17.3                                         |
| CFW11M G2 0496 T 6 |                          | -              | 496                        | 546                      | 744                             | 2.0                                          | 550/400                                    | 570                       | 5.8                                        | 380                        | 570                   | 760                               | 2.0                            | 400/300                                    | 437                       | 4.6                                          |
| CFW11M G2 0942 T 6 |                          | 2              | 942                        | 1037                     | 1414                            | 2.0                                          | 1000/750                                   | 1084                      | 11.7                                       | 722                        | 1083                  | 1444                              | 2.0                            | 800/600                                    | 830                       | 9.2                                          |
| CFW11M G2 1414 T 6 | 574970                   | ო              | 1414                       | 1555                     | 2120                            | 2.0                                          | 1500/1100                                  | 1626                      | 17.5                                       | 1083                       | 1625                  | 2166                              | 2.0                            | 1200/920                                   | 1245                      | 13.8                                         |
| CFW11M G2 1885 T 6 |                          | 4              | 1885                       | 2073                     | 2827                            | 2.0                                          | 2000/1500                                  | 2168                      | 23.4                                       | 1444                       | 2166                  | 2888                              | 2.0                            | 1500/1200                                  | 1661                      | 18.4                                         |
| CFW11M G2 2356 T 6 |                          | 5              | 2356                       | 2592                     | 3534                            | 2.0                                          | 2500/1850                                  | 2709                      | 29.2                                       | 1805                       | 2708                  | 3610                              | 2.0                            | 1900/1500                                  | 2076                      | 23.0                                         |
| CFW11M G2 0496 T 6 |                          | -              | 439                        | 483                      | 659                             | 2.0                                          | 600/440                                    | 505                       | 5.9                                        | 340                        | 510                   | 680                               | 2.0                            | 400/300                                    | 391                       | 4.7                                          |
| CFW11M G2 0942 T 6 |                          | 2              | 834                        | 918                      | 1251                            | 2.0                                          | 1100/800                                   | 959                       | 11.8                                       | 646                        | 969                   | 1292                              | 2.0                            | 800/600                                    | 743                       | 9.5                                          |
| CFW11M G2 1414 T 6 | 7581150                  | ო              | 1251                       | 1376                     | 1877                            | 2.0                                          | 1500/1100                                  | 1439                      | 17.7                                       | 969                        | 1454                  | 1938                              | 2.0                            | 1250/920                                   | 1114                      | 14.2                                         |
| CFW11M G2 1885 T 6 |                          | 4              | 1668                       | 1835                     | 2502                            | 2.0                                          | 2200/1600                                  | 1918                      | 23.6                                       | 1292                       | 1938                  | 2584                              | 2.0                            | 1600/1200                                  | 1486                      | 19.0                                         |
| CFW11M G2 2356 T 6 |                          | 5              | 2085                       | 2294                     | 3128                            | 2.0                                          | 2800/2000                                  | 2398                      | 29.5                                       | 1615                       | 2423                  | 3230                              | 2.0                            | 2000/1500                                  | 1857                      | 23.7                                         |
|                    |                          |                |                            |                          |                                 |                                              |                                            |                           |                                            |                            |                       |                                   |                                |                                            |                           |                                              |

Table 8.1: Inverter technical specifications for rated switching frequencies

#### Note:

8

(1) Steady state rated current in the following conditions:
 Indicated switching frequency. It is not possible to use the CFW-11M G2 inverter with switching frequency of 2.5 kHz, 5 kHz and 10 kHz.

- Ambient temperature around the inverter as specified in Chapter 3 INSTALLATION AND CONNECTION on page 3-1. For higher temperatures, limited to 55 ° C, the output current must be derated by 2 % for each ° C above the maximum temperature specified.

Air relative humidity: 5 % to 95 % non-condensing.
 Altitude: 1000 m. Above 1000 m up to 4000 m, the output current must be derated by 1% for each 100 m above 1000 m.

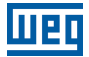

- Environment with pollution degree 2 (as per EN50178 and UL508C).

- For operation of the inverter in steady state with output frequencies between 0 and 10 Hz, derate the rated output current by 35 %.

(2) One overload every 10 minutes. Table 8.1 on page 8-2 presents only two points of the overload curve (actuation time of 1 min and 3 s). The complete overload curves of the IGBTs for Normal Duty (ND) and Heavy Duty (HD) are presented in Figure 8.1 on page 8-3. Depending on the inverter operating conditions, such as ambient temperature around the inverter and output frequency, the maximum operating time of the inverter with overload may be shorter.

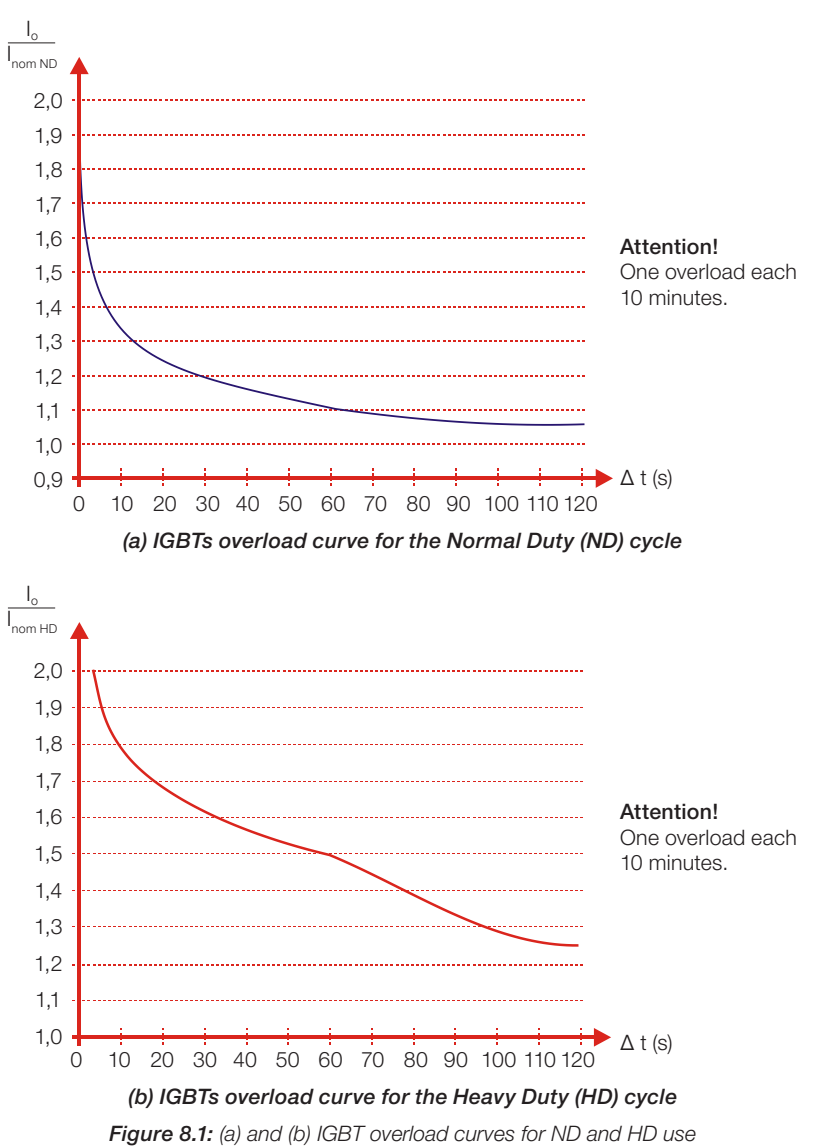

Figure 6.1. (a) and (b) IGBT Overload curves for ND and HD use

(3) The motor powers are reference values; they are specified for WEG motors with 4 poles, 440 V for models with DC power supply 436...750 Vdc; 575 V for models with DC power supply of 574...970 Vdc and 690 V for models with DC power supply of 758...1150 Vdc. The proper sizing must be done according to the rated current of the motors used.

(4) All dissipated powers obtained using the maximum input voltage, rated current (ND or HD), maximum output voltage and switching frequency of 2.0 kHz. All indicated losses are for the worst case.

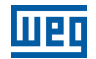

## 8.2 ELECTRONICS/GENERAL DATA

Table 8.2: General data regarding the inverter control and electronics

| Control                                         | Method              | <ul> <li>Voltage source</li> <li>Control types: <ul> <li>V/f (scalar)</li> <li>VVW: Voltage vector control</li> <li>Vector control with encoder</li> <li>Sensorless vector control (without encoder)</li> <li>Vector control with encoder for permanent magnet motors (PMSM)</li> </ul> </li> <li>PWM SVM (Space Vector Modulation)</li> <li>Current, flux and speed regulators in software (totally digital)</li> <li>Execution rate: <ul> <li>Current regulators: 0.25 ms (switching frequency = 2 kHz)</li> <li>Flux regulator: 0.5 ms (switching frequency = 2 kHz)</li> </ul> </li> </ul>                                                                                                    |
|-------------------------------------------------|---------------------|----------------------------------------------------------------------------------------------------|
|                                                 | Output<br>Frequency | <ul> <li>O to 3.4 x motor rated frequency (P0403). This rated frequency is adjustable from 0 Hz to 300 Hz in the scalar mode and from 30 Hz to 120 Hz in the vector mode</li> <li>Output frequency limit as a function of the switching frequency:</li> <li>De 125 Hz (switching frequency = 1.25 kHz)</li> <li>De 200 Hz (switching frequency = 2 kHz)</li> </ul>                                                                                                    |
| Performance                                     | Speed Control       | <ul> <li>V/f (Scalar):</li> <li>Regulation (with slip compensation): 1 % of the rated speed</li> <li>Speed variation range: 1:20</li> <li>VVW:</li> <li>Regulation: 1 % of the rated speed</li> <li>Speed variation range: 1:30</li> <li>Sensorless (P0202 = 3 induction motor):</li> <li>Regulation: 0.5 % of the rated speed</li> <li>Speed variation range: 1:100</li> <li>Vector with Encoder (P0202 = 4 induction motor or P0202 = 6 permanent magnet):</li> <li>Regulation: <ul> <li>±0.01 % of the rated speed with analog 14-bit input (IOA)</li> <li>±0.01 % of the rated speed with digital reference (keypad, serial, Fieldbus, Electronic Potentiometer, multispeed)</li> <li>±0.05 % of the rated speed with a 12-bits analog input (CC11)</li> <li>Speed variation range: 1:1000</li> </ul> </li> </ul> |
| Inputs<br>(CC11 board)                          | Analog              | <ul> <li>Plange. 20 to 100 %, regulation. 210 % of the fated longer (10202 = 0, above of 12)</li> <li>2 isolated differential inputs; resolution of Al1: 12 bits, resolution of Al2: 11bits + signal, (0 to 10) V, (0 to 20) mA or (4 to 20) mA, impedance: 400 kΩ for (0 to 10) V, 500 Ω for (0 to 20) mA or (4 to 20) mA, programmable functions</li> </ul>                                                                                                    |
| (,                                              | Digital             | <ul> <li>6 isolated digital inputs, 24 Vdc, programmable functions</li> </ul>                                                                                                    |
| Outputs<br>(CC11 board)                         | Analog              | ■ 2 isolated outputs, (0 to 10) V, RI ≥ 10 kΩ (maximum load), 0 to 20 mA / 4 to 20 mA (RI ≤ 500 Ω) resolution: 11 bits, programmable functions                                                                                                    |
|                                                 | Relay               | 3 relay outputs with NA/NF (NO/NC), 240 Vac, 1 A, programmable functions                                                                                                    |
| Safety                                          | Protection          | <ul> <li>Output overcurrent/short-circuit</li> <li>Under/overvoltage</li> <li>Phase loss</li> <li>Overtemperature</li> <li>Braking resistor overload</li> <li>IGBTs overload</li> <li>Motor overload</li> <li>External fault / alarm</li> <li>CPU or memory fault</li> <li>Output phase-ground short-circuit</li> </ul>                                                                                                    |
| Integral<br>keypad<br>(HMI)                     | Standard<br>keypad  | <ul> <li>9 operator keys: Start/Stop, Up arrow, Down arrow, Direction of rotation, Jog, Local/Remote, Right soft key and Left soft key</li> <li>Graphical LCD display</li> <li>View/edition of parameters</li> <li>Indication accuracy: <ul> <li>Current: 5% of the rated current</li> <li>Speed resolution: 1rpm</li> </ul> </li> <li>Possibility of remote mounting</li> </ul>                                                                                                    |
| Enclosure                                       | IP00                | Standard                                                                                                    |
| PC<br>Connection<br>for Inverter<br>Programming | USB<br>Connector    | <ul> <li>Standard USB Rev. 2.0 (basic speed)</li> <li>Type B (device) USB plug</li> <li>Interconnection cable: standard host/device shielded USB cable</li> </ul>                                                                                                    |

## 8.2.1 Codes and Standards

| Safety Standards                                    | <ul> <li>UL 61800-5-1 – Adjustable Speed Electrical Power Drive Systems – Part 5-1: Safety Requirements – Electrical,<br/>Thermal and Energy</li> <li>IEC/EN 61800-5-1 - Adjustable Speed Electrical Power Drive Systems – Part 5-1: Safety Requirements –<br/>Electrical, Thermal and Energy</li> </ul>                                                                                                    |
|-----------------------------------------------------|----------------------------------------------------------------------------------------------------|
| Electromagnetic<br>Compatibility<br>Standards (EMC) | <ul> <li>IEC/EN 61800-3 - Adjustable speed electrical power drive systems - Part 3: EMC product standard including specific test methods</li> <li>IEC/EN 61000-4-2 - Electromagnetic compatibility (EMC) - Part 4: Testing and measurement techniques - Section 2: Electrostatic discharge immunity test</li> <li>IEC/EN 61000-4-3 - Electromagnetic compatibility (EMC) - Part 4: Testing and measurement techniques - Section 3: Radiated, radio-frequency, electromagnetic field immunity test</li> <li>IEC/EN 61000-4-4 - Electromagnetic compatibility (EMC) - Part 4: Testing and measurement techniques - Section 4: Electrical fast transient/burst immunity test</li> <li>IEC/EN 61000-4-5 - Electromagnetic compatibility (EMC) - Part 4: Testing and measurement techniques - Section 5: Surge immunity test</li> <li>IEC/EN 61000-4-6 - Electromagnetic compatibility (EMC) - Part 4: Testing and measurement techniques - Section 5: Surge immunity test</li> </ul> |
| Machine Safety<br>Standards <sup>(1)</sup>          | <ul> <li>EN ISO 13849-1:2015 - Safety of machinery – Safety-related parts of control systems – Part 1: General principles for design</li> <li>EN 62061:2005+A1:2013+AC:2010+A2:2015 / IEC 62061:2005+A1:2012+A2:2015* - Safety of machinery – Functional safety of safety-related electrical, electronic and programmable control systems</li> <li>EN 61800-3:2004+A1:2012 / IEC 61800-3:2004+AMD1:2011* - Adjustable speed electrical power drive systems Part 3: EMC requirements and specific test methods</li> <li>EN 60204-1:2006+A1:2009+AC:2010 - Safety of machinery – Electrical equipment of machines Part 1: General requirements</li> <li>EN 61800-5-2:2007 / IEC 61800-5-2:2007 - Adjustable speed electrical power drive systems Part 5: Safety Requirements / Section 2: Functional</li> <li>IEC/EN 61508 Parts 1-7:2010 - Functional safety of electrical/electronic/programmable electronic safety-related systems</li> </ul>                                   |
| Mechanical<br>Construction<br>Standards             | <ul> <li>IEC/EN 60529 - Degrees of protection provided by enclosures (IP code)</li> <li>UL 50 - Enclosures for electrical equipment</li> </ul>                                                                                                    |

(1) These standards only apply to inverters with safety stop.

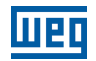

### 8.3 MECHANICAL DATA

The UP11 G2 module has a total mass of 94 Kg. Its dimensions are shown in Figure 8.2 on page 8-6.

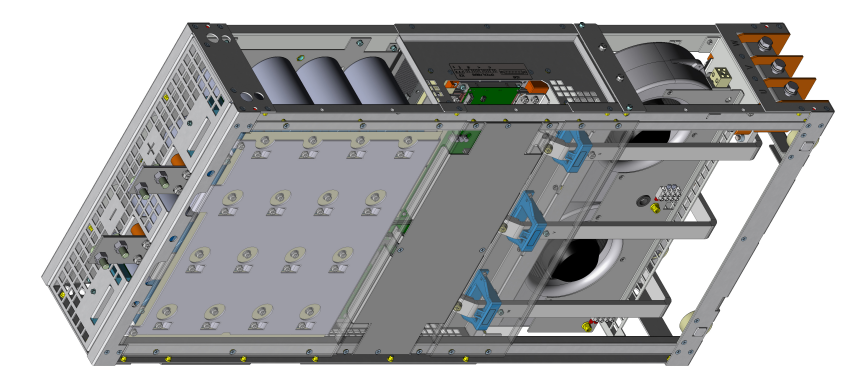

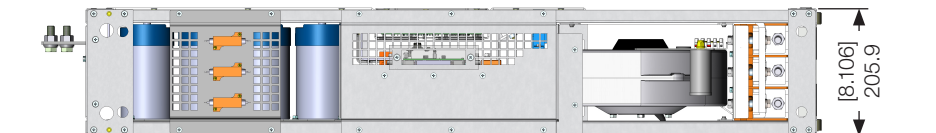

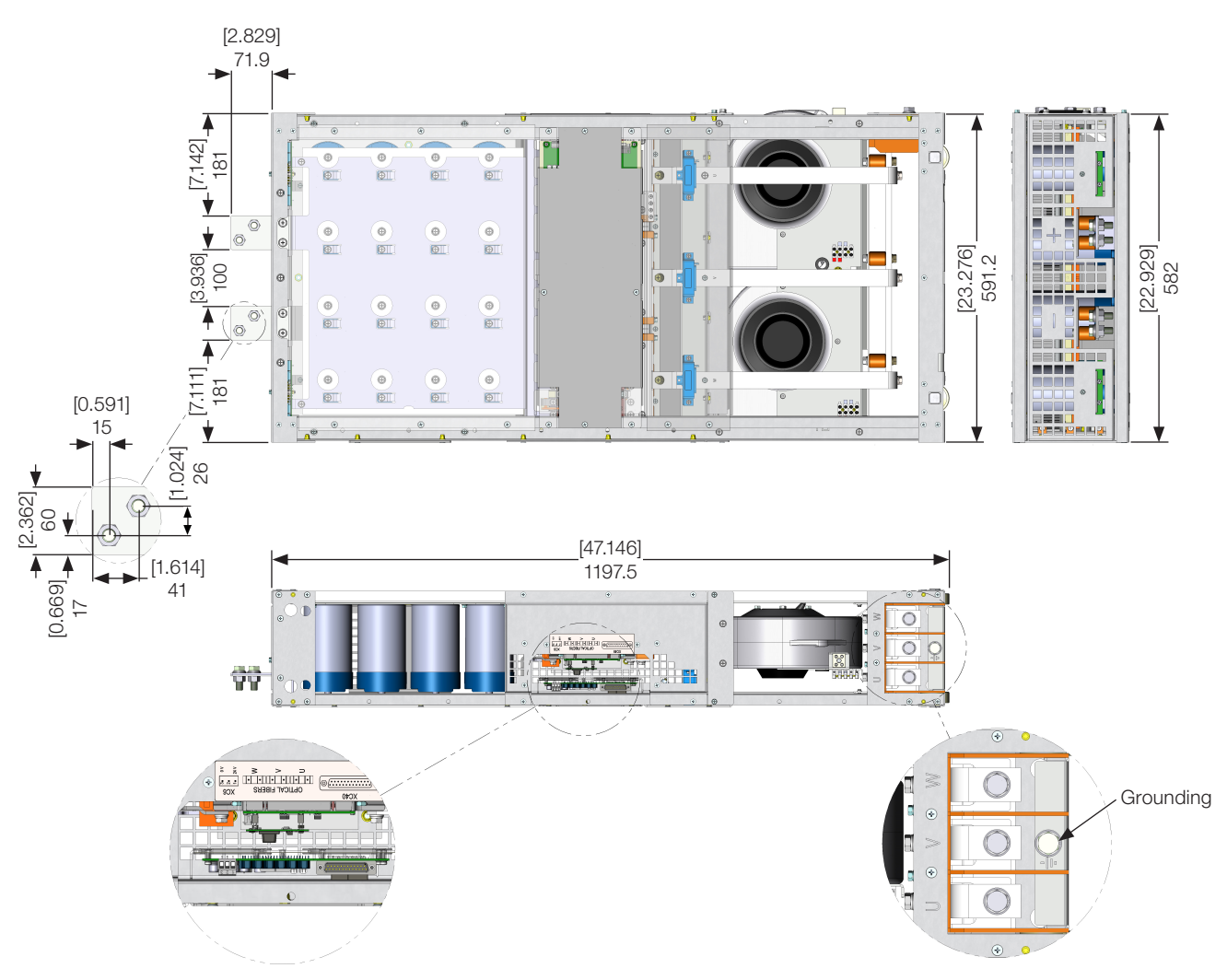

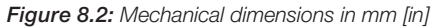

8

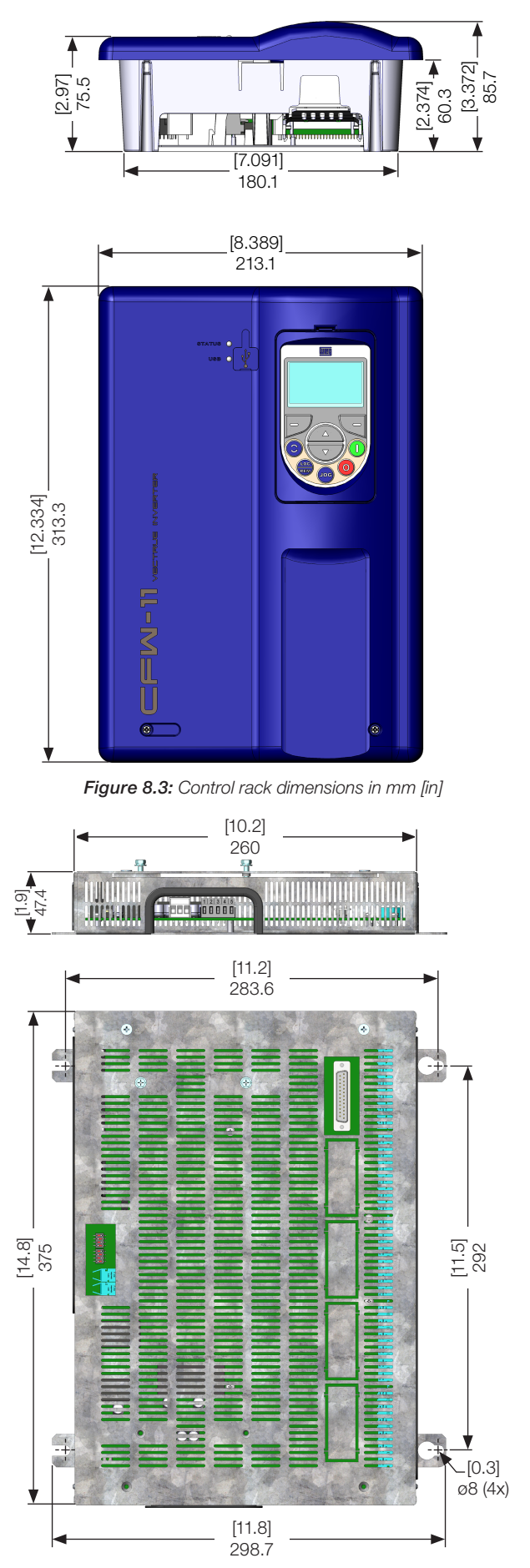

Figure 8.4: Dimensions of the ICUP board metal enclosure in mm [in]

8